PLAN USER GUIDE WORK PACKAGING

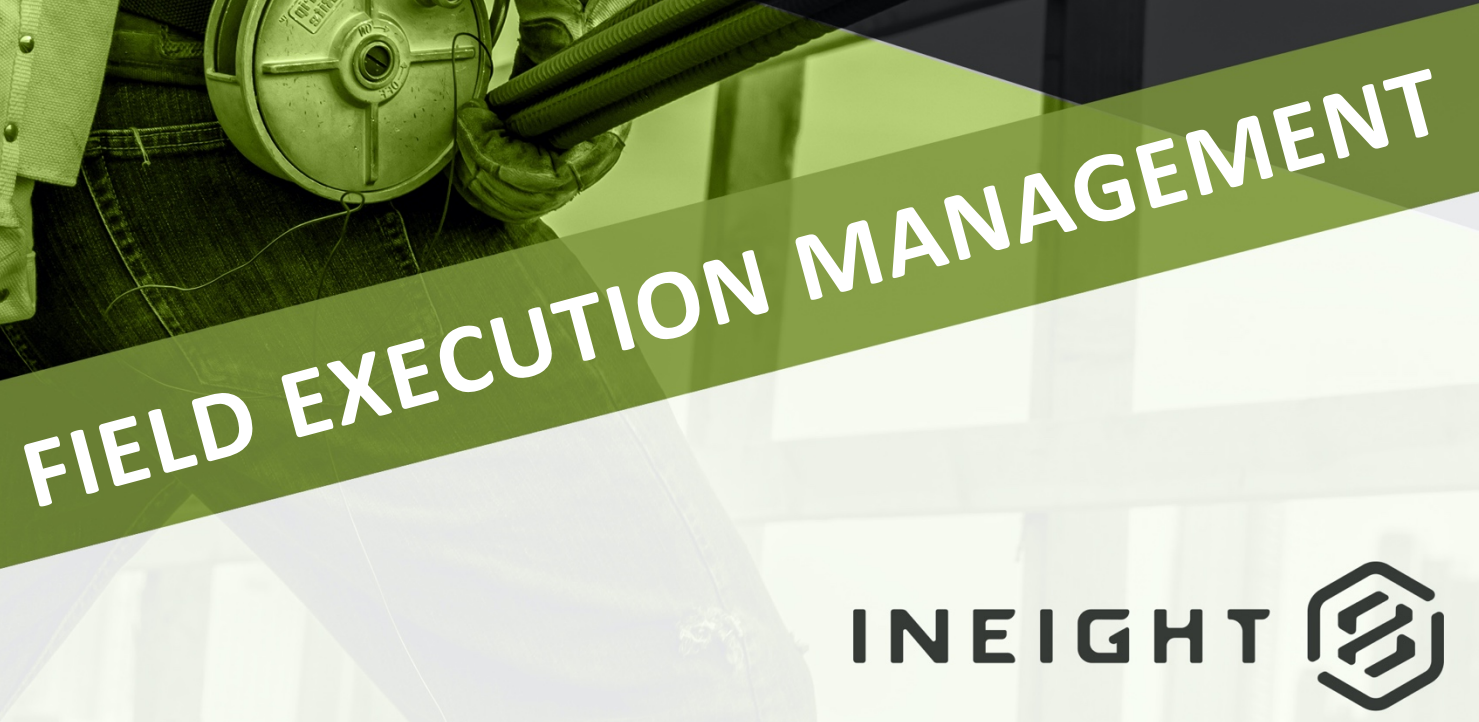

Information in this document is subject to change without notice. Companies, names and data used in examples are fictitious.

Copyright ©2024 by InEight. All rights reserved. No part of this document may be reproduced or transmitted in any form or by any means, electronic or mechanical, for any purpose, without the express permission of InEight.

Microsoft Windows, Internet Explorer and Microsoft Excel are registered trademarks of Microsoft Corporation.

Although InEight Plan has undergone extensive testing, InEight makes no warranty or representation, either express or implied, with respect to this software or documentation, its quality, performance, merchantability, or fitness for purpose. As a result, this software and documentation are licensed "as is", and you, the licensee are assuming the entire risk as to its quality and performance. In no event will InEight be liable for direct, indirect, special, incidental or consequential damages arising out of the use or inability to use the software or documentation.

Release 24.11 Last Updated: 16 December 2024

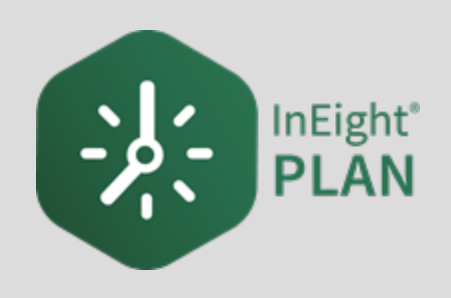

# CONTENTS

| LESSON 1 – WORK PACKAGING OVERVIEW                          | 9  |
|-------------------------------------------------------------|----|
| 1.1 Plan Work Packaging Overview                            | 10 |
| 1.1.1 InEight Plan Work Flow                                | 10 |
| 1.1.2 Work Packaging                                        | 12 |
| 1.1.2.1 Work Package Details                                | 13 |
| 1.1.2.2 Comprehensive Workflow                              | 15 |
| LESSON 2 – GENERAL NAVIGATION                               | 17 |
| 2.1 Page Navigation                                         | 18 |
| Navigate to the Work Plans Module via the Project Home Page | 19 |
| Navigate to the Work Plans Module via the Navigation Bar    | 20 |
| 2.1.1 Construction Work Areas (CWA) Page                    | 22 |
| 2.1.2 Construction Work Packages (CWP) Page                 | 23 |
| 2.1.3 Installation Work Packages (IWP) Page                 | 23 |
| 2.2 Columns                                                 | 24 |
| 2.2.1 Move Columns                                          | 24 |
| Move Columns                                                | 24 |
| 2.2.2 Sort Columns                                          | 24 |
| Sort Columns                                                | 25 |
| 2.2.3 Column Chooser layout                                 | 25 |
| 2.2.4 Filter Columns                                        | 26 |
| Filter Columns                                              | 26 |
| 2.3 Data Blocks                                             | 29 |
| 2.3.1 Add Data Blocks                                       | 29 |
| Add Data Blocks                                             | 29 |
| 2.3.2 Navigate Data Blocks                                  | 31 |
| 2.3.3 Manage Data Blocks                                    | 31 |
| 2.3.3.1 Context Menu                                        | 31 |

| Use the Context Menu                                       | 31       |
|------------------------------------------------------------|----------|
| 2.3.3.2 Resource Button                                    | 32       |
| 2.3.3.3 Daily Plan Icon                                    | 32       |
| Add and Manage Data Block Contents                         | 34       |
| 2.3.3.4 Pin Icon                                           | 35       |
| 2.3.3.5 Completion Indicator                               | 36       |
| 2.4 Viewsets                                               | 37       |
| Create a Viewset                                           | 37       |
| 2.4.1 Send a viewset                                       | 37       |
| Send a viewset                                             | 38       |
| 2.5 Query Builder                                          | 41       |
| 2.5.1 Add a Query                                          | 41       |
| Add a Query                                                | 42       |
|                                                            | 40       |
| 2.1 In Fight Dian Workflow, Work Deckage Management        | 43       |
| 2.2 Work Deckage Management Overview                       | 44       |
|                                                            | 44       |
| 3.2.1 What is Advanced Work Packaging (AVVP)?              | 44       |
| 3.2.2 WORK Packages                                        | 45       |
| 3.2.2.1 Construction Work Package (CWP)                    | 40       |
| 3.2.2.2 Installation work Package (IVVP)                   | 4/       |
|                                                            | 48       |
| 3.3.1 Create a Construction Work Package (CWP)             | 48       |
|                                                            | 49       |
| 3.3.2 Edit Work Packages                                   | 51       |
|                                                            | 52       |
| 3.3.3 Copy Work Plans                                      | 53       |
|                                                            | 53       |
| 3.3.4 Create an Installation Work Package (IWP)            | 54       |
| Create an Installation Work Package (IWP)                  | 50       |
| 3.3.5 Engineering work package (EVVP)                      | 5/       |
| 3.3.6 Group work Packages                                  | 58       |
| Group a work Package                                       | 59       |
| 3.3.7 LINK activity components                             | 60       |
| 3.3.7.1 Daily plan creation with all linked project values | 62       |
| 3.4 Daily Plan from Work Package (Daily Plan Wizard)       | 00       |
| 3.4.1 vvnat is a Dally Plan?                               | 6/<br>c7 |
|                                                            | 6/       |
| Create a Daily Plan Using the Daily Plan Wizard            | 69       |

| 3.5 Installation Work Package Details                         | 75 |
|---------------------------------------------------------------|----|
| 3.5.1 Work Package Overview Tab                               | 75 |
| Installation Work Package Overview                            | 76 |
| 3.5.2 Installation Work Package Workspace Tab                 | 77 |
| Installation Work Package Workspace                           | 77 |
| 3.5.3 Installation Work Package Constraint Management Tab     | 80 |
| 3.5.4 Installation Work Package Documents Tab                 | 81 |
| 3.5.4.1 Generate Package                                      | 81 |
| 3.5.4.2 Linked Document Package                               | 82 |
| 3.5.4.3 Define Revision for IWP report                        | 83 |
| 3.6 Work Package Import and Export                            | 84 |
| 3.6.1 Import Template                                         | 84 |
| Create Work Packages from Excel Import                        | 84 |
| 3.6.2 Export to Another Project                               | 87 |
| 3.6 Step by Step 1 – Export Work Package to Another Project   | 87 |
| 3.6.3 Import from Another Project                             | 88 |
| 3.6 Step by Step 2 – Import Work Package from Another Project | 88 |
| 3.7 Constraint Management                                     | 88 |
| 3.7.1 Summary                                                 | 88 |
| 3.7.2 Considerations                                          | 89 |
| 3.7.3 Add a constraint                                        | 90 |
| 3.7 Step by Step 1 – Manually add a constraint                | 90 |
| 3.7 Step by Step 2 – Pin a constraint from Workspace          | 91 |
| Exercise 3.1 – Enter Work Package Details                     | 92 |

# **STEP-BY-STEP PROCEDURES**

| Navigate to the Work Plans Module via the Project Home Page   | 19 |
|---------------------------------------------------------------|----|
| Navigate to the Work Plans Module via the Navigation Bar      | 20 |
| Move Columns                                                  | 24 |
| Sort Columns                                                  | 25 |
| Filter Columns                                                | 26 |
| Add Data Blocks                                               | 29 |
| Use the Context Menu                                          | 31 |
| Add and Manage Data Block Contents                            | 34 |
| Create a Viewset                                              | 37 |
| Send a viewset                                                | 38 |
| Add a Query                                                   | 42 |
| Create a Construction Work Package (CWP)                      | 49 |
| Edit a Work Package                                           | 52 |
| Copy a Work Package                                           | 53 |
| Create an Installation Work Package (IWP)                     | 56 |
| Group a Work Package                                          | 59 |
| Create a Daily Plan Using the Daily Plan Wizard               | 69 |
| Installation Work Package Overview                            | 76 |
| Installation Work Package Workspace                           | 77 |
| Create Work Packages from Excel Import                        | 84 |
| 3.6 Step by Step 1 – Export Work Package to Another Project   | 87 |
| 3.6 Step by Step 2 – Import Work Package from Another Project | 88 |
| 3.7 Step by Step 1 – Manually add a constraint                | 90 |
| 3.7 Step by Step 2 – Pin a constraint from Workspace          | 91 |

# **EXERCISES**

| Exercise 3.1 – Enter Work Package Details | 92 |
|-------------------------------------------|----|
|                                           |    |

This page intentionally left blank.

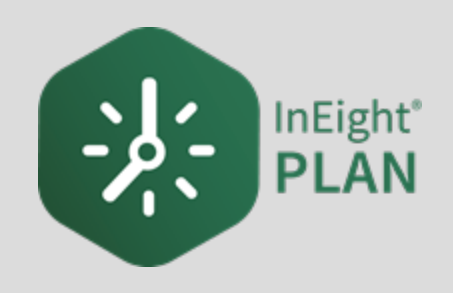

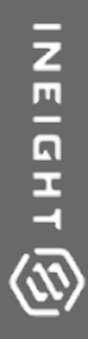

# LESSON 1 – WORK PACKAGING OVERVIEW

InEight Inc. | Release 24.11

# 1.1 PLAN WORK PACKAGING OVERVIEW

InEight Plan is an application within the InEight portfolio of products. It is a tool for engineers and superintendents to plan their work and track quantities during the construction of the project.

InEight Plan is organized into two modules:

| Plan Modules      |                                                                                          |  |  |  |  |  |
|-------------------|------------------------------------------------------------------------------------------|--|--|--|--|--|
| Work Packaging    | Creating and managing work packages.                                                     |  |  |  |  |  |
| Quantity Tracking | Creating and managing components and claiming schemes.<br>Claiming completed quantities. |  |  |  |  |  |

### **1.1.1 INEIGHT PLAN WORK FLOW**

The below workflow illustrates the functions of both InEight Plan and InEight Progress, and how data flows between the two applications.

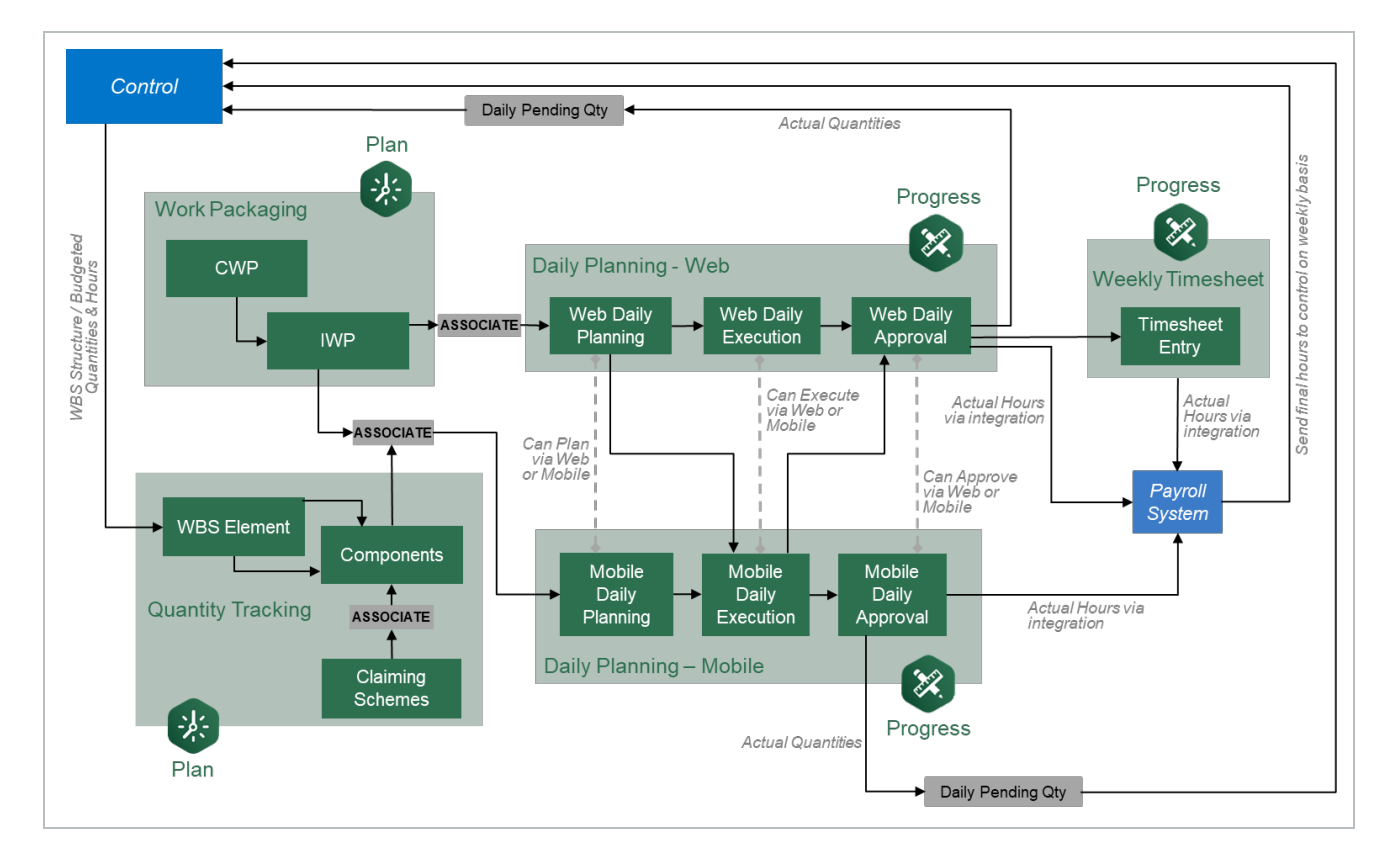

#### Scenario

You are a Project Manager about to start construction of a Steel Structure project. Your first step before starting construction is to break the project down into pieces that are more manageable.

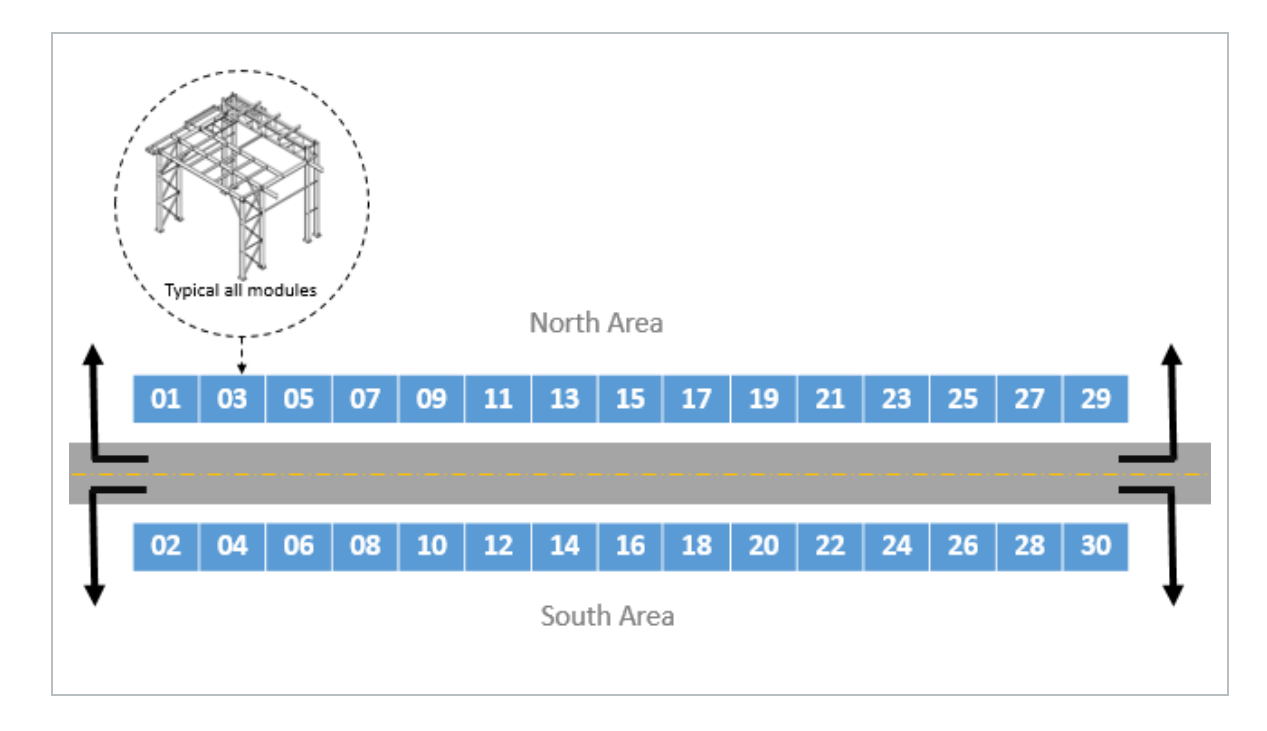

The image below depicts a layout for a steel structure project. The project consists of erecting 30 separate steel structures on opposite sides of a road. Each structure or module has been assigned a number 1-30.

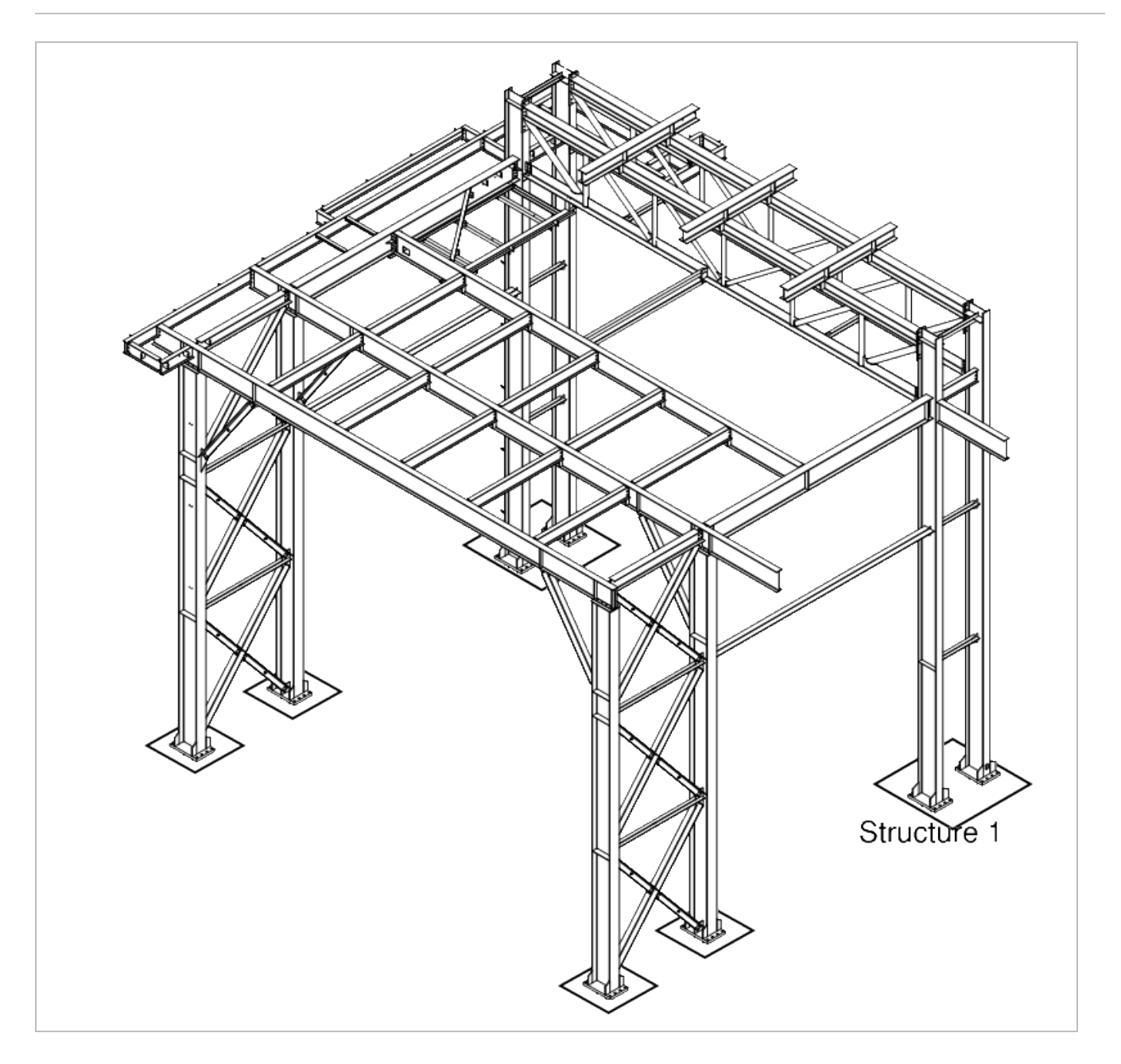

## **1.1.2 WORK PACKAGING**

Work Packaging breaks down projects into small, manageable scopes of work so that operations can be assigned to responsible supervision, executed, and tracked effectively. In InEight Plan, you can break the work of your project into construction work areas (CWAs), construction work packages (CWPs) and installation work packages (IWPs).

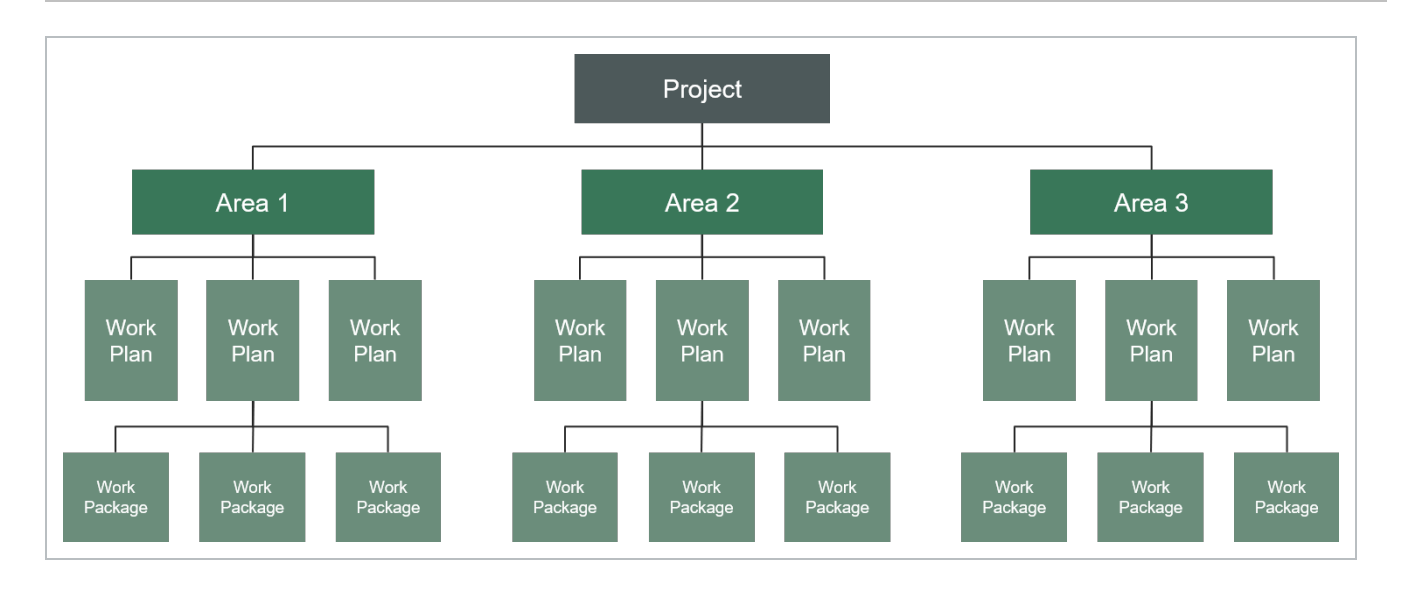

As mentioned in the scenario above, the scope of the Steel Structure project was too big to manage without segmenting it down to work packages representing one to four weeks' worth of work. In Plan, this breakdown of the project could look like this:

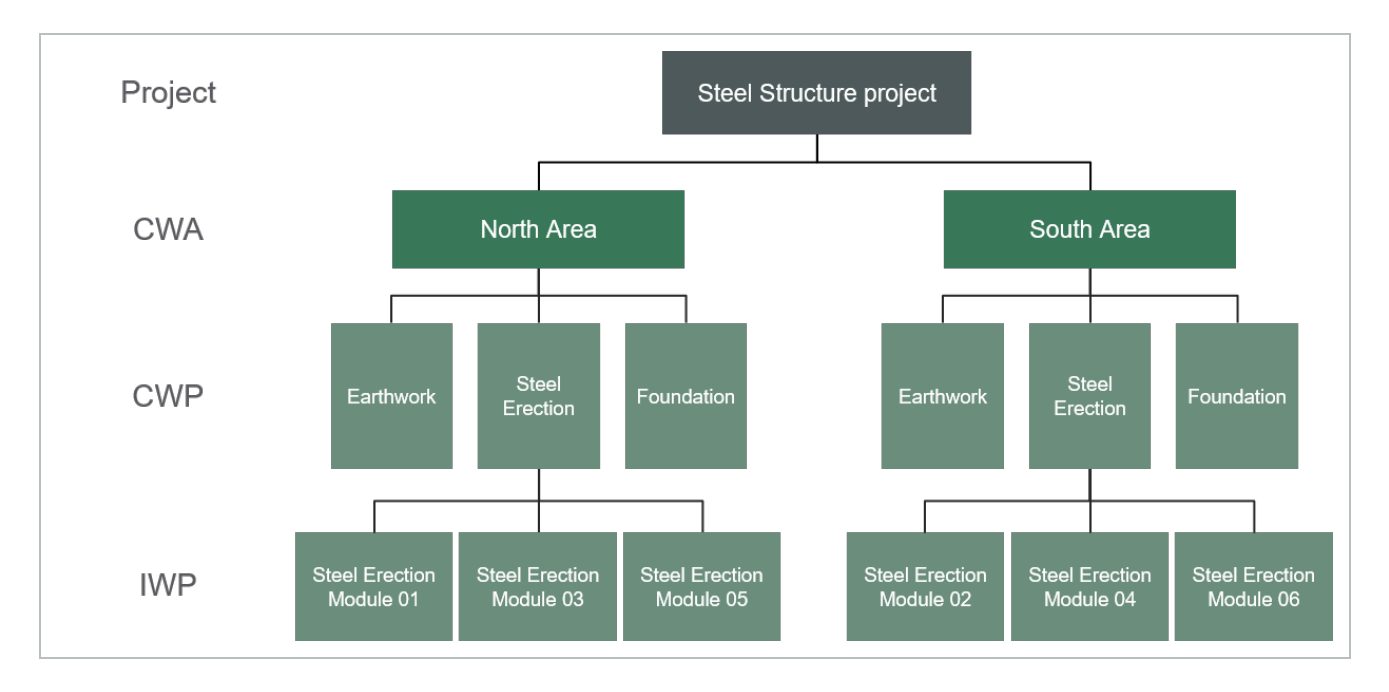

#### **1.1.2.1 WORK PACKAGE DETAILS**

Work package details include the following information:

- Work sequence
- Budget

- Resources required
- Components and quantities
- Constraint Management
- Safety, quality, and environmental concerns

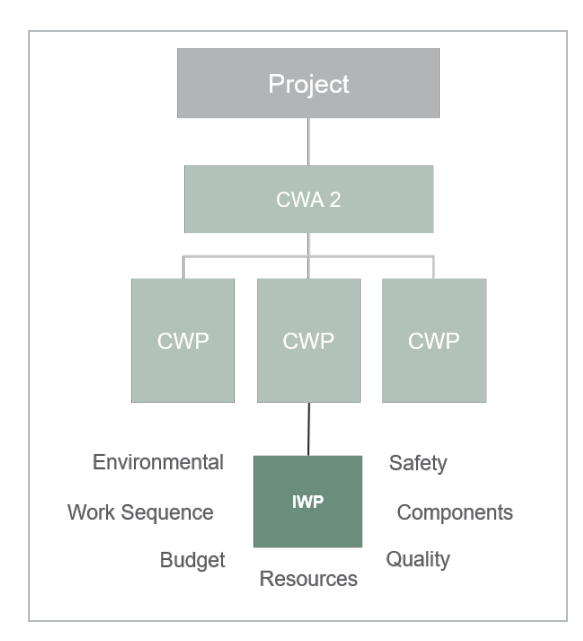

For your Steel Erection work plan, you can create a work package for each module.

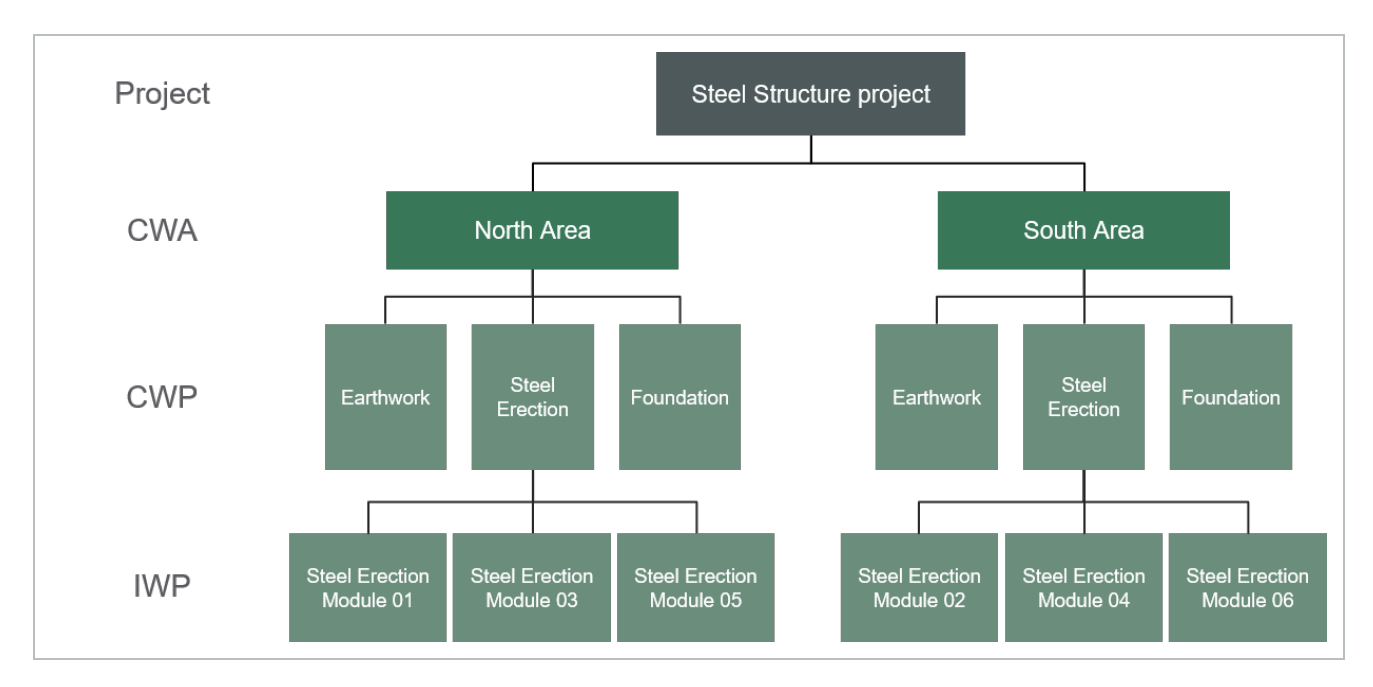

NOTE In Work Package Management, you will learn about work plans and work packages in detail, including how to create them and define plan details.

#### 1.1.2.2 COMPREHENSIVE WORKFLOW

The diagram below displays both sections of Plan and how they integrate with InEight Progress, InEight Control and your Payroll system.

You will notice the areas where you create associations between work packages and daily plans, work packages and components, and components and claiming schemes.

The details of this workflow and the step by step functions within it will be covered in the remaining lessons of this and the Plan Quantity Tracking module and the Progress module.

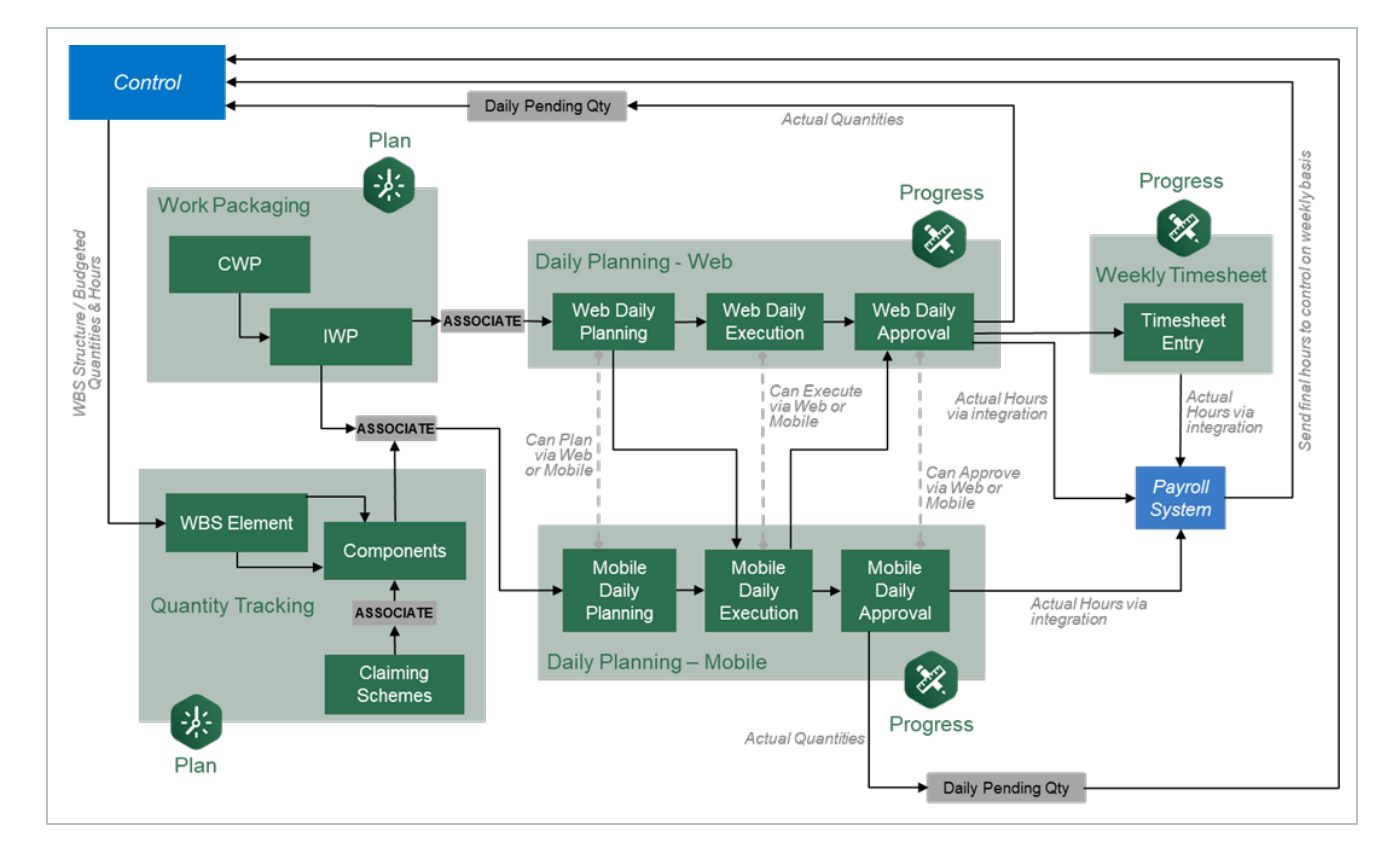

This page intentionally left blank.

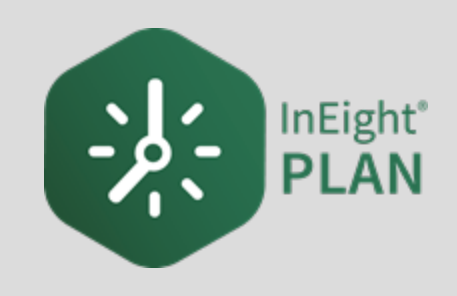

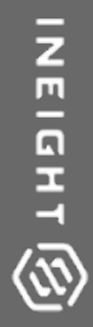

# LESSON 2 – GENERAL NAVIGATION

InEight Inc. | Release 24.11

# 2.1 PAGE NAVIGATION

In this lesson, you will explore the layout and start to navigate around the application.

You access InEight Plan through your web browser. When you first log in, you will land on the **All projects & organizations page** within the **InEight project platform**. Here you can select any your projects.

| j All projects & o | organizations    | -                            |                              |                              |                                                                                                    |                                                                                                    |                                                                                                    |                                                                                                    | ?                                                                                                    | 8                                                                                                    |
|--------------------|------------------|------------------------------|------------------------------|------------------------------|----------------------------------------------------------------------------------------------------|----------------------------------------------------------------------------------------------------|----------------------------------------------------------------------------------------------------|----------------------------------------------------------------------------------------------------|----------------------------------------------------------------------------------------------------|----------------------------------------------------------------------------------------------------|
|                    |                  |                              | PF                           | ROJECTS                      | ORGANIZATIONS                                                                                                    |                                                                                                    |                                                                                                    |                                                                                                    |                                                                                                    |                                                                                                    |
|                    |                  |                              |                              |                              |                                                                                                    |                                                                                                    |                                                                                                    |                                                                                                    | (j)                                                                                                    | Q                                                                                                    |
| ID 🕇               |                  | Name                         |                              | Status 📃                     | Organization                                                                                                    |                                                                                                    | Created by                                                                                                    |                                                                                                    | Created on                                                                                                    |                                                                                                    |
| 105091             |                  | Steel Structure Job          |                              | Active                       | S100000 - (PKS Inc)                                                                                                    |                                                                                                    | jeremy cheek                                                                                                    |                                                                                                    | 06/04/2018 3:30:26                                                                                                    | PM                                                                                                    |
|                    |                  |                              |                              |                              |                                                                                                    |                                                                                                    |                                                                                                    |                                                                                                    |                                                                                                    |                                                                                                    |
|                    |                  |                              |                              |                              |                                                                                                    |                                                                                                    |                                                                                                    |                                                                                                    |                                                                                                    |                                                                                                    |
|                    | All projects & c | All projects & organizations | All projects & organizations | All projects & organizations | All projects & organizations     PROJECTS       PROJECTS     Image: Status in the status in the sta | All projects & organizations       PROJECTS     ORGANIZATIONS       ID1     Name     Status     Organization       105091     Steel Structure Job     Active     \$100000 - (PKS Inc) | All projects & organizations       PROJECTS     ORGANIZATIONS       ID1     Name     Status     Organization       105091     Steel Structure Job     Active     \$100000 - (PKS Inc) | All projects & organizations     PROJECTS     ORGANIZATIONS       ID1     Name     Status     Organization     Created by       105091     Steel Structure Job     Active     S100000 - (PKS Inc)     jeremy cheek | All projects & organizations       PROJECTS     ORGANIZATIONS       ID1     Name     Status     Organization     Created by       105091     Steel Structure Job     Active     S100000 - (PKS Inc)     jeremy cheek | All projects & organizations       PROJECTS       ORGANIZATIONS         PROJECTS       ORGANIZATIONS         ID1       Name       Status       Organization       Created by       Created on         105091       Steel Structure Job       Active       S100000 - (PKS Inc)       jeremy cheek       06/04/2018 3:30:26 mini- |

From the All projects & organizations page, selecting a project navigates you to the home page for that project. From your project home page, there are two different ways to access the **Work Packaging module** of Plan.

# NAVIGATE TO THE WORK PLANS MODULE VIA THE PROJECT HOME PAGE

1. From the All projects & organizations page, select your project.

| et.                                   | 🖉 Links            |   | Control                  |              | ② Quantity              | tracking       |          | _    |
|---------------------------------------|--------------------|---|--------------------------|--------------|-------------------------|----------------|----------|------|
| Add project image                     | Organization       |   | Manage budgets and fo    | precasts     | Build com<br>quantities | ponents and    | document |      |
| Steel Structure Training Job (105091) | Project            |   |                          | Launch       |                         |                | La       | unch |
| Ar i socuri cinesion                  | InEight University |   | ④ Work packaging         |              | 🛞 Daily plan            | nning          |          |      |
| Workspaces                            |                    |   | Group work into plans a  | and packages | Assign tas              | sks for your c | rew      |      |
| Project library                       |                    |   |                          | Laupch       |                         |                | La       | unch |
| Plan                                  |                    |   |                          |              |                         |                |          |      |
| Quantity tracking<br>Work packaging   | Project notes      | Z | 6 Contracts              |              | ③ Supporting            | ng documents   |          |      |
| Progress                              |                    |   | Status                   | Count        | Pending                 | Rejected       | Expiring |      |
| Daily planning<br>Time center         |                    |   | Executed<br>Non-executed | 1            | 1                       | 0              | 0        |      |
| Weekly time sheet                     |                    |   | Rejected                 | 0            |                         |                |          |      |
|                                       | 🔅 Settings         |   |                          |              | Bid pack                | ages           |          |      |
| Compliance                            |                    |   |                          |              |                         |                |          |      |

2. Select the Work Packaging module by clicking on the **Work packaging tile** on the right or selecting **Work packaging** from the side bar menu on the left.

| 105091 (Steel Training Job)                         | ome 👻                              |                 |                                                 | () A <sup>2</sup> () (                                                                                                    |
|-----------------------------------------------------|------------------------------------|-----------------|-------------------------------------------------|----------------------------------------------------------------------------------------------------|
| et.                                                 | 🖼 Project notes                    |                 | Control                                         | ② Quantity tracking                                                                                                    |
| Add project image                                   |                                    |                 | Manage budgets and forecasts                    | Build components and document quantities                                                                                                    |
| 105091 (Steel Training Job)                         |                                    |                 | L                                               | Launch                                                                                                    |
| plications                                          | Work packaging                     |                 | 8 Daily planning                                | ℓ Links                                                                                                    |
| ) Model<br>) Document<br>) Schedule<br>) Estimate O | Group work into plans and packages | Launch          | Assign tasks for your crew                      | Organization<br>InEightU<br>a                                                                                                    |
| Report Reports Examples                             | Bid packages  Awarded Unawarded    |                 | Supporting documents  Pending Rejected Expiring | restbol / testbol / testbo |
| Dashboards API documentation                        | 0 0                                | ۲               | 0 0 0                                           | Project                                                                                                    |
| ) Control                                           | © Contracts                        |                 | Change status                                   | Prime contract summary                                                                                                    |
| Vorkspaces Project library Plan                     | Status<br>Executed<br>Non-executed | Count<br>0<br>0 | Closed In Pro Active                            | Actual values Original contract \$0.00                                                                                                    |
| Quantity tracking<br>Work packaging                 | In approval<br>Rejected            | 0               | 0 0<br>Potential client change orders           | D Executed Client CO's \$0.00<br>Adjusted/Current contract \$0.00                                                                                                    |
| Progress<br>Daily planning                          |                                    |                 | Client change orders                            | In Review Client CO's \$0.00     Projected contract \$0.00                                                                                                    |

### NAVIGATE TO THE WORK PLANS MODULE VIA THE NAVIGATION BAR

1. From the Projects page, select the **second level drop-down menu**, hover over **Plan**, and then select **Work packaging**.

| S) TOSOGT (Steel framing Job) + | Project nome 👻 |                         |                                     |                            |                 |          | (9)                                                                           | <del>ц</del> (8) |
|---------------------------------|----------------|-------------------------|-------------------------------------|----------------------------|-----------------|----------|-------------------------------------------------------------------------------|------------------|
| et.                             | Applications   |                         |                                     |                            |                 |          | ③ Quantity tracking                                                           |                  |
| Add project image               | Model          | 🚯 Estimate 🛛 🛱          | Plan                                | Contract                   | s and forecasts |          | Build components and document qua                                             | ntities          |
| 105091 (Steel Training Job)     | Documer        | nt 💽 Control            | Quantity tracking<br>Work packaging | Change                     |                 | Launch   |                                                                               | Launch           |
| cations                         | Schedule       |                         | Compliance                          |                            |                 |          | ∉ Links                                                                       |                  |
| Model<br>Document               | Project        |                         |                                     | Extensions                 | r your crew     |          | Organization                                                                  |                  |
| Schedule                        | Project home   | Assigned users          |                                     | Design                     |                 | Launch   | InEightU                                                                      |                  |
| Report                          | Settings       | Assigned operational re | sources                             | Billing                    | uments          |          | Test567Test567Test567Test567Test567Tes<br>MahendranMahendranMahendranMahendra |                  |
| Reports                         | Workflows      | Assigned disciplines an | d commodities                       |                            | Rejected        | Expiring | Karthik                                                                       |                  |
| Explore<br>Dashboards           |                |                         | -                                   |                            | 0               | 0 。      | TEST 124                                                                      |                  |
| API documentation               |                |                         |                                     |                            |                 |          | Tigot                                                                         |                  |
| Control                         | 0              | Contracts               |                                     | Change statu               | 15              |          | Prime contract summary                                                        |                  |
| Workspaces                      | St             | atus                    | Count                               | Closed In I                | Pro Active      |          | Actual values                                                                 |                  |
| Project library                 | E)<br>N        | ecuted<br>on-executed   | 0                                   | Issue                      |                 |          | Original contract                                                             | \$0.00           |
| Pian<br>Quantity tracking       | in<br>p        | approval                | 0                                   | 0<br>Rotential client char | 0               | 0        | Executed Client CO's                                                          | \$0.00           |
| Work packaging                  |                |                         | 0                                   | Potential cireffi cria     | 196-26-26       |          | Adjusted/Current contract                                                     | \$0.00           |
| Progress                        |                |                         |                                     | 0<br>Client change order   | 0               | 0        | In Review Client CO's                                                         | \$0.00           |
| Daily planning                  | -              |                         |                                     | 0                          | 0               | 0        | Projected contract                                                            | \$0.00           |

#### Overview - Work Plans/Packages Page

|   | Title                | Description                                                                                                    |
|---|----------------------|----------------------------------------------------------------------------------------------------|
| 1 | First Level Menu     | Shows the selected project and provides access to favorites, All projects and organizations, reports, master data libraries, and suite administration.                                                    |
| 2 | Second Level<br>Menu | Displays the list of applications (Control, Plan, etc.), and navigates you to other project settings.                                                                                                    |
| 3 | Third Level Menu     | Navigates to individual modules inside each application (e.g.,<br>Contract > Bid packages, Plan > Quantity tracking). Options in this<br>menu are dependent upon the application you are currently using. |
| 4 | Help Menu            | Contains Walkthroughs to walk you step by step through processes within the module.                                                                                                    |
| 5 | Notifications and    | View notifications, user profile and log out.                                                                                                    |

#### Overview - Work Plans/Packages Page (continued)

|    | Title                              | Description                                                                                                    |
|----|------------------------------------|----------------------------------------------------------------------------------------------------|
|    | User Profile                       |                                                                                                    |
| 6  | AWP Panel                          | Allows you to access work plans (Work Packaging tab) or see planning progress (Planning Schedule tab).                                                                                                    |
| 7  | Actions Menu                       | Select available actions for the current register tab you are viewing.                                                                                                    |
| 8  | Toolbar                            | Contains functions for the page you are on: add, edit, delete, export, import, show details, and search.                                                                                                    |
| 9  | Block View                         | View the Work Plans/Work packaging page in a card view layout,<br>the page displays the most recent saved work package, as well as<br>a card for each work package associated with the CWA or CWP in<br>the same order and data as the default grid view. |
| 10 | Column Chooser                     | Allows you to add or hide columns to make the plans/packages list user specific.                                                                                                    |
| 11 | Query builder                      | Lets you add, edit, delete, copy, and share queries to search for work areas and packages.                                                                                                    |
| 12 | Work<br>Plans/Packages<br>Register | List of all work plans and packages in your project.                                                                                                    |

| G Steel Structure | Training Ju | ob (105<br>tions 🔻 | 091 <b>1</b> Plar <b>2</b><br>⊕ ⊕ ⊗ ⊑ ⊒ | Work packaging 3 |                     |                         |                   |              |             |          | 4 2 A<br>9 ∎ ⊮ ⊮             | (5)<br>() Q |
|-------------------|-------------|--------------------|-----------------------------------------|------------------|---------------------|-------------------------|-------------------|--------------|-------------|----------|------------------------------|-------------|
| Planning Schedule |             |                    | Work package name                       | ID T Description | \Xi Schedule ID 👳 S | itart date 🛛 👻 End date | 🐨 Total man hours | 🐨 Mhr % comp | Cost % comp | Status 👻 | Created by T Last updated on | 10          |
|                   |             |                    | ▶ 🗀 <u>North</u>                        | North            |                     |                         |                   |              |             |          | 09/06/2018                   |             |
|                   | -           | -1                 | 2 In South                              | South            |                     |                         |                   |              |             |          | 09/06/2018                   |             |
|                   |             | 0                  | ▶ 🗅 Unassociated packages               |                  |                     |                         |                   |              |             |          |                              |             |

### Overview - Area/Construction/Installation Work Packages Pages

|   | Title       | Description                                                                                                    |
|---|-------------|----------------------------------------------------------------------------------------------------|
| 1 | Breadcrumbs | Navigational links that allow you to track your path from the page you are currently viewing back to the work plans/packages page. Furthermore, identifies what and where you are within a work package. |
| 2 | Tabs        | Navigate between different functions on a page. The blue line indicates what tab you are currently on.                                                                                                   |

### Overview - Area/Construction/Installation Work Packages Pages (continued)

|   | Title             | Description                                                                                                    |
|---|-------------------|----------------------------------------------------------------------------------------------------|
| 3 | Toolbar           | Contains functions for the page you are on: add, edit, delete, export, import, show details, and search.                                                                                                    |
| 4 | Block View        | View the Work packages page in a card view layout, the page displays<br>the most recent saved work package, as well as a card for each work<br>package associated with the CWA or CWP in the same order and data<br>as the default grid view.<br>Not pictured: When in block view, you can use a toggle to switch<br>between viewing calculations in Cost % Complete and Mhr %<br>Complete. |
| 5 | Column<br>Chooser | Add or hide columns to make the plans/packages list user specific.                                                                                                    |
| 6 | Side Panel        | Contains a brief summary of your CWA, CWP, or IWP, fed from their overview and workspace tabs as well as associated components. Percent complete charts are shown for man-hours and cost in dollars.                                                                                                    |

# 2.1.1 CONSTRUCTION WORK AREAS (CWA) PAGE

| Work Packages  | We | ork packaging > North |            |                             |                 | CONSTRUC   | TION WORK PACKAGES | CONSTRUCTION    | ON WORK AREA OVER | VIEW 2      |        |                | -                 |     |
|----------------|----|-----------------------|------------|-----------------------------|-----------------|------------|--------------------|-----------------|-------------------|-------------|--------|----------------|-------------------|-----|
|                | •  | Z 😣 🗉 📼               | <b>a</b> 3 |                             |                 |            |                    |                 |                   |             |        |                | 4 🎟               | (j) |
| playid:<br>rth |    | 😻 Work package name   | Ξ ID       | - Description               | 👻 Schedule ID 👘 | Start date | 🐨 End date 👘       | Total man hours | \Xi Mhr % comp    | Cost % comp | Status | \Xi Created by | - Last updated on | -(  |
| cription:      |    | ► D CWP-North Area St | eel Er 7   | Work package for structural | s               | 08/03/2020 | 08/14/2020         |                 | 0 0.00%           | 0.00%       | Draft  | Neil Stein     | 08/03/2020        |     |
|                | 5  |                       |            |                             |                 |            |                    |                 |                   |             |        |                |                   |     |
| r % Complete   | Γ  |                       |            |                             |                 |            |                    |                 |                   |             |        |                |                   |     |
|                |    |                       |            |                             |                 |            |                    |                 |                   |             |        |                |                   |     |
|                |    |                       |            |                             |                 |            |                    |                 |                   |             |        |                |                   |     |
|                |    |                       |            |                             |                 |            |                    |                 |                   |             |        |                |                   |     |
| 0%             |    |                       |            |                             |                 |            |                    |                 |                   |             |        |                |                   |     |
|                |    |                       |            |                             |                 |            |                    |                 |                   |             |        |                |                   |     |
|                |    |                       |            |                             |                 |            |                    |                 |                   |             |        |                |                   |     |
|                |    |                       |            |                             |                 |            |                    |                 |                   |             |        |                |                   |     |
| % Complete     |    |                       |            |                             |                 |            |                    |                 |                   |             |        |                |                   |     |
|                |    |                       |            |                             |                 |            |                    |                 |                   |             |        |                |                   |     |
|                |    |                       |            |                             |                 |            |                    |                 |                   |             |        |                |                   |     |
|                |    |                       |            |                             |                 |            |                    |                 |                   |             |        |                |                   |     |
|                |    |                       |            |                             |                 |            |                    |                 |                   |             |        |                |                   |     |
| 0%             |    |                       |            |                             |                 |            |                    |                 |                   |             |        |                |                   |     |
|                |    |                       |            |                             |                 |            |                    |                 |                   |             |        |                |                   |     |
|                |    |                       |            |                             |                 |            |                    |                 |                   |             |        |                |                   |     |
|                |    |                       |            |                             |                 |            |                    |                 |                   |             |        |                |                   |     |
| man hours: 0   |    |                       |            |                             |                 |            |                    |                 |                   |             |        |                |                   |     |
|                |    |                       |            |                             |                 |            |                    |                 |                   |             |        |                |                   |     |
|                |    |                       |            |                             |                 |            |                    |                 |                   |             |        |                |                   |     |

# 2.1.2 CONSTRUCTION WORK PACKAGES (CWP) PAGE

| 16:<br>D. North Area Steel Erection                         |                  | 54 0            |                 |      |   | WORK                  | PACKAGES | CC<br>P   | ONSTRUC<br>PACKAGE | TION WORK<br>OVERVIEW |      | WORKSPACE | GENE         | RAL CONSI | IDERATIONS | DOCUMENT    | 2      |   |            |    |                | 0 |
|-------------------------------------------------------------|------------------|-----------------|-----------------|------|---|-----------------------|----------|-----------|--------------------|-----------------------|------|-----------|--------------|-----------|------------|-------------|--------|---|------------|----|----------------|---|
| nber:                                                       | ( <del>+</del> ) | Work package na | Ime 3           | ⊤ ID |   | Description           | T Sc     | hedule ID | - s                | itart date            | ÷ Er | d date 📑  | Total man ho | ours 🗔    | Mhr % comp | Cost % comp | Status | Ŧ | Created by | τL | ast updated on |   |
| cription:<br>rk package for structural steel                | 0                | 🔋 IWP-Steel Er  | ection - Module | 8    | 5 | Steel erection of Moc | lule 0   |           | c                  | 8/03/2020             | 06   | /07/2020  |              |           | 0.00%      | 0.00%       | Draft  |   | Neil Stein | 0  | 18/03/2020     | 9 |
| 0%                                                          | 5                |                 |                 |      |   |                       |          |           |                    |                       |      |           |              |           |            |             |        |   |            |    |                |   |
| dule ID:<br>: date: August 3, 2020<br>date: August 14, 2020 |                  |                 |                 |      |   |                       |          |           |                    |                       |      |           |              |           |            |             |        |   |            |    |                |   |
|                                                             |                  |                 |                 |      |   |                       |          |           |                    |                       |      |           |              |           |            |             |        |   |            |    |                |   |

# 2.1.3 INSTALLATION WORK PACKAGES (IWP) PAGE

|                         |                                           | OVERVIEW WO                           | ORKSPACE CONSTRAIN                         | MANAGEMENT DOCUMEN                               | 18 (2) |                                                         |   |
|-------------------------|-------------------------------------------|---------------------------------------|--------------------------------------------|--------------------------------------------------|--------|---------------------------------------------------------|---|
| n - Module 001          |                                           |                                       |                                            |                                                  |        |                                                         |   |
| 6                       | Overview                                  |                                       |                                            |                                                  |        |                                                         |   |
| Vodule 001              |                                           |                                       |                                            |                                                  |        |                                                         |   |
|                         | IWP ID                                    | IWP name                              | CWP                                        |                                                  |        | CWA                                                     |   |
|                         | 8                                         | IWP-Steel Erection - Module 001       | CWP-N                                      | orth Area Steel Erection                         | •      | North-North                                             | • |
|                         | Description                               |                                       |                                            |                                                  |        |                                                         |   |
|                         | Steel erection of Module 001              |                                       |                                            |                                                  |        |                                                         |   |
| %                       |                                           |                                       |                                            |                                                  |        |                                                         |   |
|                         |                                           |                                       |                                            |                                                  |        |                                                         |   |
|                         |                                           |                                       |                                            |                                                  |        |                                                         |   |
|                         |                                           |                                       |                                            |                                                  |        |                                                         |   |
|                         | Scope of work                             |                                       |                                            |                                                  |        |                                                         |   |
|                         | Scope of work                             |                                       |                                            |                                                  |        |                                                         |   |
|                         | Scope of work                             |                                       |                                            |                                                  |        |                                                         |   |
|                         | Scope of work                             |                                       | т                                          |                                                  |        |                                                         |   |
| %                       | Scope of work                             |                                       | I                                          |                                                  |        |                                                         |   |
| %                       | Scope of work                             | Discipline                            | Ţ<br>Type of                               | work                                             |        | Risk                                                    |   |
| %                       | Scope of work                             | Discipline<br>Metals                  | Type of<br>Steel Ere                       | work                                             |        | Risk<br>Medium                                          |   |
| %                       | Scope of work                             | Discpline<br>Metals                   | Type of<br>Steel Ere                       | work                                             |        | Risk<br>Medium                                          |   |
| %                       | Scope of work Location Schedule ID        | Discipline<br>Metals<br>Schedule name | Type of<br>Steel Erc<br>Schedul            | work<br>ction<br>ed start date                   |        | Risk<br>Međium<br>Scheduled end date                    |   |
| %<br>2020<br>020        | Scope of work Location Schedule ID        | Discipline<br>Metals<br>Schedule name | Type of<br>Steel Err<br>Schedul<br>Mon, 3. | work<br>ction<br>ed start date<br>lug 2020       | G      | Risk<br>Medium<br>Scheduled end date<br>Fil (7 Aug 2020 |   |
| %<br>2020<br>020        | Scope of work                             | Discipline<br>Metals<br>Schedule name | Type of<br>Steel Ere<br>Schedul<br>Mor, 3  | work<br>ction<br>ed start date<br>Lug 2020       | G      | Risk<br>Medium<br>Scheduled end date<br>Fil 7 Aug 2020  |   |
| <b>%</b><br>2020<br>020 | Scope of work Location Schedule ID Status | Discipline<br>Metals<br>Schedule name | Type of<br>Steel Err<br>Schedul<br>Mon, J. | work<br>ction<br>ed start date<br>ug 2020<br>com | đ      | Risk<br>Međium<br>Scheduled end date<br>Fil 7 Aug 2020  |   |

TIP

The **Construction Work Packages/Work Packages** tab displays all the work plans that you have created or are assigned to as the Superintendent, Engineer, or Foreman.

# 2.2 COLUMNS

Customize columns according to your preferences from the Work plans/packages page. Changes you make to the placement of your columns will be retained the next time you access any page you have customized.

## 2.2.1 MOVE COLUMNS

Drag and drop to move a column from one place to another to customize your view.

#### **MOVE COLUMNS**

1. On the Work plans/packages page, click on and hold a column header.

| A | ctions - (+) (+) (× |                      |             |                                       |             |            |   |           |  |
|---|---------------------|----------------------|-------------|---------------------------------------|-------------|------------|---|-----------|--|
|   |                     | in the second second | -           | · · · · · · · · · · · · · · · · · · · | Schedule ID | Start date |   | End date  |  |
|   | ➢ Work package name | ID                   | Description | -                                     | Schedule ID | Start uate | - | Lifu uate |  |
|   | Work package name   | ID                   | North       | -                                     | Schedule ID | Start date |   | Ella date |  |

2. Drag and drop the column in a new location.

| Wor | k plans                          |             |                         |                    |  |
|-----|----------------------------------|-------------|-------------------------|--------------------|--|
| Ac  | tions 🕶 🕂 🕂 😥 🖾                  |             |                         |                    |  |
|     | ⊗ Work package name 👘 ID 🔺 Descr | iptior 🗲    | \Xi Schedule ID 🛛 😇 Sta | rt date 👘 End date |  |
|     |                                  | Description |                         |                    |  |
|     | North                            | North       |                         |                    |  |

### 2.2.2 SORT COLUMNS

Sort in ascending or descending (both for alpha and numeric fields) order on any column by clicking one time on the column header.

#### SORT COLUMNS

- 1. On the Work plans/packages page, click on any column header to sort the column in ascending order.
  - Notice the yellow "up arrow" designating you are sorting in ascending order

| Description | Schedule ID | = Start date |  |
|-------------|-------------|--------------|--|
|             |             |              |  |

- 2. Click on a column header again (a second time) and the column will filter in descending order.
  - Notice the yellow arrow is now pointing down

### 2.2.3 COLUMN CHOOSER LAYOUT

In quantity tracking, the Lock icon shows to the right of each column's name in the Selected columns section of the dialog box. To lock a column's position, click the unlocked icon next to the column name. The unlocked icon changes to solid blue, and the column position cannot be moved.

| tions | • 🕀 🗹             |                  |                  | lanage ITPs                  |              |             |                       |     |   |         |              |         |            |         |      | ‡≡ D     |   | View: Saved | view wit | h Contract     |     | · Cr (        | 7 8  | Save clai     |
|-------|-------------------|------------------|------------------|------------------------------|--------------|-------------|-----------------------|-----|---|---------|--------------|---------|------------|---------|------|----------|---|-------------|----------|----------------|-----|---------------|------|---------------|
|       | Name              | Parent record    | Assembly         | Туре                         | Discipline / | Commodity   | Claiming scheme       | WBS | • |         | Quantity     |         | To date of | uantity | UoM  |          |   | % Complete  |          | WBS forecast 0 | ITY | WBS planned Q | IY V | WBS to date Q |
|       | T                 | T                | T                | T                            |              | * 7         | - T                   |     |   | T       |              | T       |            | T       |      | v        | T |             | T        |                | Ŧ   |               | T    |               |
|       | 7300006803-1-2    |                  |                  | Contract                     | Contract     |             | Contract              |     |   |         |              | 2.00000 |            | 2.00000 | Ea   |          |   | 100         | .00000   |                |     |               |      |               |
|       | 7300006803-1-1    |                  |                  | Contract                     | Cont         |             |                       |     |   |         |              |         |            |         | ×    |          |   | 100         | .00000   |                |     |               |      |               |
|       | 7300006803-1      |                  |                  | Contract                     | Cont         |             |                       |     |   |         |              |         |            |         |      |          |   | (           | .00000   |                |     |               |      |               |
|       | 7300008924-1-1    |                  |                  | Contract                     | Cont         |             |                       |     |   |         |              |         |            |         | i ar | re Meter |   | (           | .00000   |                |     |               |      |               |
|       | 7300008924-1      |                  |                  | Contract                     | Cont         | Manag       | e columns             |     |   |         |              |         |            |         | iar  | re Meter |   | (           | .00000   |                |     |               |      |               |
|       | A1040-copy-1      |                  |                  | <ul> <li>Activity</li> </ul> | Grad         |             |                       |     |   |         |              |         |            |         |      |          |   | (           | .00000   | 11,239.34400   |     | 11,981.43894  | 1    | 11,215.09269  |
|       | A1040-copy        |                  |                  | Activity                     | Grad         | Available ( | columns               |     |   | Selecti | ed columns   |         |            |         | - 1  |          |   | 100         | 0.00000  | 11,239.34400   |     | 11,981.43894  | 1    | 11,215.09269  |
|       | Luke Nov 14.033-c |                  |                  | Activity                     | Over         |             |                       |     |   |         |              |         |            |         | - 1  |          |   | 0           | .00000   |                |     |               |      |               |
|       | Luke Nov 14.001-2 |                  |                  | Activity                     | Over         |             |                       |     |   |         |              |         |            |         | - 1  |          |   | 150.00      | A 0000   |                |     |               |      |               |
|       | Luke Nov 14.001-2 | Defect testing 2 | Defect testing 2 | <ul> <li>Activity</li> </ul> | Over         | C           | olumn Name            | î   |   |         | Parent reco  | ird     | •          | •       |      |          |   | 0           | .00000   |                |     |               |      |               |
|       | Luke Nov 14.001-1 |                  |                  | Activity                     | Over         | 0 1         | 1jul-test             |     | > |         | Assembly     |         | 1          | 1       | - 1  |          |   | 0           | .00000   |                |     |               |      |               |
|       | Luke Nov 14.001   |                  |                  | Activity                     | Over         |             | ccount code           |     | + |         | Claiming st  | cheme   |            | *       |      |          |   | 30          | .00000   |                |     |               |      |               |
|       | Updated name usin |                  |                  | Activity                     | Over         |             | ccount Code Descripti | on  |   | 0       | WBS          |         | 1.         |         | - 1  |          |   | 100         | .00000   |                |     |               |      |               |
|       | Luke Nov 14.033   |                  |                  | <ul> <li>Activity</li> </ul> | Over         | 0           |                       |     |   |         |              |         |            |         |      |          |   | 0           | .00000   |                |     |               |      |               |
|       | Luke Nov 14.032   |                  |                  | <ul> <li>Activity</li> </ul> | Over         |             | ccount Code Number    |     |   | 0       | Discipline / |         | A          |         | - 1  |          |   | (           | .00000   |                |     |               |      |               |
|       | Luke Nov 14.031   |                  |                  | Activity                     | Over         |             | ccount description    |     |   | -       | Commodity    |         |            |         | - 1  |          |   | (           | .00000   |                |     |               |      |               |
|       | Luke Nov 14.029   |                  |                  | Activity                     | Over         |             | ctual Length          |     |   | -       | Type         |         | •          | -       | - 1  |          |   | 0           | .00000   |                |     |               |      |               |
|       | Luke Nov 14.028   |                  |                  | <ul> <li>Activity</li> </ul> | Over         |             |                       |     |   |         |              |         | _          |         | - 1  |          |   | (           | .00000   |                |     |               |      |               |
|       | Luke Nov 14.027   |                  |                  | Activity                     | Over         |             |                       |     |   |         | Г            | Cancel  |            | Save    |      |          |   | (           | .00000   |                |     |               |      |               |
|       | Luke Nov 14.017   |                  |                  | Activity                     | Over         |             |                       |     |   |         |              |         |            |         |      |          |   | (           | .00000   |                |     |               |      |               |
|       | Luke Nov 14.026   |                  |                  | Activity                     | Overhead     |             | Overhead              |     |   |         |              | 0.00000 | _          | 0.00000 |      |          |   | (           | .00000   |                |     |               |      |               |
|       | Luke Nov 14.016   |                  |                  | Activity                     | Overhead     |             | Overhead              |     |   |         |              | 0.00000 |            | 0.00000 |      |          |   | (           | .00000   |                |     |               |      |               |
|       | Luke Nov 14.015   |                  |                  | Activity                     | Overhead     |             | Overhead              |     |   |         |              | 0.00000 |            | 0.00000 |      |          |   | C           | .00000   |                |     |               |      |               |
|       | Luke Nov 14.025   |                  |                  | Activity                     | Overhead     |             | Overhead              |     |   |         |              | 0.00000 |            | 0.00000 |      |          |   |             | 00000    |                |     |               |      |               |

## 2.2.4 FILTER COLUMNS

Filter columns as a way to see relevant information pertaining to your specific needs.

#### **FILTER COLUMNS**

- 1. On the Work plans page, click the **filter pyramid** of any column header.
- 2. In the resulting drop-down list, select an **operator**.

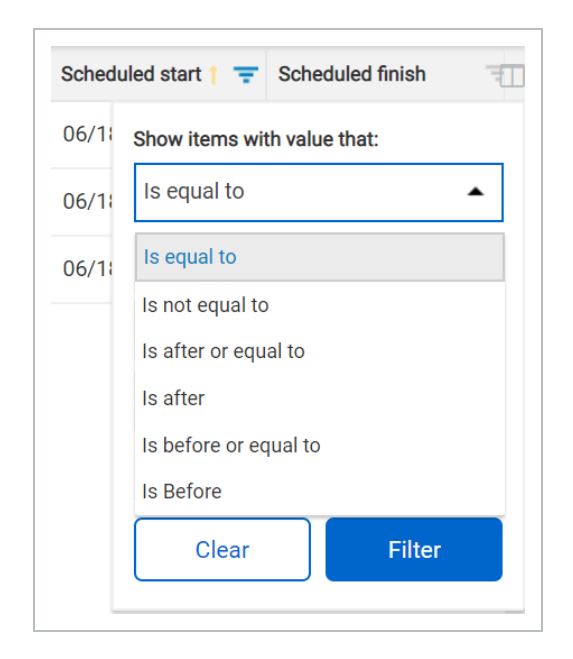

3. In the first search box, enter a **date**.

| Scheduled star | t T T Scheduled finish      |
|----------------|-----------------------------|
| 06/18/2018     | Show items with value that: |
| 06/18/2018     | Is equal to 🗸               |
| 06/18/2018     | 6/18/2018                   |
|                | And 👻                       |
|                | Is equal to                 |
|                | Ċ                           |
|                | Clear Filter                |
|                |                             |

- 4. Click **Filter**.
  - The table now only shows items that qualify for your filter
  - Notice that the filter pyramid is now in yellow indicating that this column is filtered

| Steel Structure Jo | b (105091)                                           | ing 💌                                     | ? 8                   |
|--------------------|------------------------------------------------------|-------------------------------------------|-----------------------|
| Work plans         | MY WORK PLANS                                        | ALL                                       |                       |
| Actions 🕶 🕒 👘      |                                                      |                                           | 🖻 🗊 🛈 🔍               |
| ♥ ID               | Description                                          | Name                                      | Scheduled start       |
| ✓ ■ 4972           | Work plan for the structural steel of the North area | North Area Steel Erection Work Plan - 001 | 06/18/2018 06/29/2018 |
| V 🖿 3996           |                                                      | South Area Steel Erection Work Plan -001  | 06/18/2018 06/29/2018 |
| <b>4758</b>        |                                                      | Structural Steel Mobilization             | 06/18/2018 06/19/2018 |

5. Select the **filter pyramid** again. Hover over **Filter**, then click **Clear** to remove your filter.

| Scheduled star | t T Scheduled finish        |
|----------------|-----------------------------|
| 06/18/2018     | Show items with value that: |
| 06/18/2018     | Is equal to 🗸               |
| 06/18/2018     | 6/18/2018                   |
|                | And 👻                       |
|                | Is equal to                 |
|                |                             |
|                | Clear Filter                |
|                |                             |

# TIP Apply multiple rules to your filter. For example, setting a "Contains" **or** "Is equal to" filter for your column would allow you to bring in two distinct results at once.

# 2.3 DATA BLOCKS

On the Workspace tab of an opened installation work package, the work package details are contained within data blocks. Each data block is a set of columns grouped together based on categories of information. Data blocks help you to organize and manage all the columns on a page.

Data blocks are customizable, and can be viewed moved up or down in the register. Sort and filter data block information to organize your view. The information in each data block is displayed in a grid like format, maintaining a spreadsheet look and feel.

| Work Packages                                                                    |                          |                                               |                    |                                                                                         |               |                                           |            |          |               |                    |                                       |                  |                        |                      |             |
|----------------------------------------------------------------------------------|--------------------------|-----------------------------------------------|--------------------|-----------------------------------------------------------------------------------------|---------------|-------------------------------------------|------------|----------|---------------|--------------------|---------------------------------------|------------------|------------------------|----------------------|-------------|
|                                                                                  | Ē                        |                                               |                    |                                                                                         |               | C                                         | VERVIEW    |          | WORKSPACE CON | STRAINT MANAGEMENT | T DOCUMENTS                           |                  |                        | View: Work Packag    | ing         |
| - Steel Erection                                                                 | Com                      | ponents                                       |                    |                                                                                         |               |                                           |            |          | <>            |                    | Planning complete                     |                  | (+) Add component      | ts by WBS            |             |
| erection of Module 001.                                                          |                          |                                               | Component ID       |                                                                                         | - Description |                                           | 7          | Quantity | 👻 UoM         | 7                  | WBS 1                                 | Percent complete | Estimated hours        | Discipline/Commodity | Ŧ           |
| workspace                                                                        |                          | 1                                             | Module 01 -        | A6 Connection to Fou                                                                    | Module 1 - A  | Connection to Foundat                     | ion        | 1        | Ea            |                    |                                       | 0                | 0                      | Metals               | Θ           |
| quipment                                                                         | #                        | 1                                             | Module 01 -        | A7 Connection to Fou                                                                    | Module 1 - A  | Connection to Foundat                     | ion        | 1        | Ea            |                    |                                       | 0                | 0                      | Metals               | Θ           |
| taterials<br>udget                                                               |                          | <u>1</u>                                      | Module 03 -        | A6 Connection to Fou                                                                    | Module 3 - A  | Connection to Foundat                     | ion        | 1        | Ea            |                    |                                       | 0                | 0                      | Metals               | Θ           |
| Components<br>Lessons learned<br>Quality forms<br>Work sequence                  |                          | 1                                             | Module 03 -        | A7 Connection to Fou                                                                    | Module 3 - A  | Connection to Foundat                     | ion        | 1        | Ea            |                    |                                       | 0                | 0                      | Metals               | Θ           |
|                                                                                  |                          | 1                                             | Module 05 -        | A6 Connection to Fou                                                                    | Module 5 - A  | Connection to Foundat                     | ion        | 1        | Ea            |                    |                                       | 0                | 0                      | Metals               | Θ           |
| abor<br>sals<br>sality                                                           |                          |                                               |                    |                                                                                         |               |                                           |            |          |               |                    |                                       |                  |                        |                      |             |
| bor<br>ials<br>iality<br>fety<br>vironmental<br><u>Save workspace as view</u>    |                          |                                               |                    |                                                                                         |               |                                           |            |          |               |                    |                                       |                  |                        |                      |             |
| abor<br>Dals<br>Jafity<br>Afety<br>Ivironmental<br><u>Save workspace as view</u> | Work                     | sequer                                        | ICE                |                                                                                         |               |                                           |            |          | (• )          |                    | <ul> <li>Planning complete</li> </ul> |                  | Add work :             | step                 |             |
| bor<br>pals<br>yality<br>fety<br>vironmental<br><u>Save workspace as view</u>    | Work                     | Sequer<br>Work st                             | ICE<br>ep number 1 | Description                                                                             | _             | Attachments                               | Hold poin  | ıt       | < • ><br>Mar  | 1<br>n hours       | Planning complete<br>Sch              | edule start      | Add work :<br>Scheduld | step                 |             |
| ibor<br>Dals<br>Jality<br>Jetty<br>vironmental<br><u>Save workspace as view</u>  | Work                     | sequer<br>Workst<br>∷1                        | ICE<br>ep number † | Description<br>Off load steel                                                           | _             | Attachments                               | Hold point | ıt.      | <•→<br>Mar    | 1<br>n hours       | Planning complete<br>Sch              | edule start      | Add work<br>Schedule   | step<br>finish       | *           |
| abor<br>oals<br>uality<br>afety<br>wironmental<br><u>Save workspace as view</u>  | Work<br>Ŧ<br>Ŧ           | Sequer<br>Work st                             | ice<br>ep number † | Description<br>Off load steel<br>Install steel                                          | -             | Attachments                               | Hold poin  | ıt       | < • ><br>Mar  | n hours            | Planning complete<br>Sch              | edule start      | Add work<br>Schedule   | step<br>finish       | 8           |
| Jabor<br>Soals<br>Duality<br>Jakety<br>Invironmental<br>Save workspace as view   | Work<br>T<br>T<br>T      | sequer<br>Work st<br>1<br>2<br>3              | ICE<br>ep number † | Description<br>Off load steel<br>Install steel<br>Bolt and torque                       |               | Attachments                               | Hold point | ıt       | < • ><br>Mar  | n hours            | Planning complete                     | edule start      | Add work<br>Schedule   | step<br>finish       | ×           |
| Lubor<br>Goals<br>Goaldy<br>Safety<br>Environmental<br>Save workspace as view    | Work<br>T<br>T<br>T<br>T | <b>Sequer</b><br>Work st<br>1 2<br>1 3<br>1 4 | ICE<br>ep number † | Description<br>Off load steel<br>Install steel<br>Bolt and torque<br>Quality inspection |               | Attachments<br>T<br>T<br>T<br>T<br>T<br>T | Hold point | ıt       | <•≯<br>Mar    | hours              | Planning complete                     | redule start     |                        | step<br>Enish        | 8<br>8<br>8 |

## 2.3.1 ADD DATA BLOCKS

#### ADD DATA BLOCKS

1. From the Work plans/packages page, select a **hyperlink** under the ID Column for an installation work package (IWP).

| 105091 (Steel Trai | ining Job | ) 👻 Plan 👻                           | Work packaging 🔻 |
|--------------------|-----------|--------------------------------------|------------------|
| Work Packages      | Work      | packaging > North                    |                  |
| North              |           | ℅ Work package name                  | ID $=$           |
| North              |           | ∧ 🕞 <u>CWP- North Area Steel Ere</u> | 90982            |
|                    |           | IWP- Steel Erection                  | 90984            |
|                    |           | IWP- Steel Erection - Module 001     |                  |

- 2. Once you are in an individual work plan, select the **Workspace** tab.
- 3. From the **Manage workspace slide out panel** on the left, select data blocks to include in your workspace.

| Steel Training Job                                                                                            | o (105091) 🔹 🔻                         |
|----------------------------------------------------------------------------------------------------|----------------------------------------|
| Work packages                                                                                                 | Work packaging > Nor                   |
| IWP- Steel Erection<br>35734<br>Steel erection of Module 001                                                  | Work sequence<br>Work step Description |
| Manage workspace                                                                                              |                                        |
| Vork sequence     Tools     Temporary structures     Labor     Goals     Quality     Safety     Environmental |                                        |
| Save workspace as view                                                                                        | Safety                                 |

NOTE

Scroll up and down between the data blocks to view all your data blocks.

# 2.3.2 NAVIGATE DATA BLOCKS

Use the arrows at the top of your data block to view more columns associated with each data block that are not in the current pane.

| Work sequence | <• > | Planning complete | + Add work step | : |
|---------------|------|-------------------|-----------------|---|
|               |      |                   |                 |   |

The number of dots between the arrows represent how many panes are in that data block.

# 2.3.3 MANAGE DATA BLOCKS

#### 2.3.3.1 CONTEXT MENU

The Context Menu allows you to customize the order of columns in each data block. You can also use the Context Menu to add or remove columns from a data block.

| Work sequence | <• > | Planning complete | <ul> <li>Add work step</li> </ul> | : |
|---------------|------|-------------------|-----------------------------------|---|
|               |      |                   |                                   |   |

#### USE THE CONTEXT MENU

- 1. On your data block, click on the **Context Menu** icon.
- 2. Select **Choose columns** from the drop-down menu.

| ualit | y |        |   |                    |   |            | <b>&lt; •</b> • |                    | P | lanning complete |   | 🕀 Add quality | step |      |                      |
|-------|---|--------|---|--------------------|---|------------|-----------------|--------------------|---|------------------|---|---------------|------|------|----------------------|
|       |   | Step † | Ŧ | Description        | Ŧ | Mitigation | ÷               | Type of inspection | - | Inspector        | Ŧ | Spec          | Ŧ    | I&TP | Choose columns       |
| Ŧ     | 1 | 1      |   | Torque Inspection  |   |            |                 |                    |   |                  |   |               |      |      | Pop out to new windo |
| Ŧ     | 1 | 2      |   | New quality item 2 |   |            |                 |                    |   |                  |   |               |      |      | Close                |

3. On the resulting slide out panel, search by name or category for a column. Then, select your **column** from the list and click on the **right arrow** to add that column to your data block on the right.

| (Steel Tra              | ining Job) 🔹 Plan 👻          | Work packa            | ging 🔻               |                     |              |        |                 |           |          |
|-------------------------|------------------------------|-----------------------|----------------------|---------------------|--------------|--------|-----------------|-----------|----------|
| Work Packages           | Work packaging > North > CWP | - North Area Steel Er | rection > IWP- Steel | Erection - Module 0 |              |        |                 |           |          |
| Hork Fuckages           | Ê                            |                       |                      | OVERVIEW            | WOR          | KSPACE | CONSTRAINT MANA | GEMENT    | DOCUMENT |
| Data block: choose colu | imns                         |                       |                      |                     |              |        |                 |           | ×        |
| hold                    | Q                            |                       |                      |                     |              |        |                 |           |          |
| ALPHABETICAL            | BY CATEGORY                  |                       |                      |                     | Panel 1      |        |                 |           |          |
| Hold point              |                              | (click t              | to change)           |                     |              |        |                 |           |          |
|                         |                              | Inspecto              | r Mitigation         | Type of ins         | Quality risk | Spec   | I&TP            | Tolerance | es       |
|                         |                              |                       |                      |                     |              |        |                 |           | *        |
|                         |                              |                       |                      |                     |              |        |                 |           |          |
|                         |                              |                       |                      |                     |              |        |                 |           |          |
|                         |                              |                       |                      |                     |              |        |                 |           |          |
|                         |                              |                       |                      |                     |              |        |                 |           |          |
|                         |                              |                       |                      |                     |              |        |                 |           | -        |
|                         |                              |                       |                      |                     |              |        | C               | Cancel    | Done     |
|                         |                              |                       |                      |                     |              |        |                 |           |          |

- TIP You can also drag and drop columns into your data block. Once in your data block, you can reorder columns by dragging and dropping.
- 4. Repeat step three as needed. When finished, click Done.

NOTE Each type of data block has its own unique default settings. Default settings include specific locked columns and total number of columns and panels.

#### 2.3.3.2 RESOURCE BUTTON

Uniquely named for each data block, the Resource Button allows you to add information or resources to your data block.

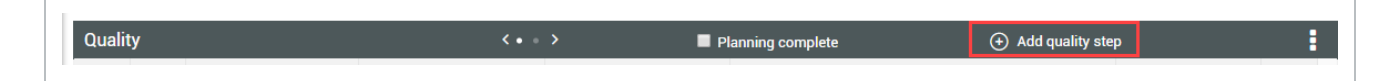

#### 2.3.3.3 DAILY PLAN ICON

The Daily Plan icon is a shortcut that allows you to create daily plans directly from an IWP by selecting which details to include in a daily plan.

|   |   | Step † 👘 📼 | Description -      | Hold point |
|---|---|------------|--------------------|------------|
| Ŧ | 1 | 1          | Torque Inspection  | Yes        |
| Ŧ | 1 | 2          | New quality item 3 |            |
| Ŧ | 1 | 3          | New quality item 2 |            |

Clicking on this icon will open a slide out panel to the right where you can view the items you've selected to include in your daily plan and continue onto the creation window.

| Work p   | backagin | g > Nor  | th > CWP- North Are | a Steel Erection >       | IWP- Ste | el Erection - M | odule 0    |       |                   |                |            |                     |           | Create daily plan                      |
|----------|----------|----------|---------------------|--------------------------|----------|-----------------|------------|-------|-------------------|----------------|------------|---------------------|-----------|----------------------------------------|
| <b>+</b> |          |          |                     |                          |          | OV              | ERVIEW     | WO    | RKSPACE           | CONSTRAINT N   | IANAGEMENT | DOCUMENTS           |           |                                        |
|          |          |          |                     |                          |          |                 |            |       |                   |                |            |                     |           | Labor                                  |
| Quality  | y        |          |                     |                          |          |                 |            | <>    | 🔳 Pla             | nning complete |            |                     | :         | Equipment                              |
|          |          | Step † 😇 | Description -       | Hold point               | Qualit   | y risk          | Mitigation | ⊤ Тур | e of inspection   | - Inspector    | \Xi Spec   |                     | Ŧ         |                                        |
| Ŧ        | 1        | 1        | Torque Inspection   | Yes                      |          |                 |            |       |                   |                |            |                     | ⊗ ^       |                                        |
| <b>#</b> | 1        | 2        | New quality item 3  |                          |          |                 |            |       |                   |                |            |                     | $\otimes$ |                                        |
| Ŧ        | 1        | 3        | New quality item 2  |                          |          |                 |            |       |                   |                |            |                     | $\otimes$ | Quality                                |
|          |          |          |                     |                          |          |                 |            |       |                   |                |            |                     |           | Torque Inspection $\bigcirc$<br>Safety |
|          |          |          |                     |                          |          |                 |            |       |                   |                |            |                     | -         |                                        |
| Onfatu   |          |          |                     |                          |          |                 |            |       |                   |                |            |                     |           | Environmental                          |
| Salety   |          | Step 1   | = 1                 | escription               | -        | Safety risk     |            | <,    | Pla<br>Mitigation | nning complete | -          | Required safety its | -         |                                        |
| π        | 69       | 1        |                     | Crush points             |          | Sectory mark    |            |       | guton             |                |            | unity in            | × *       |                                        |
| I        | <u>m</u> | 2        |                     | Vatch for falling object | ts       |                 |            |       |                   |                |            |                     | $\otimes$ |                                        |
|          |          |          |                     |                          |          |                 |            |       |                   |                |            |                     |           | Clear Next                             |

| Plan details 2 Com     | firm resourc |                                             |               |
|------------------------|--------------|---------------------------------------------|---------------|
| * Plan date            |              | * Plan name                                 |               |
|                        | Ċ            |                                             |               |
| Shift                  |              | Work plan/package ID - Name                 | Planner notes |
| First Shift            | •            | 90984 - IWP- Steel Erection - Module<br>001 |               |
| Location               |              |                                             |               |
|                        |              |                                             |               |
| Approvers (1 Required) |              | Hint type "133" or "Site"                   |               |
| No approvers added     |              |                                             |               |
| + Add approver         |              |                                             |               |
| Executors (0 Required) |              |                                             |               |
| No executors added     |              |                                             |               |
| + Add executor         |              |                                             |               |
|                        |              |                                             |               |

### ADD AND MANAGE DATA BLOCK CONTENTS

1. On your data block, click on the **Resource** button to add an item.

| Qualit | y |          |                    |              |   |              |              |                        | E P | lanning complete |   |      | <ul> <li>Add quality ste</li> </ul> | р    |           |
|--------|---|----------|--------------------|--------------|---|--------------|--------------|------------------------|-----|------------------|---|------|-------------------------------------|------|-----------|
|        |   | Step † 👘 | Description        | - Hold point | - | Quality risk | - Mitigation | <br>Type of inspection | -   | Inspector        | 7 | Spec | -                                   | I&TP |           |
| Ŧ      | 1 |          | New quality item 3 |              |   |              |              |                        |     |                  |   |      |                                     |      | $\otimes$ |
| Ŧ      | 1 | 1        | Torque Inspection  | Yes          |   |              |              |                        |     |                  |   |      |                                     |      | $\otimes$ |
| Ŧ.     | 1 | 2        | New quality item 2 |              |   |              |              |                        |     |                  |   |      |                                     |      | $\otimes$ |

2. Rename your items by clicking on the item **Description** cell and entering a new name.

| Quality    |   |            |                         |              |              |  |  |  |  |  |
|------------|---|------------|-------------------------|--------------|--------------|--|--|--|--|--|
|            |   | Step † 👘 😇 | Description -           | Hold point = | Quality risk |  |  |  |  |  |
| <b>#</b> ( | 1 |            | New quality item 3      |              |              |  |  |  |  |  |
| <b>#</b> [ | 1 | 1          | Tor, New quality item 3 | Yes          |              |  |  |  |  |  |
| Ŧ          | 1 | 2          | New quality item 2      |              |              |  |  |  |  |  |

3. Reorder your items by click on the item **Step** cell and adding or changing the order number.

| TIP  | You ca | an so  | rt an  | d fil | ter your dat       | a b | lock colun | nns.    | _      |        |       |           |  |
|------|--------|--------|--------|-------|--------------------|-----|------------|---------|--------|--------|-------|-----------|--|
|      | Qua    | lity   |        | i     |                    | i   |            |         |        |        |       |           |  |
|      |        |        | Step † | -     | Description        | -   | Hold point | Ŧ       |        |        |       |           |  |
|      | Ŧ      | 1      | 1      |       | Torque Inspection  |     | Yes        |         |        |        |       |           |  |
|      | Ŧ      | 1      | 2      |       | New quality item 3 |     |            |         |        |        |       |           |  |
|      | Ŧ      | 1      | 3      |       | New quality item 2 |     |            |         |        |        |       |           |  |
|      |        |        |        |       |                    |     |            |         |        |        |       |           |  |
|      |        |        |        |       |                    |     |            |         |        |        |       |           |  |
|      |        |        |        |       |                    |     |            |         |        |        |       |           |  |
| NOTE | Delete | e an i | tem l  | by s  | electing it t      | hen | clicking o | n the i | ed "x" | to the | right | •         |  |
|      | T      | PP-0 1 |        | Tor   | ue Inspection      | Vac |            |         |        |        |       |           |  |
|      | I      |        |        | Nev   | / quality item 3   | 163 |            |         |        |        |       | $\otimes$ |  |

#### 2.3.3.4 PIN ICON

म म

1 3

New quality item 2

The Pin icon allows to flag critical components that will hold up the start of the operation if not addressed. When pinned, an item will automatically appear under the Constraint Management tab of the Work plans/packages page. There, you can review and further manage all pinned items.

 $\otimes$ 

| Qualit | y |          |                    |   |            | • • |
|--------|---|----------|--------------------|---|------------|-----|
|        |   | Step † 👘 | Description        | - | Mitigation | -   |
| Ŧ      | 1 | 1        | Torque Inspection  |   |            |     |
| Ŧ      | 1 | 2        | New quality item 2 |   |            |     |

| Work | sequence           |                    |             |           | Planning complete | te 🕀           | Add work step   | :         |
|------|--------------------|--------------------|-------------|-----------|-------------------|----------------|-----------------|-----------|
|      | Work step number † | Description        | Attachments | Man hours |                   | Schedule start | Schedule finish |           |
| Ŧ    | ⊞ 1                | Off load steel     | <b>+0</b>   |           |                   |                |                 | $\otimes$ |
| Ŧ    | ij 2               | Install steel      | +0          |           |                   |                |                 | $\otimes$ |
| Ŧ    | ∰ 3                | Bolt and torque    | ŦÛ          |           |                   |                |                 |           |
| Ŧ    | <u>∷</u> 4         | Quality inspection | +0          |           |                   |                |                 | $\otimes$ |
| Ŧ    | <u></u> 5          | Turnover           | <b>+</b> 0  |           |                   |                |                 | $\otimes$ |

• Notice that when you pin an item, the data block row turns blue

| ining Job) 👻             | Plan 👻 Work packaging 👻            |                                |                           |                       |                   | 0                                   | Å <b>®</b> ∣            | ٢   |
|--------------------------|------------------------------------|--------------------------------|---------------------------|-----------------------|-------------------|-------------------------------------|-------------------------|-----|
| Work packaging > North   | > CWP- North Area Steel Erection > | IWP- Steel Erection - Module 0 |                           |                       |                   |                                     |                         |     |
|                          |                                    | OVERVIEW                       | WORKSPACE                 | CONSTRAINT MANAGEMENT | DOCUMENTS         |                                     |                         |     |
|                          |                                    |                                |                           |                       |                   |                                     |                         |     |
| Constraint management    |                                    |                                |                           |                       | Planning complete | <ul> <li>Add constraints</li> </ul> |                         |     |
| the second second second |                                    |                                |                           |                       |                   |                                     |                         |     |
| item number              | - Description                      | -                              | Category                  | - Responsibility      | 😇 Due date        | \Xi Status                          | $\overline{\mathbf{x}}$ |     |
| 001                      | Description     Bolt and torque    | -                              | Category Work Sequence    | \Xi Responsibility    | T Due date        | - Status Open                       | -                       | ⊗ ^ |
| ttem number              | Description     Bolt and torque    | -                              | Category<br>Work Sequence | Transibility          | \Xi Due date      | Transformed Status                  |                         | ⊗ ^ |

TIP To unpin an item, go to the Constraint Management tab, and delete the item. Changing the status from "open" to "closed" will not unpin or remove the item from the Constraint Management tab.

NOTE You can also manually add constraints under the Constraint Management tab.

#### 2.3.3.5 COMPLETION INDICATOR

The Completion Indicator allows you to indicate which data blocks are completely planned.

| Quality | <pre>&lt; • • &gt;</pre> | Planning complete | 🛨 Add quality step | • |
|---------|--------------------------|-------------------|--------------------|---|
|         |                          |                   |                    |   |

As you check off data blocks, you can track your planning progress from the Planning Schedule tab on the AWP panel (Work plans/packages page of Plan Work Packaging).
# 2.4 VIEWSETS

You can create a saved view of your page so that you can always revert to it. This saved view is called a viewset.

#### **CREATE A VIEWSET**

- 1. Select the **View** drop-down arrow to save your current view.
- 2. Select Save current viewset as from the viewset drop-down list.
- 3. In the dialog box, type a name.

| Save this viewset as:     |          |
|---------------------------|----------|
| First Last Preferred View | $\times$ |
| Cancel                    | Save     |

4. Click Save.

When making changes to the quantity tracking layout, you will see an **unsaved view** option in the view menu. This lets you know changes have not been saved.

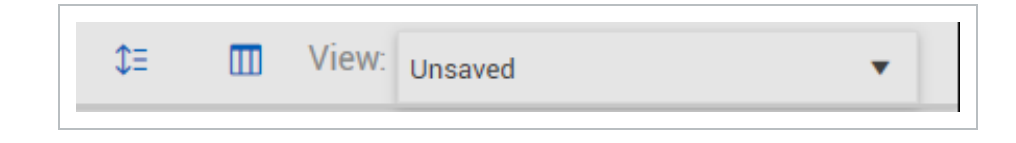

NOTE Each viewset is user-specific and can be used in any plan.

#### 2.4.1 SEND A VIEWSET

NOTE Certain permissions are needed to send viewsets to roles.

You can send views to all users that have a certain role. You can also send it to specific projects or full organizations. To send to a project, you must be a user on that project or in that organization.

#### SEND A VIEWSET

- 1. Open the viewset you want to share.
- 2. Open the View drop-down list, and then select **Send current view**.
- 3. Select **Users** or **Projects** from the drop-down list, and then search by user name or project. You can add multiple users and projects.
  - NOTE When you share a view with another project, any project-specific fields are not shown in the receiving project. You can select the Share view as global template option.

| Users                |  |
|----------------------|--|
| Search for a user    |  |
| Send to              |  |
| Users                |  |
| No users selected    |  |
| Projects             |  |
| No projects selected |  |
|                      |  |
|                      |  |

Click **Send**. A notification is sent to the selected users and the viewset is available in their dropdown list, along with the sender's name and the date when the viewset was sent.

# 2.5 QUERY BUILDER

The Query builder lets you build queries with multiple conditions to filter the entire table of work packages. You can add, edit, delete, and share queries with others.

To open the Queries slide-out panel, click the Query icon on the left side of the page.

| ≘ ଜ               | -          | / Plan / Work packaging     |   |      |
|-------------------|------------|-----------------------------|---|------|
| Work Packages     | Acti       | ms ▼ (+) (E) ⊗ 🔚 🖼          |   |      |
| Planning Schedule | <b>T</b> . | Queries                     |   | Work |
|                   | - Ch       | Queines                     |   | ▶ [  |
|                   |            | 🛨 🗹 🛞 Search Q              |   | ► E  |
|                   |            | My queries                  |   | ► C  |
|                   |            |                             |   | ► E  |
|                   |            |                             |   | C:   |
|                   |            |                             |   | ► C  |
|                   |            |                             |   |      |
|                   |            |                             |   |      |
|                   |            |                             |   |      |
|                   |            |                             |   |      |
|                   |            |                             |   |      |
|                   |            |                             |   |      |
|                   |            | v                           |   |      |
|                   |            | Clear Cancel Update Results |   |      |
|                   |            |                             |   |      |
|                   | Θ          |                             | • |      |

#### 2.5.1 ADD A QUERY

A query is made up of conditions that are made up of columns, values, and operators that connect the columns and operators. Multiple conditions can be grouped as And or Or statements.

The following step by step shows you how to add a query, apply it, and then save it for future use.

#### ADD A QUERY

- 1. Click the **Query** icon on the left side of the page to open the Queries slide-out panel.
- 2. Click the **Add** icon. The Query builder opens.
- 3. Select a column and operator from the drop-down lists.
- 4. Enter a value that you want to filter the column for.
- 5. Optionally, click the **Add** icon to add more conditions, and then click **And** or **Or** to change how the conditions are grouped.
- 6. Click **Apply** to update results immediately.
- 7. Click Save query.

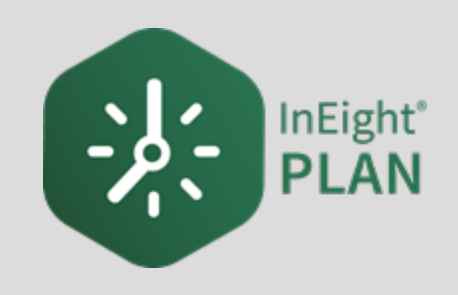

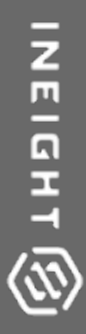

# LESSON 3 – WORK PACKAGE MANAGEMENT

InEight Inc. | Release 24.11

# 3.1 INEIGHT PLAN WORKFLOW - WORK PACKAGE MANAGEMENT

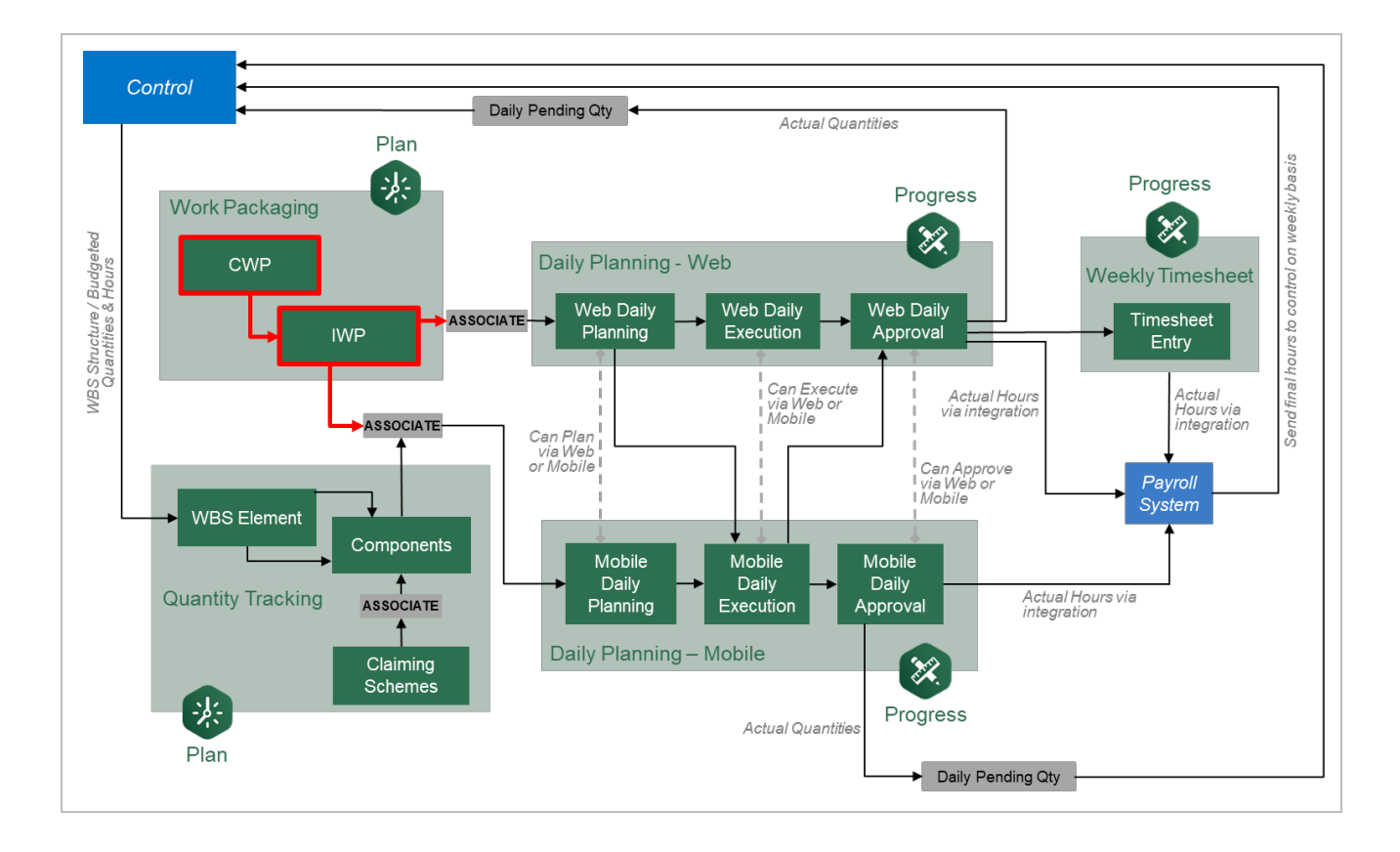

# 3.2 WORK PACKAGE MANAGEMENT OVERVIEW

## 3.2.1 WHAT IS ADVANCED WORK PACKAGING (AWP)?

Advanced Work Packaging (AWP) is a standardized way to plan the execution of a construction project including design, procurement, and installation. AWP aims to change the planning process to be execution driven: approaching the beginning of your construction project with the end in mind. In the past, planning was siloed, Engineering first, then Procurement, and finally Construction. AWP starts with the priorities of Construction and or commissioning and works backwards.

The Work Packaging module of InEight Plan provides an organized platform to break down your project into manageable scopes of work. Work packages can be developed to include all items necessary to complete the scope as well as all constraints that would impede progress.

### **3.2.2 WORK PACKAGES**

There are three levels of work package definition that can be used in InEight Plan:

- Construction Work Area (CWA)
- Construction Work Package (CWP)
- Installation Work Package (IWP)

#### Scenario

Imagine you are working on a project with the following scope: 30 modules in which you need to complete earthwork, foundations, and erect the steel support structures.

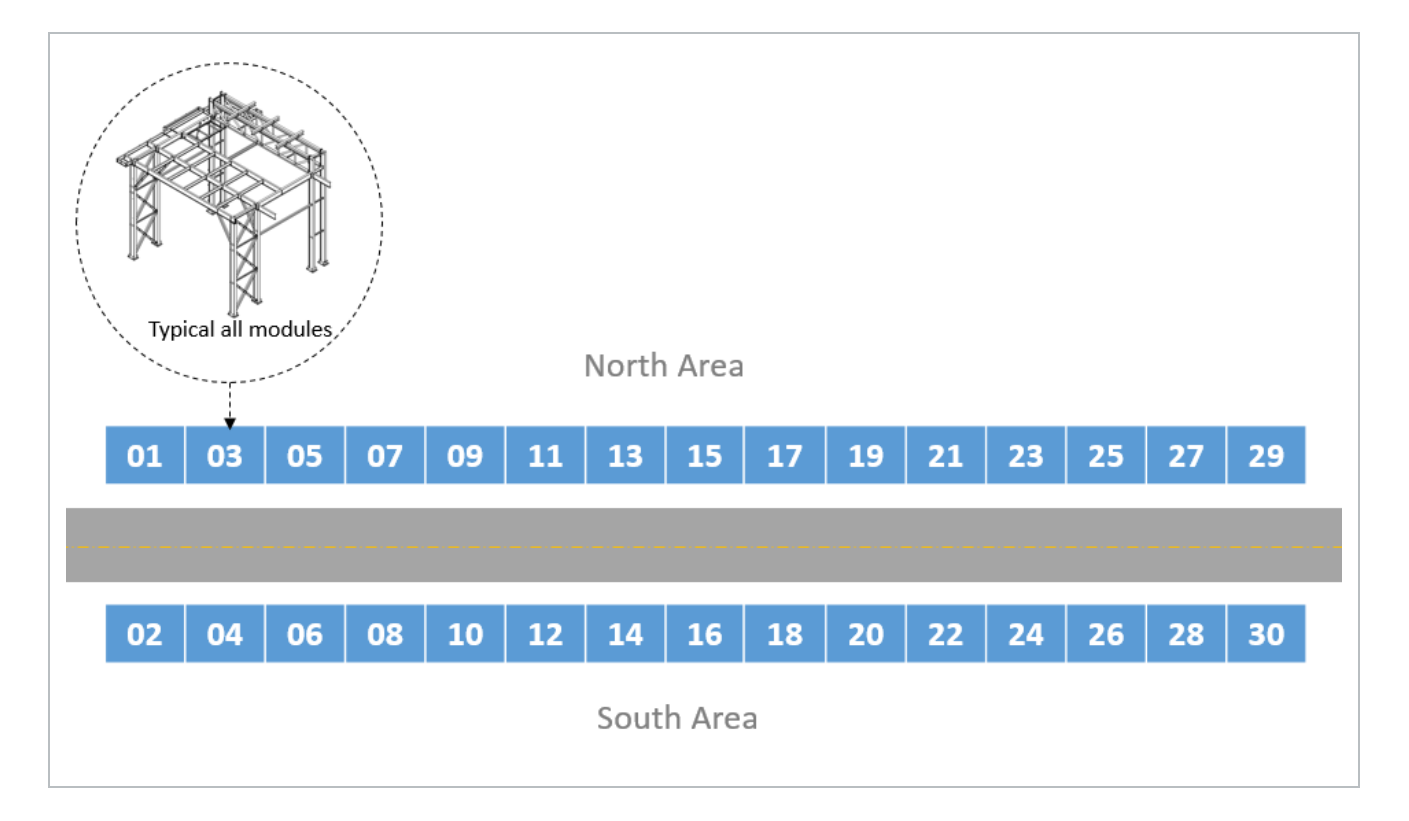

Using the scenario above as an example, assume that you initially break the project into two construction work areas (CWA): North Area and South Area. You break each area of work into three different construction work packages: Earthwork, Foundation, and Steel Erection. From there, you can

break each construction work package into multiple installation work packages so you can plan at a detailed level and identify the specific constraints, components, safety and quality risks.

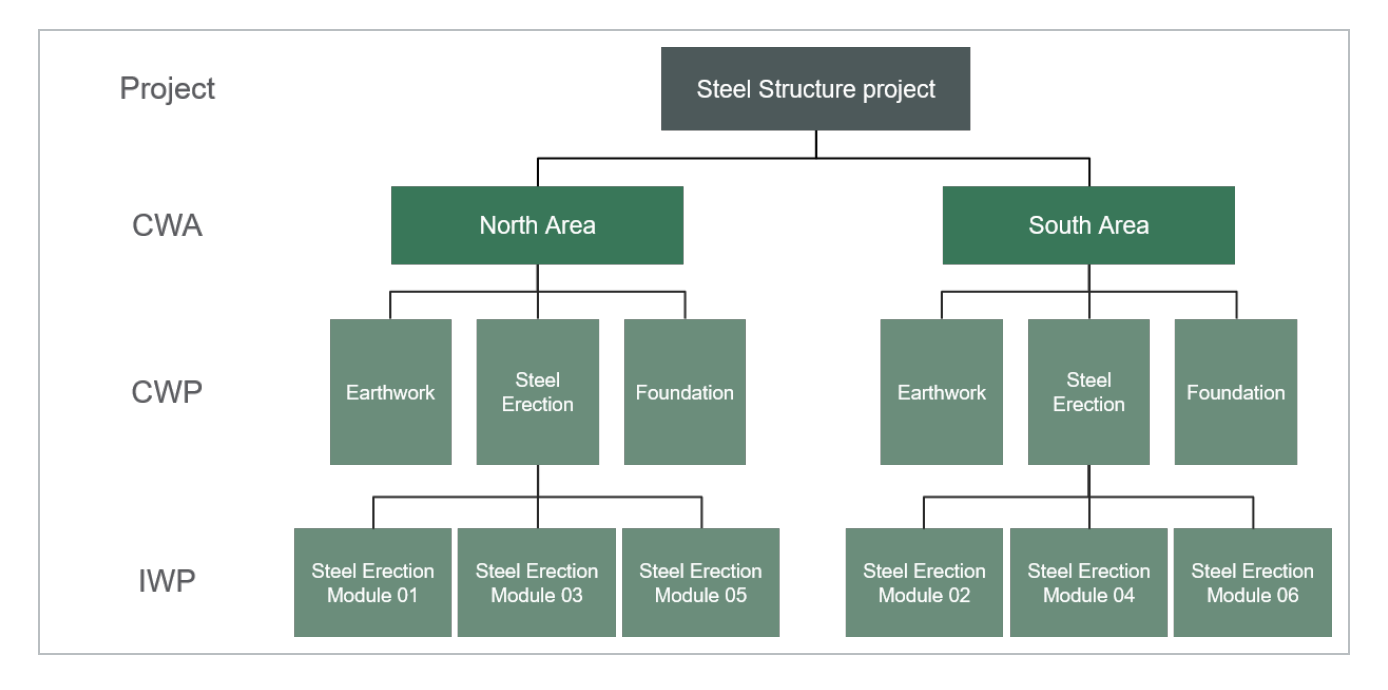

# TIP Construction work areas (CWAs) are created for the project or organization in the Configure CWA and project values page prior to defining construction work packages.

#### 3.2.2.1 CONSTRUCTION WORK PACKAGE (CWP)

A construction work package (CWP) defines a logical and manageable division of work within the construction scope. CWPs are aligned with the project execution plan (which includes the construction plan) and the WBS. The division of work is defined such that CWPs do not overlap within a discipline. CWPs are to be measurable and in alignment with project controls. CWPs are the basis for the development of detailed installation work packages. They should also align with engineering and procurement work packages. A typical CWP includes the following:

- Safety requirements
- At least one EWP
- Schedule
- Budget (work hours/cost/productivity)
- Environmental requirements
- Quality requirements
- Special resource requirements

A CWP can also contain activity, material, and contract components.

A CWP may be divided by area, system, or as otherwise determined by the project (construction) execution plan. In general, it is better to develop CWPs by discipline. A large project will likely contain multiple CWPs. CWPs can be the basis of contractual scopes of work. A contractual scope may contain more than one CWP. Complete specifications of CWPs grow over time to include productivity factors, detailed cost reports, and other considerations.

#### 3.2.2.2 INSTALLATION WORK PACKAGE (IWP)

An installation work package (IWP) is the deliverable that enables a construction work crew to perform work in a safe, predictable, measurable, and efficient manner. An IWP is scoped to be manageable and "progressable"; it is typically of limited size such that a crew can complete the work in about a week. An IWP contains the necessary documentation supporting workface execution. IWPs should be approved by the responsible stakeholders, and all constraints should be completed before issuance to the field. A typical IWP includes the following:

- Work package summary inclusive of description of work, location, system or facility code, originator, contact information, sequenced work steps, reference documents, estimate of work hours and quantities, cost codes, witness or hold points, and special comments quantity work sheet
- Safety hazard analysis, specific to tasks in work package
- Material Safety Data Sheet
- Drawings (engineering and vendor design)
- Specifications (engineering and vendor design)
- Change documents (i.e., field change request, deficiency report/non-conformance report and design change notice)
- Manufacturer's installation instructions model shots
  - Bills of Materials
  - Required tools
  - Installation test results forms
  - As-built documentation
  - Inspection checklists
  - Completion verification signatures

All elements necessary to complete the scope of the IWP should be organized and delivered before work is started. As the originator, you should cover the work with the responsible safety, quality,

superintendent, and craft personnel in a preparatory meeting, with special focus on anticipated constraints.

Generally, the scope of work associated with the IWP should be small enough that it could be completed by a single foreman and crew within a pre-defined block of work hours. Work hour blocks should be between 500 and 1,000 hours. An IWP contains all applicable and pertinent documents in support of safe and efficient installation of a specific portion of a system by a given trade. These documents are written specifically for the crew performing the activity.

# 3.3 WORK PACKAGE CREATION

The first step in utilizing the Work Packaging module is to set up your work package structure.

# 3.3.1 CREATE A CONSTRUCTION WORK PACKAGE (CWP)

The following steps walk you through creating a construction work package.

#### CREATE A CONSTRUCTION WORK PACKAGE (CWP)

1. From your project's home page, navigate to the **Work packaging module**.

| 105091 (Steel Training Job) -       | Project home 👻            |                                   |                   |                                | _                 |        | ?                                        | ¢ <b>.</b> ® ( |  |
|-------------------------------------|---------------------------|-----------------------------------|-------------------|--------------------------------|-------------------|--------|------------------------------------------|----------------|--|
| est.                                | Applications              |                                   |                   |                                | -                 |        | ② Quantity tracking                      |                |  |
| Add project image                   | ( Model                   | Model 🔅 Estimate 🏠 🛞 Plan 🛞 Contr |                   |                                | ts and forecasts  |        | Build components and document quantities |                |  |
| 105091 (Steel Training Job)         | Document                  | 📀 Control                         | Quantity tracking | Change                         |                   | Launch |                                          | Launch         |  |
|                                     | Schedule                  |                                   | Work packaging    |                                |                   |        |                                          |                |  |
| ications                            |                           |                                   |                   |                                |                   |        | ₿ Links                                  |                |  |
| Noder                               | Project                   |                                   |                   | Extensions                     | r your crew       |        | Organization                             |                |  |
| Schedule                            | Project home              | Assigned users                    |                   | Design                         |                   | Launch | InEightU                                 |                |  |
| Estimate                            | Project details           | Operational rate codes            |                   | Billing                        |                   |        | Test567Test567Test567Test567Test567Tes   |                |  |
| Report                              | Settings                  | Assigned operational re           | sources           |                                | iments            |        | MahendranMahendranMahendran              |                |  |
| Reports                             | Workflows                 | Assigned disciplines an           | d commodities     |                                | Rejected Expiring |        | Karthik                                  |                |  |
| Explore                             |                           |                                   |                   |                                | 0 0               |        | TEST 124                                 |                |  |
| Dashboards<br>API documentation     |                           |                                   | -                 |                                |                   | ۲      | Project                                  |                |  |
| Control                             | Contra                    | acts                              |                   | <ul> <li>Change sta</li> </ul> | itus              |        | Prime contract summary                   |                |  |
| Workspaces                          | Status                    |                                   | Count             | Closed                         | n Pro Active      |        | Actual values                            |                |  |
| Project library                     | Executed                  |                                   | 0                 | Issue                          |                   |        | Original contract                        | \$0.00         |  |
| Plan                                | Non-execut<br>In approval | ied                               |                   | 0                              | 0                 |        | Executed Client CO's                     | \$0.00         |  |
| Quantity tracking<br>Work packaging | Rejected                  |                                   | 0                 | Potential client d             | hange orders      |        | Adjusted/Current contract                | \$0.00         |  |
| Progress                            |                           |                                   |                   | 0<br>Client change or          | 0<br>ers          | 0      | In Review Client CO's                    | \$0.00         |  |
| Daily planning                      | *                         |                                   |                   | 0                              | 0                 | 0      | Projected contract                       | \$0.00         |  |

2. Click on the Action menu and select Configure CWA and project values from the drop-down list.

|                   | ning Job (105091) 🔹 Plan 👻 Work packaging 👻 |
|-------------------|---------------------------------------------|
| Work Packages     | Actions 🔻 (+) [+ 🛞 🗾 💶                      |
| Planning Schedule | Configure CWA and project values = ID = I   |
|                   | □ □ <u>South</u>                            |
|                   | Unassociated packages                       |

3. Click on the Add icon on the left toolbar and select Construction work package - CWP from the drop-down list.

| Work Packages     | Actions ▼ 🕕 🕞                 |               |
|-------------------|-------------------------------|---------------|
| Planning Schedule | Construction work package CWP | - Description |
|                   | Construction work pa ge - CWP | North         |
|                   | C South                       | South         |
|                   |                               |               |

TIP Construction work packages and installation work packages can also be created within the construction work areas, for example the North construction work area, by clicking on the North construction work area folder then select the add button.

4. In the new dialog box, name your CWP. Work package names can be 100 characters in length.

| Add CWP<br>CWP name<br>CWP- North Area Steel Erection Work Plan - XXX | Add CWP<br>CWP name<br>CWP- North Area Steel Erection Work Plan - XXX |                                                |  |
|-----------------------------------------------------------------------|-----------------------------------------------------------------------|------------------------------------------------|--|
| CWP name<br>CWP- North Area Steel Erection Work Plan - XXX            | CWP name<br>CWP- North Area Steel Erection Work Plan - XXX            | Add CWP                                        |  |
| CWP- North Area Steel Erection Work Plan - XXX                        | CWP- North Area Steel Erection Work Plan - XXX                        | CWP name                                       |  |
|                                                                       |                                                                       | CWP- North Area Steel Erection Work Plan - XXX |  |

NOTE Note that the CWP name automatically begins with "CWP-" by default. You can erase it.

5. Click Add.

**NOTE** Your created CWP will be located in the **Unassociated packages** folder by default when you create them outside of a construction work area folder.

| 命 Steel Structure Train | ning Job (1050 | 91) <del>-</del> Plan - N | Work packaging 👻 |
|-------------------------|----------------|---------------------------|------------------|
| Work Packages           | Actions 🔻      | + + × = -                 |                  |
| Planning Schedule       | <b>-</b>       | ℅ Work package name       | ID T             |
|                         |                | ▶ 🗅 <u>North</u>          |                  |
|                         |                | 🗀 <u>South</u>            |                  |
|                         |                | 🖌 🗁 Unassociated packages |                  |
|                         |                | 🗒 <u>CWP-North Area S</u> | 11               |
|                         |                | IWP-mn,n                  | 5                |
|                         |                | @ <u>CWP-hkh</u>          | 4                |

### 3.3.2 EDIT WORK PACKAGES

After creating the work package, you might need to go in and edit the details. This includes:

- Schedule start and finish dates
- Planning start and end dates
- CWP Description
- CWA description and ID
- Plan Status
- Other fields

#### EDIT A WORK PACKAGE

1. From the Work plans/packages page, select the **hyperlink ID** on your newly created package.

| 合 Steel Structure Trai | ning Job (105) | 091) 🝷 Plan 👻 Work pa     | ckaging 👻 |
|------------------------|----------------|---------------------------|-----------|
| Work Packages          | Actions 🔻      | ↔ 🕂 🛞 🖬 🖽                 |           |
| Planning Schedule      | - □            | ℅ Work package name       | Ŧ         |
|                        |                | ▶ C⊐ <u>North</u>         |           |
|                        |                | 🗅 South                   |           |
|                        |                | 🖌 🗁 Unassociated packages |           |
|                        |                | II DEP-North Area S 11    |           |
|                        |                | <u> IWP-mn,n</u> 5        |           |
|                        |                | I <u>CWP-hkh</u> 4        |           |

- 2. Select the Construction Work Package Overview tab.
- 3. Under CWP description, enter a description.
- 4. In Scheduled start date, select a date.
- 5. In Scheduled end date, select a later date.
- 6. Select an Engineer.
- 7. Select a Planner.
- 8. Select a Superintendent.

TIP The Engineer, Superintendent, and Planner fields are validated fields and will bring up a list of people from which to select, once you enter a character.

| Work Packages                                              | Work packa > Area > CWP-No | rth                                     |                                                | WORK PACKAGES                     | CONSTRUCTION WOR<br>PACKAGE OVERVIEW | WORKS                               | PACE G | ENERAL<br>IDERATION | NS DOCUMENTS                         |    |
|------------------------------------------------------------|----------------------------|-----------------------------------------|------------------------------------------------|-----------------------------------|--------------------------------------|-------------------------------------|--------|---------------------|--------------------------------------|----|
| same:<br>CWP-North Area Steel Erection<br>sumber:          |                            | CWP ID                                  |                                                | CWP name                          |                                      | CWP Last update                     | d on   |                     | CWP Last updated by                  |    |
| i2116<br>Jescription:                                      |                            | 62116                                   |                                                | CWP-North Area Steel Ere          | ction                                | 04/21/2022                          |        |                     |                                      |    |
| fork package for structural steel                          |                            | CWP Description                         |                                                |                                   |                                      |                                     |        |                     |                                      |    |
| 0%                                                         |                            | Work package for structural steel of No | ok package for shructural titlef of North area |                                   |                                      |                                     |        |                     |                                      |    |
| 0%                                                         |                            | CWA ID                                  |                                                | CWA description                   |                                      | Planning start da                   | te     |                     | Planning end date                    |    |
|                                                            |                            | Area                                    | •                                              | Area                              | •                                    |                                     |        | Ċ.                  |                                      | ä  |
| st % Complete                                              |                            | Plan Status                             |                                                | Superintendent                    |                                      | Engineer                            |        |                     | Planner                              |    |
|                                                            |                            | Draft                                   | •                                              |                                   |                                      |                                     |        |                     |                                      |    |
|                                                            |                            | Schedule ID                             |                                                | Hint type "John"<br>Schedule Name |                                      | Bint type "John"<br>Scheduled start |        |                     | Hint type "John"<br>Scheduled finish |    |
| 0%                                                         |                            |                                         |                                                |                                   |                                      |                                     |        |                     |                                      | C3 |
|                                                            |                            | Work package summary                    |                                                |                                   |                                      |                                     |        |                     |                                      |    |
| hedule ID.                                                 |                            | WBS                                     | WBS de                                         | scription                         | Quantities                           |                                     | UOM    |                     | Hours                                |    |
| t date:<br>date:                                           |                            | 2618                                    | Sub Tra                                        | cking - D1 MV Terms               | 20.12346                             |                                     | Each   |                     | 70.43211                             | ^  |
| tatus: Draft<br>aperintendent:<br>eld Engineer:<br>larmer: |                            |                                         |                                                |                                   |                                      |                                     |        |                     |                                      |    |
| otal man hours: 70                                         |                            |                                         |                                                |                                   |                                      |                                     |        |                     |                                      |    |

9. Now that you have all the CWP overview details, you can go back to the Work plans/packages page by selecting **Work packaging** in the breadcrumbs.

| Work Packages                                        | Work packaging > CWP- North Area Steel Erection |
|------------------------------------------------------|-------------------------------------------------|
| CWP- North Area Ste<br>90982<br>Work package for the | CWP ID<br>90982                                 |

#### 3.3.3 COPY WORK PLANS

You might need to create the exact same work package for a new area with only a few small changes. Instead of repeating the entire process of creating a new work package, your best choice would be to create a work plan from an already existing one, making the few small changes as necessary.

#### COPY A WORK PACKAGE

1. On the Work plans/packages page, select your previously created work plan, then select the **Copy** icon.

| 合 Steel Structure Trai | ining J | lob (1050 | 91) - Plan - Work packaging -                              |
|------------------------|---------|-----------|------------------------------------------------------------|
| Work Packages          | A       | ctions 🔻  |                                                            |
| Planning Schedule      | -       |           | Work package name      □     D     □     Description     □ |
|                        | 11      |           | A 🗁 North North                                            |
|                        |         |           | B CWP-North Area S 9                                       |
|                        |         |           | 🗅 <u>South</u> South                                       |
|                        |         |           | Unassociated packages                                      |

- TIP You can copy as many as ten work packages in the same project at the same time.
- This brings up a new dialog box for you to select what information to carry over
- 2. Rename the work plan.
- 3. Uncheck Overview page and Workspace (all data blocks).
- 4. Click **Copy** to finish creating your new work plan.

| CWP- South Area Steel Erection Work Plan - XXX |                 |
|------------------------------------------------|-----------------|
| Include the following                          |                 |
| Workspace(all data blocks)                     |                 |
| Equipment                                      | Materials       |
| Constraint Mgmt                                | Lessons learned |
| Quality forms                                  | Work sequence   |
| Tools                                          | Temp structure  |
| Labor                                          | Quality         |
| Safety                                         | Environmental   |
|                                                |                 |

# 3.3.4 CREATE AN INSTALLATION WORK PACKAGE (IWP)

Continuing with the scenario above, you will create an installation work package.

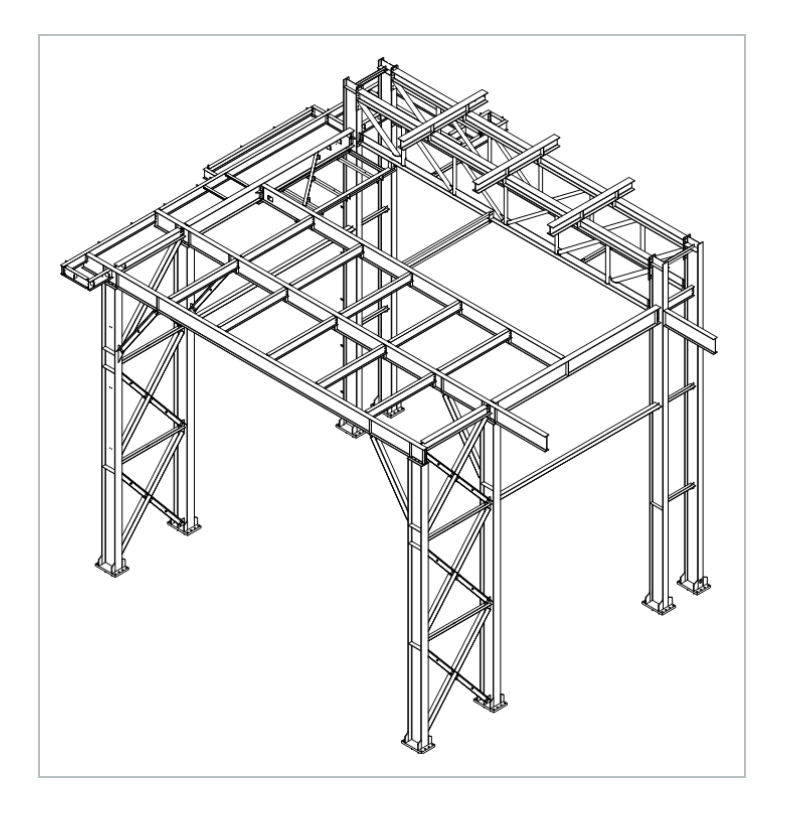

Within each installation work package, you can assign the labor, components, equipment, materials, and other aspects you need to complete the work.

#### CREATE AN INSTALLATION WORK PACKAGE (IWP)

1. From your project's home page, navigate to the **Work packaging module**.

| 105091 (Steel Training Job) • | Project home 👻              |                                                   |                   |                         |                   |          | 0                                                                             | ф <b>"</b> ⊗ ( |
|-------------------------------|-----------------------------|---------------------------------------------------|-------------------|-------------------------|-------------------|----------|-------------------------------------------------------------------------------|----------------|
| at the                        | Applications                |                                                   |                   |                         | _                 |          | ② Quantity tracking                                                           |                |
| 0                             | Model                       | 🙃 Estimate 🛛 😫                                    | In Plan           | Contract                | s and forecasts   |          | Build components and document gu                                              | antities       |
| Add project image             | Document                    | Control                                           | Quantity tracking | 🖄 Change                |                   | Launch   |                                                                               | Launch         |
| oplications                   | 3 Schedule                  |                                                   | Compliance        |                         |                   |          | ∉ Links                                                                       |                |
| Model                         | Project                     |                                                   |                   | Extensions              | r your crew       |          | Organization                                                                  |                |
| Schedule                      | Project home                | Assigned users                                    |                   | Design                  |                   | Launch   | InEightU<br>a                                                                 |                |
| Report                        | Project details<br>Settings | Operational rate codes<br>Assigned operational re | sources           | Billing                 | ments             |          | Test567Test567Test567Test567Test567Tes<br>MahendranMahendranMahendranMahendra |                |
| Reports                       | Workflows                   | Assigned disciplines and                          | d commodities     |                         | Rejected          | Expiring | Karthik                                                                       |                |
| Dashboards                    | _                           |                                                   |                   |                         | 0                 | 0 💿      | Project                                                                       |                |
| Control                       | Ontra                       | cts                                               |                   | Change st               | atus              |          | I Prime contract summary                                                      |                |
| Workspaces                    | Status                      |                                                   | Count             | Closed                  | In Pro Active     |          | Actual values                                                                 |                |
| Project library               | Executed Non-execute        | rd                                                |                   | issue                   |                   |          | Original contract                                                             | \$0.00         |
| Quantity tracking             | In approval<br>Rejected     |                                                   |                   | 0<br>Potential client o | 0<br>hange orders | 0        | Executed Client CO's Adjusted/Current contract                                | \$0.00         |
| Work packaging<br>Progress    |                             |                                                   |                   | 0<br>Client change or   | 0<br>Jers         | 0        | In Review Client CO's                                                         | \$0.00         |
| Daily planning                | -                           |                                                   | •                 | 0                       | 0                 | 0        | Projected contract                                                            | \$0.00         |

2. On the Work plans/packages page, select the **Add** icon and select **Installation work** package - IWP.

| 命 Steel Structure Trai | ning Jol | b (1050 | 191) 👻 Plan 👻 Work packaging 👻                           |
|------------------------|----------|---------|----------------------------------------------------------|
| Work Packages          | Acti     | ons 🔻   |                                                          |
| Planning Schedule      | •        |         | Construction work package - CWP                          |
|                        |          |         | <ul> <li>South</li> <li>Unassociated packages</li> </ul> |
|                        |          |         |                                                          |

- TIP When in data block view, you can right-click to add and assign IWPs to a work package.
- 3. In the Add IWP dialog box, name your work package, and then click **Add**. Work package names can be 100 characters in length.

| Add IWP<br>IWP name<br>IWP- Steel Erection - Module 001 | Add IWP<br>IWP name<br>IWP- Steel Erection - Module 001 |                            |         |  |
|---------------------------------------------------------|---------------------------------------------------------|----------------------------|---------|--|
| IWP name<br>IWP- Steel Erection - Module 001            | IWP name IWP- Steel Erection - Module 001               | Add IWP                    |         |  |
| IWP- Steel Erection - Module 001                        | IWP- Steel Erection - Module 001                        | IWP name                   |         |  |
|                                                         | Connel                                                  | IWP- Steel Erection - Modu | ule 001 |  |

#### 3.3.5 ENGINEERING WORK PACKAGE (EWP)

An engineering work package lets you link engineering schedules created in InEight Design to a CWP, so you can quickly see the schedule without exiting Plan. You can add an EWP from the Work Packages overview page. This option is enabled only when Plan is integrated with Design.

To add an EWP, select the **Add** icon in the Work packaging menu, and then select Engineering work package-EWP.

| Work Packages   | Ad | ions • | 0 8 0                                                                         | لو وا                                              |                                      |                         |             |            |            |                 |                |                 |        |            |        |                | Φ۹                                  |
|-----------------|----|--------|-------------------------------------------------------------------------------|----------------------------------------------------|--------------------------------------|-------------------------|-------------|------------|------------|-----------------|----------------|-----------------|--------|------------|--------|----------------|-------------------------------------|
| enning Schedule | •  | 0      | Construction work     Installation work     Engineering work     Construction | rk package - G<br>k package - NK<br>k package - EV | kape typit"<br>p<br>Engineering work | Description D1-OENDAAL1 | Activity of | Bat dete 🔻 | End-date V | Planning start, | Planning and C | Total man hours | Mrt.o. | Cost % co. | Status | ♥ Greated by ♥ | Last upda<br>05/23/202<br>05/23/202 |
|                 |    | 0      | <ul> <li>25 QLA1</li> </ul>                                                   |                                                    |                                      | 01-Area 1 (             |             |            |            |                 |                |                 | 6      |            |        |                | 69-25-26                            |
|                 |    | 53     | B DRT.Gance                                                                   | 80790                                              | CMP                                  |                         |             |            |            |                 |                |                 | 0.00%  | 0.00%      | Draft  | Loke Mailatt   | 06/27/28                            |
|                 |    | 0      | C> 81.42                                                                      |                                                    |                                      | 01-Area 21              |             |            |            |                 |                |                 | •      |            |        |                | 05/25/20                            |
|                 |    | 0      | C) 01_A3                                                                      |                                                    |                                      | 01-Area 31              |             |            |            |                 |                |                 |        |            |        |                | 05/23/2                             |
|                 |    | 0      | C) 81.44                                                                      |                                                    |                                      | 01-Area-41              |             |            |            |                 |                |                 |        |            |        |                | 69/29/2                             |
|                 |    | 0      | C> 91.45                                                                      |                                                    |                                      | 01-Area 51              |             |            |            |                 |                |                 |        |            |        |                | 69/29/2                             |
|                 |    | 0      | C) \$2.41                                                                     |                                                    |                                      | 52-Area 1 (             |             |            |            |                 |                |                 |        |            |        |                | 65/35/2                             |
|                 |    | 0      | C) \$2,42                                                                     |                                                    |                                      | \$2-Area 21             |             |            |            |                 |                |                 |        |            |        |                | 05/25/2                             |
|                 |    | 0      | C) 12-A1                                                                      |                                                    |                                      | \$2-Area 31             |             |            |            |                 |                |                 | •      |            |        |                | 65/23/2                             |
|                 |    | 0      | C) 12-M                                                                       |                                                    |                                      | \$2-Area 41             |             |            |            |                 |                |                 |        |            |        |                | 65/25/2                             |
|                 |    | 0      | C) 12-M                                                                       |                                                    |                                      | \$2-Area 51             |             |            |            |                 |                |                 |        |            |        |                | 65/25/2                             |
|                 |    | 0      | C) \$2.46                                                                     |                                                    |                                      | \$2-Area 6-)            |             |            |            |                 |                |                 |        |            |        |                | 65/25/2                             |
|                 |    | 0      | · C Unassociated pa.                                                          |                                                    |                                      |                         |             |            |            |                 |                |                 |        |            |        |                |                                     |

The Add EWPs from project search dialog box opens, and you can select one or more available EWPs to associate with a construction work package (CWP).

|               | EWPName *        | v | Description                                | Engineeri   | na Discipline 🔍 | Project number | v        |
|---------------|------------------|---|--------------------------------------------|-------------|-----------------|----------------|----------|
| •             | ConcColumnsArea2 |   | Area 2 - At grade concrete columns 10-20 v | t Structure | 1               | 106582         |          |
| ۲             | ConcColumnsArea3 |   | Area 3 - At grade concrete columns 10-20 v | t Structure | 1               | 105502         |          |
| ۲             | ConcColumnsArea4 |   | Area 4 - At grade concrete columns 10-20 v | t Structure | 4               | 105582         |          |
|               |                  |   |                                            |             |                 |                |          |
| Selected EWPs |                  |   |                                            |             |                 |                | Clear al |
|               |                  |   |                                            |             |                 |                |          |
|               |                  |   |                                            |             |                 |                |          |

After they are added, the linked Engineering work package (EWP) shows in the associated work package.

| Work Packages   | N | tions + | 0 0 0                          |       |               |                       |            |          |            |                 |                |                   |        |           |         |              | <u>۹</u> |
|-----------------|---|---------|--------------------------------|-------|---------------|-----------------------|------------|----------|------------|-----------------|----------------|-------------------|--------|-----------|---------|--------------|----------|
| arring Schedule |   |         | Work package name — $\forall$  | 8 V   | Package type" | Description T         | Anisyst 17 | Bat date | End-date 7 | Planning stall. | Planning and C | Total man hours?" | MyX-m. | Cost Non. | Datus 1 | Coated by T  | Lastup   |
|                 |   | 0       | <ul> <li>C1 01-00N</li> </ul>  |       |               | D1-GENEVAL1           |            |          |            |                 |                | 0                 |        |           |         |              | 03/23/2  |
|                 |   | 0       | <ul> <li>C1 \$2,05%</li> </ul> |       |               | \$2-0EMER4L1          |            |          |            |                 |                |                   |        |           |         |              | 03/23/   |
|                 |   | 0       | - ID 01-81                     |       |               | D1-Area11             |            |          |            |                 |                |                   |        |           |         |              | 03/23/   |
|                 |   | 0       | I - TO CARLONNER               | 80799 | OWP           |                       |            |          |            |                 |                | 0                 | 0.08%  | 0.00%     | Draft   | Luke Mallatt | 05/27    |
|                 |   | 0       | × conclutu.                    | 00791 | DAD           | Area 1 - At grade co. |            |          |            | 07/01/2023      | 08/24/2023     |                   | 0.02%  | 0.00%     | Draft   | Luke Mallatt | 06/27/   |
|                 |   | 0       | C5 82.42                       |       |               | D1-Area 21            |            |          |            |                 |                |                   |        |           |         |              | 03/23    |
|                 |   | 0       | C> 82-A3                       |       |               | 01-Area 31            |            |          |            |                 |                | 0                 |        |           |         |              | 03/23    |
|                 |   | 0       | C1 83.44                       |       |               | 01-Area 4()           |            |          |            |                 |                |                   |        |           |         |              | 69/23    |
|                 |   | 0       | C 02:48                        |       |               | 01-Area 51            |            |          |            |                 |                |                   |        |           |         |              | 03/23    |
|                 |   | 0       | C 22.41                        |       |               | 12-Area 11            |            |          |            |                 |                |                   |        |           |         |              | 03/23    |
|                 |   | 0       | C) \$2:42                      |       |               | 52-Area 21            |            |          |            |                 |                |                   |        |           |         |              | 65/23    |
|                 |   | 0       | C1 52,43                       |       |               | \$2-Area 31           |            |          |            |                 |                |                   |        |           |         |              | 03/23    |
|                 |   | 0       | C) \$2:M                       |       |               | \$2-Ares 41           |            |          |            |                 |                |                   |        |           |         |              | 03/23    |
|                 |   | 0       | C) 52.45                       |       |               | \$2-Area 51           |            |          |            |                 |                |                   |        |           |         |              | 69/23    |
|                 |   | 0       | C) 52.45                       |       |               | 52-Area 5-1           |            |          |            |                 |                |                   |        |           |         |              | 03/23    |
|                 |   | 0       | · 🗅 Unassociated pa.           |       |               |                       |            |          |            |                 |                |                   |        |           |         |              |          |

#### 3.3.6 GROUP WORK PACKAGES

After creating work packages, you can group them under the plans you have created. This helps with the organization and planning of the work.

#### **GROUP A WORK PACKAGE**

1. On the Work plans/packages page, select a work package.

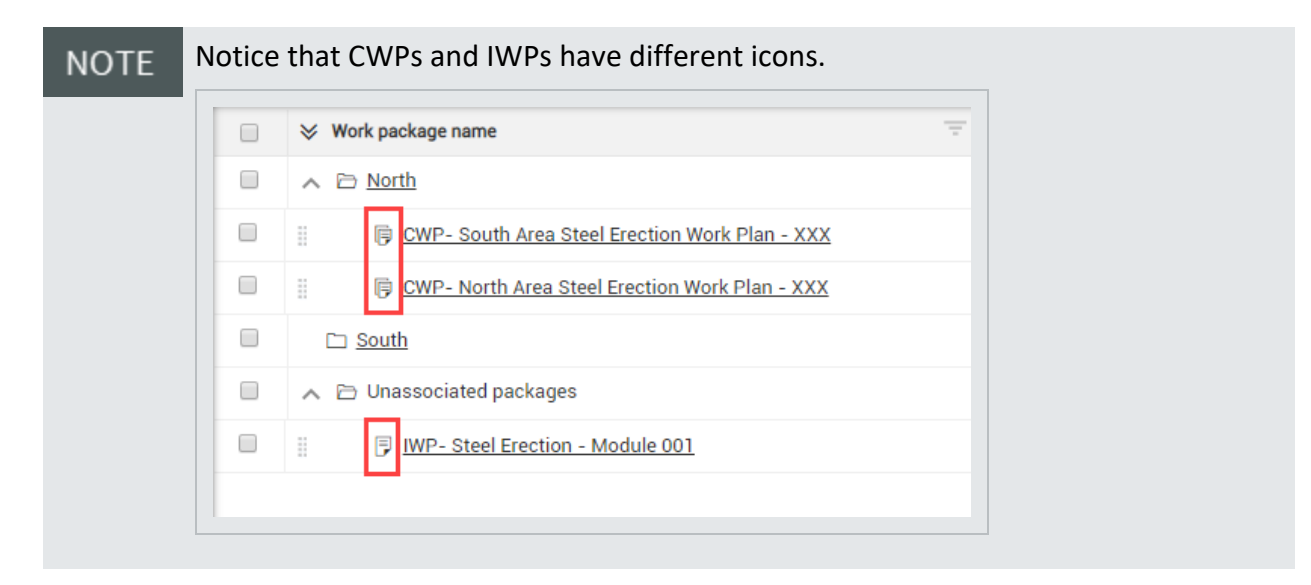

2. Click the **Move into CWP** icon.

| 合 Steel Structure Train | ning Job (1050   | 191) 🝷 Plan 👻 Work packaging 👻 |
|-------------------------|------------------|--------------------------------|
| Work Packages           | Actions <b>v</b> | ⊕ 🕀 😣 🖬 🗉                      |
| Planning Schedule       | ▼ □              | ℅ Work package name Um = ID =  |
|                         |                  | ₄                              |
|                         |                  | B CWP-North Area S 9           |
|                         |                  | 🗀 <u>South</u>                 |
|                         |                  | 🖌 🗁 Unassociated packages      |
|                         |                  | IWP-Steel Erectio 12           |
|                         |                  | CWP-North Area S 11            |

TIP You can also group installation work packages into construction work packages by clicking anywhere in the row for the installation work package and dragging it over top of the desired construction work package.

3. In the Move into CWP dialog box, start typing the name of your construction work package.

| Move into CWP                                  |
|------------------------------------------------|
| Work plan name                                 |
| Steel                                          |
| CWP- North Area Steel Erection Work Plan - XXX |
| CWP- South Area Steel Erection Work Plan - XXX |
| Cancel Move                                    |
|                                                |

- 4. Select the CWP you want to move it to, then click **Move** to move the package to finish grouping your packages.
  - TIP You can also group construction work packages into construction work areas by editing the CWP in the Construction Work Package Overview tab, then selecting the appropriate CWA ID or CWA Description from the drop-down.

#### 3.3.7 LINK ACTIVITY COMPONENTS

The activity components can be managed in both the Quantity Tracking and Work Packaging modules. To link the components, click the **Edit** icon in the ITP's column.

|   | ty Com | ponents           |             |   |          |   |      |       |   |       | Planning status: | Draft |        | ٠   |        |     |        | €   | dd Activity | comp | onents by | WBS |  |
|---|--------|-------------------|-------------|---|----------|---|------|-------|---|-------|------------------|-------|--------|-----|--------|-----|--------|-----|-------------|------|-----------|-----|--|
|   |        | Component name 👘  | Description | - | Quantity | 7 | U. = | WBS † | Ŧ | Per 😇 | WBS CE Mhrs/unit | Ŧ     | Comp C | ÷ V | WBS CB | - 0 | Comp C | - 0 | scipline    | -1   | ITPs      |     |  |
| 1 | +      | Luke Nov 14.001-2 |             |   | 4.00000  |   |      |       |   | 0.0   |                  |       |        |     |        |     |        | 0   | verhead     |      | ď         | Θ   |  |
|   |        |                   |             |   |          |   |      |       |   |       |                  |       |        |     |        |     |        |     |             |      |           |     |  |
|   |        |                   |             |   |          |   |      |       |   |       |                  |       |        |     |        |     |        |     |             |      |           |     |  |
|   |        |                   |             |   |          |   |      |       |   |       |                  |       |        |     |        |     |        |     |             |      |           |     |  |
|   |        |                   |             |   |          |   |      |       |   |       |                  |       |        |     |        |     |        |     |             |      |           |     |  |
|   |        |                   |             |   |          |   |      |       |   |       |                  |       |        |     |        |     |        |     |             |      |           |     |  |
|   |        |                   |             |   |          |   |      |       |   |       |                  |       |        |     |        |     |        |     |             |      |           |     |  |
|   |        |                   |             |   |          |   |      |       |   |       |                  |       |        |     |        |     |        |     |             |      |           |     |  |
|   |        |                   |             |   |          |   |      |       |   |       |                  |       |        |     |        |     |        |     |             |      |           |     |  |
|   |        |                   |             |   |          |   |      |       |   |       |                  |       |        |     |        |     |        |     |             |      |           |     |  |
|   |        |                   |             |   |          |   |      |       |   |       |                  |       |        |     |        |     |        |     |             |      |           |     |  |
|   |        |                   |             |   |          |   |      |       |   |       |                  |       |        |     |        |     |        |     |             |      |           |     |  |
|   |        |                   |             |   |          |   |      |       |   |       |                  |       |        |     |        |     |        |     |             |      |           |     |  |

Select the **Add** icon to show all available and approved ITPs.

| /ork Packages                                                                                                    | Work p         | ack     | AS1 > IWP-Demo                 |                             |            |            |           |                                                               |                                                     |                                                                                                    | I≣ G                                                                                                    | enerate packa                                                                                             | ige 😤 Preview                                                                                                    | / R |
|----------------------------------------------------------------------------------------------------|----------------|---------|--------------------------------|-----------------------------|------------|------------|-----------|---------------------------------------------------------------|-----------------------------------------------------|----------------------------------------------------------------------------------------------------|----------------------------------------------------------------------------------------------------|----------------------------------------------------------------------------------------------------|----------------------------------------------------------------------------------------------------|-----|
|                                                                                                    | <b></b>        |         |                                | OVERV                       | IEW .      | WORKSPACE  | CONSTRAIN | IT MANAGEMENT                                                 | DOCUMENTS                                           |                                                                                                    |                                                                                                    | View:                                                                                                    | Compliance testing                                                                                                    |     |
| -Demo                                                                                                    |                |         |                                |                             |            |            | Inspe     | ctions & Test plans                                           |                                                     |                                                                                                    |                                                                                                    |                                                                                                    |                                                                                                    |     |
|                                                                                                    | Activi         | ity Com | ponents                        |                             |            |            | P 💿       |                                                               |                                                     |                                                                                                    |                                                                                                    |                                                                                                    |                                                                                                    |     |
| workspace                                                                                                    |                |         | Component name \Xi Description | \Xi Quantity 👳              | U. 👻 WBS 🕇 | \Xi Per.,  | ÷ •       | Cast In Dises                                                 | Conorat                                             |                                                                                                    |                                                                                                    |                                                                                                    |                                                                                                    |     |
|                                                                                                    | Д              | (III)   | Luke Nov 14.001-2              | 4.00000                     |            | 0.0        |           | 809                                                           | Concret                                             |                                                                                                    |                                                                                                    |                                                                                                    |                                                                                                    |     |
|                                                                                                    |                |         |                                |                             |            |            |           | Version 3                                                     |                                                     |                                                                                                    |                                                                                                    | -                                                                                                    |                                                                                                    |     |
| dget                                                                                                    |                |         |                                |                             |            |            |           | 2/9                                                           | Θ                                                   |                                                                                                    |                                                                                                    |                                                                                                    |                                                                                                    |     |
|                                                                                                    |                |         |                                |                             |            |            |           | 2.0                                                           | , v                                                 |                                                                                                    |                                                                                                    |                                                                                                    |                                                                                                    |     |
| ssons learned                                                                                                    |                |         |                                |                             |            |            |           |                                                               |                                                     |                                                                                                    |                                                                                                    |                                                                                                    |                                                                                                    |     |
|                                                                                                    |                |         |                                |                             |            |            |           |                                                               |                                                     |                                                                                                    |                                                                                                    |                                                                                                    |                                                                                                    |     |
| ork sequence                                                                                                    |                |         |                                |                             |            |            |           |                                                               |                                                     |                                                                                                    |                                                                                                    |                                                                                                    |                                                                                                    |     |
| fork sequence<br>pols<br>emporary structures                                                                       |                |         |                                |                             |            |            |           |                                                               |                                                     |                                                                                                    |                                                                                                    |                                                                                                    |                                                                                                    |     |
| ork sequence<br>pols<br>emporary structures<br>pals                                                                |                |         |                                |                             |            |            |           |                                                               |                                                     |                                                                                                    |                                                                                                    |                                                                                                    |                                                                                                    |     |
| ork sequence<br>iols<br>ennorary structures<br>sals<br>jality<br>ifety                                             |                |         |                                |                             |            |            |           |                                                               |                                                     |                                                                                                    |                                                                                                    |                                                                                                    |                                                                                                    |     |
| ork sequence<br>pols<br>remonrary structures<br>pols<br>uality<br>afety<br>wirronmental                            |                |         |                                |                             |            |            | Acti      | vities                                                        |                                                     |                                                                                                    |                                                                                                    |                                                                                                    |                                                                                                    |     |
| ork sequence<br>pols<br>emocrary structures<br>als<br>uality<br>alety<br>wironmental<br><u>Save workspace as v</u> | iew            |         |                                |                             |            |            | Acti      | vities                                                        |                                                     |                                                                                                    |                                                                                                    |                                                                                                    |                                                                                                    |     |
| vik sequence<br>ofs<br>monarary structures<br>als<br>alstry<br>fety<br>vironmental<br><u>Save workspace as v</u>   | iew<br>Qualit  | ty      |                                |                             |            |            | Acti      | Vities<br>Position ID ==                                      | System ID 👳                                         | Activity des 👳                                                                                                    | Frequency 👳                                                                                                    | Hold/Witne_ 🤤                                                                                             | Specificatio_ =                                                                                                    |     |
| ik sequence<br>ols<br>monary structures<br>als<br>ality<br>fety<br>vironmental<br><u>Save workspace as v</u>       | Qualit         | ty      | Step † 🦷 Description           | ⊽ Hold point ⊽ Quality risk | Ÿ          | Mitigation | Acti      | Position ID =                                                 | System ID 👳                                         | Activity des 👳<br>Design Mixes                                                                                                   | Frequency 👳<br>45 Days Prior to                                                                                                    | Hold/Witne_ =                                                                                             | Specificatio_ = =                                                                                                    |     |
| nk sequence<br>ols<br>menoary structures<br>als<br>ality<br>fety<br>vironmental<br><u>Save workspace as v</u>      | itew<br>Qualit | ty      | Step † 💎 Description           | 〒 Hold point ▼ Quality risk | Ŧ          | Mitigation | Acti      | Vities<br>Position ID =<br>1<br>2                             | System ID $\overline{\Rightarrow}$<br>1<br>2        | Activity des_ =<br>Design Mixes<br>Mill Certification_                                                                           | Frequency =<br>45 Days Prior to _<br>Prior to Placem_                                                                                                    | Hold/Witne_ =<br>Not applicable<br>Not applicable                                                         | Specificatio_<br>*Spec XXX Sec _<br>*Spec XXX Sec _                                                                              |     |
| nik segunne<br>ols<br>menorare structures<br>als<br>alsty<br>fety<br>vironmental<br><u>Save workspace as v</u>     | iew<br>Qualit  | ty      | Step ? 🤍 Description           | ▼ Hold point ▼ Quality risk | Ÿ          | Mitigation | Acti      | Position ID =<br>1<br>2<br>3                                  | System ID<br>1<br>2<br>3                            | Activity des_ =<br>Design Mixes<br>Mill Certification<br>Batch Plant insp                                                        | Frequency<br>45 Days Prior to _<br>Prior to Placem_<br>Prior to Selectin.                                                                                      | Hold/Witne<br>Not applicable<br>Not applicable<br>Not applicable                                          | Specificatio<br>*Spec XXX Sec<br>*Spec XXX Sec<br>*Cast-in-Place                                                                 |     |
| nik segunce<br>ols<br>monorar structures<br>als<br>alsty<br>fety<br>vironmental<br><u>Save workspace as v</u>      | Qualit         | ty      | Step 1 💎 Description           | ⊤ Hulf point ⊤ Quality risk | Ŧ          | Mitigation | Ple<br>2  | Position ID<br>Position ID<br>1<br>2<br>3<br>4                | System ID 〒<br>1<br>2<br>3<br>4                     | Activity des_ =<br>Design Mixes<br>Mill Certification<br>Batch Plant Insp<br>Concrete Pre-Pl                                     | Frequency<br>45 Days Prior to _<br>Prior to Placem_<br>Prior to Selectin<br>Prior to Selectin                                                                  | Hold/Witne_<br>Not applicable<br>Not applicable<br>Not applicable<br>Witness                              | Specificatio<br>Spec XXX Sec<br>Spec XXX Sec<br>Spec XXX Sec<br>Cast-In-Place<br>Spec XXX Sec                                    |     |
| vik segunce<br>oh<br>menoarvis structures<br>ality<br>ality<br>fety<br>vironnental<br><u>Save workspace as v</u>   | Quain          | ty      | Step 1 🤍 Description           | ▼ Hold point ▼ Quality risk | Ŧ          | Mitigation | Ple 2     | vities<br>Position ID<br>1<br>2<br>3<br>4<br>5                | System ID<br>1<br>2<br>3<br>4<br>5                  | Activity des_<br>Design Mixes<br>Mill Certification<br>Batch Plant Insp<br>Concrete Pre-PL.<br>Rebar Inspection                  | Frequency<br>45 Days Prior to<br>Prior to Placem.<br>Prior to Selectin.<br>Prior to Every C.<br>Prior to Every C.                                              | Hold/Witne_<br>Not applicable<br>Not applicable<br>Not applicable<br>Witness<br>Not applicable            | Specificatio<br>'Spec XXX Sec<br>'Spec XXX Sec<br>'Cast-In-Place<br>'Spec XXX Sec<br>'Reinforcing Ste                            |     |
| ok segunce<br>obi<br>encourt structures<br>tals<br>talsy<br>wironmental<br><u>Save workspace as s</u>              | Qualit         | ty      | Step 1 🤍 Description           | ⊤ Hold point ⊤ Quality Hak  | Ÿ          | Mitigation | Ple S     | Position ID<br>Position ID<br>1<br>2<br>3<br>4<br>5<br>6      | System ID 👳<br>1<br>2<br>3<br>4<br>5<br>6           | Activity des_<br>Design Mixes<br>Mill Certification<br>Batch Plant Insp<br>Concrete Pre-PL<br>Rebar Inspection<br>Concrete Place | Frequency<br>45 Days Prior to<br>Prior to Placem.<br>Prior to Selectin.<br>Prior to Every C.<br>Prior to Every C.<br>Every Concrete                            | Hold/Witne_<br>Not applicable<br>Not applicable<br>Witness<br>Not applicable<br>Witness                   | Specificatio<br>'Spec XXX Sec<br>'Spec XXX Sec<br>'Spec XXX Sec<br>'Spec XXX Sec<br>'Spec XXX Sec                                |     |
| ok segunce<br>obi<br>encourt structures<br>als<br>alsy<br>wironmental<br>Enre workspace as v                       | Qualit         | ty      | Bite 1 🦁 Description           |                             | ¥          | Mitigation | Ple S     | Position ID<br>Position ID<br>1<br>2<br>3<br>4<br>5<br>6<br>7 | System ID 👳<br>1<br>2<br>3<br>4<br>5<br>5<br>6<br>7 | Activity des_<br>Design Mixes<br>Mill Certification<br>Batch Plant Insp<br>Concrete Pre-Pl<br>Concrete Place<br>Concrete Flace   | Frequency<br>45 Days Prior to _<br>Prior to Placem.<br>Prior to Selectin.<br>Prior to Selectin.<br>Prior to Every C<br>Every Concrete _<br>Firist 3 Trucks. E. | Hold/Witne.<br>Not applicable<br>Not applicable<br>Not applicable<br>Witness<br>Not applicable<br>Witness | Specificatio.<br>*Spec XXX Sec _<br>*Spec XXX Sec _<br>*Cast-In-Place _<br>*Spec XXX Sec _<br>*Spec XXX Sec _<br>*Spec XXX Sec _ |     |

To add ITPs to Components, click the Add icon next to the available ITP. When an approved ITP is selected and added, it brings it to the component where you can mark the activities as complete. The data integrates with InEight Compliance, so you can schedule and manage the inspections.

| Avail | able ITPs in Project |   |                            |                |                                |                   |
|-------|----------------------|---|----------------------------|----------------|--------------------------------|-------------------|
|       | ITP ID               | 7 | ITP name                   | $\overline{T}$ | Description                    | $\overline{\tau}$ |
| ۲     | 809                  |   | Cast-In-Place Concrete ITP |                | CIP Concrete ITP               |                   |
| €     | 1014                 |   | Luke new on Oct 24         |                | Luke new on Oct 24 (82.03.04)  |                   |
| €     | 1045                 |   | Home inspection            |                | Home inspection - Pre-purchase |                   |
| Selec | oted ITPs            |   |                            |                |                                | Clear al          |
|       |                      |   |                            |                |                                |                   |
|       |                      |   |                            |                |                                |                   |

| 80<br>Ve        | Cast-In-Place<br>og<br>ersion 3<br>IP Concrete ITP | Concret                              |                                                                                                    | Home inspect<br>1045<br>Version 9<br>Home inspection - Pre                                       | -pu                                                                 |                                                        |                                                                                                  |   |
|-----------------|----------------------------------------------------|--------------------------------------|----------------------------------------------------------------------------------------------------|--------------------------------------------------------------------------------------------------|---------------------------------------------------------------------|--------------------------------------------------------|--------------------------------------------------------------------------------------------------|---|
| 2               | 2/9                                                | Θ                                    |                                                                                                    | 1/4                                                                                              | Θ                                                                   |                                                        |                                                                                                  |   |
|                 |                                                    |                                      |                                                                                                    |                                                                                                  |                                                                     |                                                        |                                                                                                  |   |
|                 |                                                    |                                      |                                                                                                    |                                                                                                  |                                                                     | 6                                                      |                                                                                                  |   |
|                 |                                                    |                                      |                                                                                                    |                                                                                                  |                                                                     |                                                        |                                                                                                  |   |
|                 |                                                    |                                      |                                                                                                    |                                                                                                  |                                                                     |                                                        |                                                                                                  |   |
|                 |                                                    |                                      |                                                                                                    |                                                                                                  |                                                                     |                                                        |                                                                                                  |   |
|                 |                                                    |                                      |                                                                                                    |                                                                                                  |                                                                     |                                                        |                                                                                                  |   |
|                 |                                                    |                                      |                                                                                                    |                                                                                                  |                                                                     |                                                        |                                                                                                  | ÷ |
| tivit           | ties                                               |                                      |                                                                                                    |                                                                                                  |                                                                     |                                                        |                                                                                                  | Ŧ |
| tivit           | ties<br>Position ID 😇                              | System ID                            | -1                                                                                                    | Activity des 😇                                                                                   | Frequency                                                           | Hold/Witne                                             | Specificatio                                                                                     | * |
| tivit           | ties<br>Position ID ==<br>1                        | System ID<br>2                       | 100                                                                                                    | Activity des \Xi<br>Inspect applianc                                                             | Frequency =<br>Every time                                           | Hold/Witne 😇<br>Witness                                | Specificatio 🔻                                                                                   | * |
| tivit<br>2      | ties<br>Position ID ==<br>1<br>2                   | System ID<br>2<br>5                  | The second second second second second second second second second second second second second second second se                                                                                                    | Activity des \Xi<br>Inspect applianc<br>Inspect attic an                                         | Frequency =<br>Every time<br>Every time                             | Hold/Witne =<br>Witness<br>Witness                     | Specificatio =<br>Inspect applianc<br>Inspect attic an                                           | * |
| tivit<br>2      | Position ID<br>1<br>2<br>3                         | System ID<br>2<br>5<br>3             | The second second secon | Activity des 😨<br>Inspect applianc<br>Inspect attic an<br>Inspect electrical                     | Frequency =<br>Every time<br>Every time<br>Every time               | Hold/Witne<br>Witness<br>Witness<br>Witness            | Specificatio =<br>Inspect applianc<br>Inspect attic an<br>Inspect electrical                     | * |
| tivit<br>2<br>3 | ties Position ID                                   | <b>System ID</b><br>2<br>5<br>3<br>6 | Transfer<br>P                                                                                                    | Activity des 😴<br>Inspect applianc<br>Inspect attic an<br>Inspect electrical<br>Inspect exterior | Frequency =<br>Every time<br>Every time<br>Every time<br>Every time | Hold/Witne<br>Witness<br>Witness<br>Witness<br>Witness | Specificatio 😴<br>Inspect applianc<br>Inspect attic an<br>Inspect electrical<br>Inspect exterior | * |
| tivit<br>J<br>J | ties Position ID T 1 2 3 4                         | <b>System ID</b><br>2<br>5<br>3<br>6 |                                                                                                    | Activity des<br>Inspect applianc<br>Inspect attic an<br>Inspect electrical<br>Inspect exterior   | Frequency                                                           | Hold/Witne<br>Witness<br>Witness<br>Witness<br>Witness | Specificatio<br>Inspect applianc<br>Inspect attic an<br>Inspect electrical<br>Inspect exterior   | * |

# 3.3.7.1 DAILY PLAN CREATION WITH ALL LINKED PROJECT VALUES

You can select multiple records with linked project values, so you can see all available data points. This selects all the eligible data from an IWP that can be used in an InEight Progress daily plan.

To create a daily plan with all linked projects values, select a work package, and then go to the Workspace tab. Click the **Create daily plan with all available data** icon, and then create a daily plan

#### with all available data.

| W Samson Solar 9                                                                                                    | 15MW 104487 7 | Plan / Work packaging             |               |               |              |                        |                     | ineight QA 101-23.2       |                  |
|----------------------------------------------------------------------------------------------------|---------------|-----------------------------------|---------------|---------------|--------------|------------------------|---------------------|---------------------------|------------------|
| Work Packages                                                                                                    | work p_       | > ASI > Friday_                   | _             |               |              |                        |                     | 11                        | Generate package |
| riday fun day                                                                                                    | Create de     | aily plan with all available data |               | OVERVIEW      | WORKSPACE    | CONSTRAINT MANAGEMENT  | DOCUMENTS           | View:                     | •                |
| 130                                                                                                    | Safety        |                                   | _             |               |              | Planning status: Draft | •                   | Add safety step           |                  |
| age workspace                                                                                                    |               | Step †                            | · Description | 😇 Safety risk | · Mitigation | · Account code         | · Account code desc | 👻 Required safety items 👘 |                  |
| Equipment<br>  Equipment<br>  Endpet<br>  Endpet<br>  Contract components<br>  Lessons learned<br>  Doubly forms<br>  Work sequence<br>  Toolog<br>  Toolog<br>  Toolog<br>  Toolog<br>  Toolog<br>  Coolog<br>  Coo | x             |                                   |               |               |              |                        |                     |                           |                  |

The eligible data from the IWP shows, and the Create daily plan panel opens on the right side of the page.

|                                                                                                    | -                         |     |                                                                     |                                                                             |                                                                    |             |             |                                                                                  | DVCD405                                                                                                   |            |                                                                                        |                        |                      |              |                                            |                  |   |
|----------------------------------------------------------------------------------------------------|---------------------------|-----|---------------------------------------------------------------------|-----------------------------------------------------------------------------|--------------------------------------------------------------------|-------------|-------------|----------------------------------------------------------------------------------|----------------------------------------------------------------------------------------------------|------------|----------------------------------------------------------------------------------------|------------------------|----------------------|--------------|--------------------------------------------|------------------|---|
| /P-demo                                                                                                    | •                         |     |                                                                     |                                                                             |                                                                    |             | OVERVIEW    | WO                                                                               | INNSPACE                                                                                                  | CONSTRAINT | MANAGEMENT                                                                             |                        |                      |              | Create d                                   | aily plan        |   |
| 191                                                                                                    |                           |     |                                                                     |                                                                             |                                                                    |             |             |                                                                                  | _                                                                                                    | _          |                                                                                        |                        |                      |              | Component                                  | s                |   |
|                                                                                                    | Activity                  | Com | onents                                                              | Bassistar                                                                   |                                                                    | Quartit     | P           | lanning status                                                                   | Draft                                                                                                    | •          | ()                                                                                     | Add Activity con       | ponents by WBS       | - Pissisia   | 2688                                       |                  | Θ |
| ge workspace                                                                                                    | n                         |     | Component name                                                      | - Description                                                               |                                                                    | Quantity    | ÷ U. ÷ I    | WBS †                                                                            | - Per                                                                                                    | WBS CE MP  | hrs/unit - Comp                                                                        | C 👻 WBS C              | 5 Comp C             | - Disciplin  | e                                          |                  |   |
| Equipment                                                                                                    | Ŷ                         | •   |                                                                     |                                                                             |                                                                    | +0.00000    |             |                                                                                  |                                                                                                    |            |                                                                                        |                        |                      |              | Labor                                      |                  |   |
| Materials<br>Budget                                                                                                    |                           |     |                                                                     |                                                                             |                                                                    |             |             |                                                                                  |                                                                                                    |            |                                                                                        |                        |                      |              | Lauoi                                      |                  |   |
| Activity components                                                                                                    |                           |     |                                                                     |                                                                             |                                                                    |             |             |                                                                                  |                                                                                                    |            |                                                                                        |                        |                      |              | 00353443                                   | Ulises Gutierrez | Θ |
| Lessons learned                                                                                                    |                           |     |                                                                     |                                                                             |                                                                    |             |             |                                                                                  |                                                                                                    |            |                                                                                        |                        |                      |              | 00187301                                   | Lance Fisher     | Θ |
| Quality forms                                                                                                    |                           |     |                                                                     |                                                                             |                                                                    |             |             |                                                                                  |                                                                                                    |            |                                                                                        |                        |                      |              | 00428594                                   | Steve Garrett    | 0 |
|                                                                                                    |                           |     |                                                                     |                                                                             |                                                                    |             |             |                                                                                  |                                                                                                    |            |                                                                                        |                        |                      |              | Equipment                                  |                  |   |
| Work sequence                                                                                                    |                           |     |                                                                     |                                                                             |                                                                    |             |             |                                                                                  |                                                                                                    |            |                                                                                        |                        |                      |              | Equipment                                  |                  |   |
| Work sequence<br>Tools<br>Temporary structures                                                                                                    |                           |     |                                                                     |                                                                             |                                                                    |             |             |                                                                                  |                                                                                                    |            |                                                                                        |                        |                      |              | Equipment                                  |                  |   |
| Work sequence<br>Tools<br>Temporary structures<br>Labor                                                                                                    |                           |     |                                                                     |                                                                             |                                                                    |             |             |                                                                                  |                                                                                                    |            |                                                                                        |                        |                      |              | Equipment                                  |                  |   |
| Work sequence<br>Tools<br>Temporary structures<br>Labor<br>Goals<br>Quality                                                                                              |                           |     |                                                                     |                                                                             |                                                                    |             |             |                                                                                  |                                                                                                    |            |                                                                                        |                        |                      |              | Equipment                                  |                  |   |
| Work sequence<br>Tools<br>Temporary structures<br>Labor<br>Goals<br>Quality<br>Safety                                                                                    |                           |     |                                                                     |                                                                             |                                                                    |             |             |                                                                                  |                                                                                                    |            |                                                                                        |                        |                      |              | Equipment<br>Quality                       |                  |   |
| Work sequence<br>Tools<br>Labor<br>Goals<br>Quality<br>Safety<br>Environmental                                                                                           |                           |     |                                                                     |                                                                             |                                                                    |             |             |                                                                                  |                                                                                                    |            |                                                                                        |                        |                      |              | Quality                                    |                  |   |
| Work sequence<br>Tools<br>Tools<br>Temporary structures<br>Labor<br>Ooals<br>Quality<br>Safety<br>Environmental<br>Save workspace as view                                |                           |     | <                                                                   |                                                                             |                                                                    |             |             |                                                                                  |                                                                                                    |            |                                                                                        |                        |                      |              | Equipment<br>Quality                       |                  |   |
| Work sequence<br>Tools<br>Temporary structures<br>Labor<br>Goals<br>Quality<br>Safety<br>Environmental<br>Save workspace as view                                         | Labor                     |     | <                                                                   |                                                                             |                                                                    |             | р           | lanning status                                                                   | Draft                                                                                                    | Ť          | (€) Ad                                                                                 | d labor ① Add          | labor from resource  | es .         | Equipment                                  |                  |   |
| Work sequence<br>Tools<br>Temporary structures<br>Jabor<br>Joals<br>Duality<br>Salety<br>Environmental<br>Salve workspace as view                                        | Labor                     |     | <                                                                   | Craft level                                                                 | 7 Code                                                             | Description | pj<br>n Qua | Nanning status                                                                   | Draft<br>Employee ID                                                                                      | •          | ⊕ Ad<br>Name                                                                           | d labor 💿 Ada          | labor from resource  | es           | Quality<br>Safety                          |                  |   |
| Work sequence<br>Tools<br>Temporary structures<br>Labor<br>Goals<br>Quality<br>Safety<br>Environmental<br>Sarve workspace as view                                        | Labor                     |     | <<br>Trade र<br>Staff                                               | Craft level 3                                                               | Code<br>1.C.01.4.12                                                | Description | Pi<br>n Que | lanning status<br>antity 〒 1<br>1.00000 0                                        | Employee ID<br>00309893                                                                                   | ¥<br>      | O Ad<br>Name<br>Evan Berberich                                                         | d labor 📀 Ado          | labor from resource  | es<br>Ə      | Quality                                    |                  |   |
| Work Requestion<br>Tools<br>Temporary structures<br>Labor<br>Coals<br>Quality<br>Safety<br>Environmental<br>Saver, workspace as view                                     | Labor<br>Ț                |     | Trade Trade Staff                                                   | Craft level 3<br>Staff Default<br>Staff Default                             | Code<br>1.C.01.4.12<br>6-MOBE (05)                                 | Description | pj<br>n Qua | Hanning status<br>antity = 1<br>1.00000 (<br>1.00000 (                           | Draft<br>Employee ID<br>00309893<br>00353443                                                              | •          | Ad<br>Name<br>Evan Berberich<br>Ulises Qutierrez                                       | d labor ④ Ada<br>〒 Qua | Ilabor from resource | ••<br>••     | Quality<br>Safety                          |                  |   |
| Wok segunce<br>Tools<br>Temporary structures<br>Laki<br>Cools<br>Could<br>Safety<br>Environmental<br>Saret rocksoace as view                                             | Labor<br>P<br>P<br>P      |     | Trade 👻<br>Staff<br>Staff                                           | Craft level<br>Staff Default<br>Staff Default<br>Staff Default              | <ul> <li>Code</li> <li>1.C.01.4.12</li> <li>G-MOBE (05)</li> </ul> | Description | P!<br>n Qua | Nanning status<br>antity = 1<br>1.00000 (<br>1.00000 (<br>1.00000 (              | 2 Draft<br>Employee ID<br>00309893<br>00353443<br>00187301                                                | ¥          | Ad Name Evan Berberich Ulises Outierrez Lance Fisher                                   | d labor ④ Ado          | labor from resource  | ••<br>•<br>• | Quality<br>Quality<br>Safety<br>Environmer | tal              |   |
| Wok segunce<br>Tools<br>Temporary structures<br>Judie<br>Goals<br>Quality<br>Safety<br>Safety<br>Safety Safety<br>Safety Safety Safety Safety<br>Safet suchSaget as view | Labor<br>다<br>다<br>다      |     | ۲ <b>rade マ ت</b><br>Staff<br>Staff<br>Specialty Craft              | Craft level 3<br>Staff Default<br>Staff Default<br>Staff Default<br>Foreman | Code<br>1.C.01.4.12<br>6-MOBE (05)<br>1.C.06.1.03                  | Description | Pi<br>n Qua | tanning status<br>antity 국 [<br>1.00000 (<br>1.00000 (<br>1.00000 (<br>1.00000 ( | Draft<br>Employee ID<br>00305893<br>00157301<br>0042594                                                   | Ŧ          | Ad     Name     Evan Berberich     Ulises Outierrez     Lance Fisher     Steve Garrett | d labor 🕑 Add<br>로 Qui | labor from resource  | •<br>•<br>•  | Quality<br>Quality<br>Safety<br>Environmen | tal              |   |
| JWork sequence<br>Jools<br>Jrempory structures<br>Labor<br>Goals<br>Joally<br>Safety<br>Environmental<br>Sare workspace as view                                          | Labor<br>P<br>P<br>P<br>P |     | <<br>Trade ਵ<br>Staff<br>Staff<br>Staff<br>Staff<br>Specialty Craft | Craft level<br>Staff Default<br>Staff Default<br>Staff Default<br>Foreman   | Code<br>1.C.01.4.12<br>6-MOBE (05)<br>1.C.06.1.03                  | Description | pi<br>n Qua | Henning status<br>antity ⊽ I<br>1.00000 (<br>1.00000 (<br>1.00000 (              | Draft           Employee ID           0003090903           00035443           00187301           00428594 | ¥          | Ad     Name     Evan Berberich     Ulises Outierrez     Lance Fisher     Steve Garrett | d labor 🕢 Add          | tlabor from resource | •<br>•<br>•  | Quality<br>Quality<br>Safety<br>Environmen | tal              |   |

Click Next to start the create a daily plan wizard with all the linked project values.

| Plan details   2       | Confirm resour | ce (3) Tool box talks       |               |
|------------------------|----------------|-----------------------------|---------------|
| * Plan date            |                | * Plan name                 |               |
| Fri, 24 Mar 2023       |                |                             |               |
| Shift                  |                | Work plan/package ID - Name | Planner notes |
| FIRST SHIF             | •              | 65391 - IWP-demo            |               |
| Location               |                |                             |               |
| Approvers (1 Required) |                | Hint type "133" or "Site"   |               |
| No approvers added     |                |                             |               |
| + Add approver         |                |                             |               |
| Executors (1 Required) |                |                             |               |
| No executors added     |                |                             |               |
| + Add executor         |                |                             |               |
|                        |                |                             |               |
|                        |                |                             |               |

Confirm resources and Tool box talks and then select Create plan.

| Comp      | ponent         |                      |            |          |
|-----------|----------------|----------------------|------------|----------|
|           | Component name | Description          | Total MHRs |          |
| $\otimes$ | 2688           | COUNTY ROADS - LUKE1 | 100        |          |
|           |                |                      |            | Ŧ        |
| Emple     | oyee           |                      |            |          |
|           | Employee ID    | Name                 | Trade      |          |
| $\otimes$ | 00353443       | Ultran Turberrag     | Staff      | <u>^</u> |
| $\otimes$ | 00187301       | Lance Figher         | Staff      |          |
| Equip     | ment           |                      |            |          |
|           | Equipment ID   | Description          | Category   |          |
|           |                |                      |            | -        |
|           |                |                      |            |          |

| UP      | an details <b>2</b> Confirm resour | ce 3 Tool box tal | ks         |          |  |
|---------|------------------------------------|-------------------|------------|----------|--|
| Safety  |                                    |                   |            |          |  |
|         | Safety concern                     |                   | Mitigation |          |  |
|         |                                    |                   |            | *        |  |
|         |                                    |                   |            | v        |  |
| Quality | ,                                  |                   |            |          |  |
|         | Quality concern                    |                   | Mitigation |          |  |
|         |                                    |                   |            | <u>^</u> |  |
|         |                                    |                   |            | v        |  |
| Enviror | mental                             |                   |            |          |  |
|         | Environmental concern              |                   | Mitigation |          |  |
|         |                                    |                   |            | *        |  |

NOTE Resource must be active to show available data points.

# 3.4 DAILY PLAN FROM WORK PACKAGE (DAILY PLAN WIZARD)

#### Scenario

Tomorrow, your crew will be starting the steel erection work on your module. You are now ready to plan the work for your crew. During this first day, you want your crew to install the A7 connections to foundations. Your crew will consist of a Grove-RT880E crane, 3 Ironworkers and 1 Laborer. You want to make sure to communicate the work to your crew and identify safety concerns for the day.

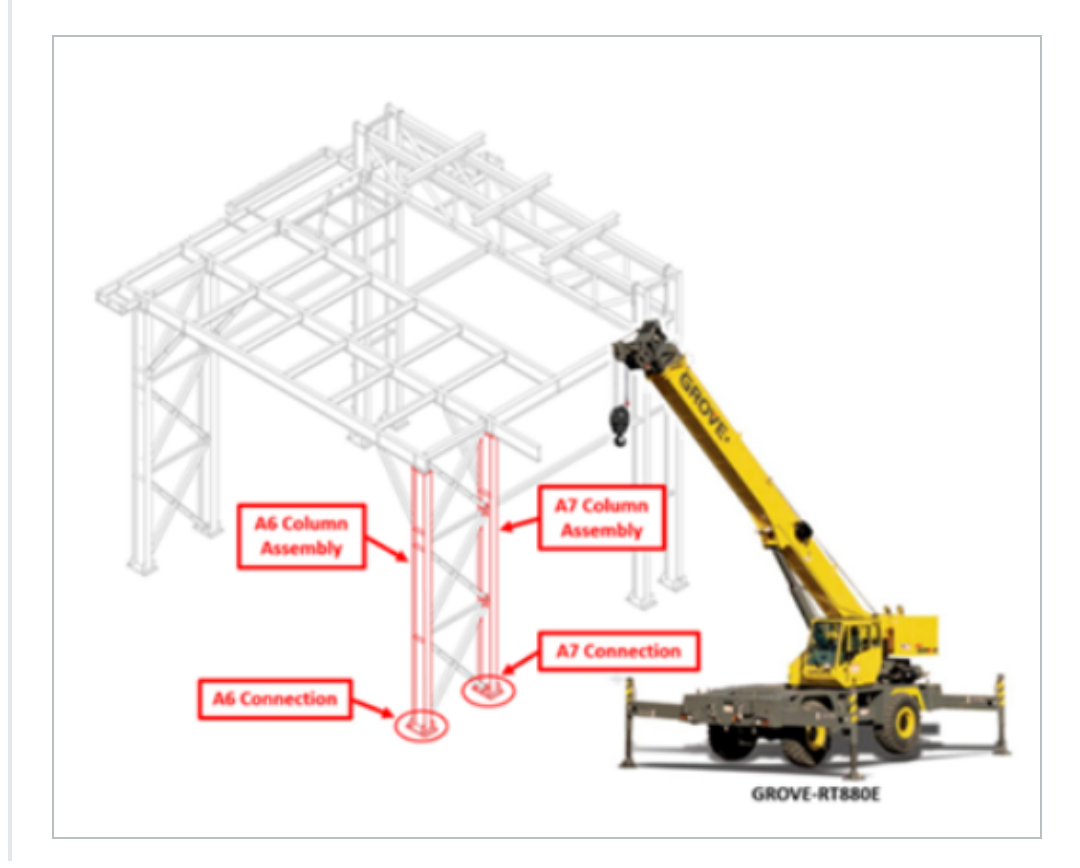

In this topic, you will create a daily plan from an already existing work package using the Daily Plan Wizard in the InEight Plan web application.

## 3.4.1 WHAT IS A DAILY PLAN?

After you put your work package together, you break it down into daily segments, or the work you plan to accomplish in a given day.

Using the scenario above as an example, your steel erection work package for your module will take multiple days to complete. You will use daily planning to plan the work in the sequence you are looking to do it in, day by day. Daily planning is a good tool to communicate to your crew your safety concerns, quality and environmental risks, and expected productivity.

Daily planning combines:

- Components
  - Activity components
  - Material components associated with WBS
- Resources (employees, and equipment)
- Planned hours
- Planned quantities
- Notes/Issues
- Attachments (for example, safety notes, plan specifications)

#### 3.4.2 DAILY PLAN WIZARD

The Daily Plan Wizard is a powerful tool that can help automate the process of setting up daily plans by copying information from an already existing work package to avoid duplicate work. The Daily Plan Wizard allows you to choose which parts of the work package will be brought into the daily plan.

You access the Daily Plan Wizard from Plan Work packaging module.

#### **Overview - Daily Plan Wizard**

|   | Title                 | Description                                                           |
|---|-----------------------|-----------------------------------------------------------------------|
| 1 | Plan Date             | The date on which the plan will be executed.                          |
| 2 | Plan Name             | Unique name of the daily plan.                                        |
| 3 | Shift                 | A drop-down field where you can select either the Day or Night Shift. |
| 4 | Work Plan/Package ID- | This should be auto populated with the name of the                    |

#### Overview - Daily Plan Wizard (continued)

|   | Title                     | Description                                                                          |
|---|---------------------------|--------------------------------------------------------------------------------------|
|   | Name                      | work plan/package that the current daily plan is being created from.                 |
| 5 | Planner Notes             | A free text field where you can add any relevant notes.                              |
| 6 | Location                  | A free text field where you can enter the location where the work will be performed. |
| 7 | Approvers<br>(1 required) | Responsible for the approval of the plan.                                            |
| 8 | Executors (1 required)    | Responsible for the execution of the plan.                                           |
| 9 | Navigation Buttons        | Allows you to either cancel or create the new daily plan.                            |

| * Plan date              | * Plan name                 |               |  |
|--------------------------|-----------------------------|---------------|--|
|                          | □ 2                         |               |  |
| Shift                    | Work plan/package ID - Name | Planner notes |  |
| Day Shift                | · 4                         | 5             |  |
| Location                 | -                           | -             |  |
|                          |                             |               |  |
|                          | Hint type "123" or "Site"   |               |  |
| * Approvers (1 Required) |                             |               |  |
| No approvers added       |                             |               |  |
| + Add approver           |                             |               |  |
| * Executors (1 Required) |                             |               |  |
| No executors added       |                             |               |  |
| + Add executor           |                             |               |  |
|                          |                             |               |  |

The following Step by Step walks you through how to use the Daily Plan Wizard.

NOTE This Step by Step assumes you already have a work package (CWP or IWP) created containing work package details (e.g., labor, equipment, components, safety). See <u>Work</u> <u>Package Creation</u> for details on setting up work packages.

#### CREATE A DAILY PLAN USING THE DAILY PLAN WIZARD

1. From your project home page, navigate to Plan > **Work packaging**.

|                           | C LINKS         | <ul> <li>Control</li> </ul>  | Quantity tracking                |            |
|---------------------------|-----------------|------------------------------|----------------------------------|------------|
| Add project image         | Organization    | Manage budgets and forecasts | Build components an              | d document |
| Minimum of 540px x 360px  | Project         | Launch                       | quantities                       | Launch     |
| Demo Project   09062021 💿 |                 |                              |                                  |            |
| Quantity forecasting      | (+)             | (*) Work packaging           | (🛞 Daily planning                |            |
| Engineering               | C C             | Group work into plane and    | Accient tooks for your           | arow       |
| Estimate 💿                |                 | packages                     | Assign tasks for your            | crew       |
| Control                   |                 | Launch                       |                                  | Launch     |
| Workspaces                |                 |                              |                                  |            |
| Project library           | 📮 Project notes | Contracts                    | ③ Supporting documents           |            |
| Plan                      |                 | Status Co                    | unt In approval Rejected         | Expiring   |
| Quantity tracking         |                 | Executed                     | 0 0                              | 0          |
| Work packaging            |                 | Non-executed                 | 0 0                              | •          |
| Progress                  |                 | In approval                  | 0                                |            |
|                           |                 | Rejected                     | 0 Rid packages                   |            |
| Daily planning            | to3 Settings    |                              | <ul> <li>Biu packages</li> </ul> |            |

- 2. From the Work Packages tab, open a Construction Work Area (CWA) and click on the **arrow** in the ID column of your Construction Work Plan (CWP) to extend the work package below.
- 3. Select a Construction Work Package (CWP) by clicking on its hyperlink ID.

| Work Packages     | Work                                                             | plans                            |        |                             |             |  |  |  |  |  |  |
|-------------------|------------------------------------------------------------------|----------------------------------|--------|-----------------------------|-------------|--|--|--|--|--|--|
|                   | Actions $\checkmark$ $( \div )$ $( \div )$ $( \div )$ $( \div )$ |                                  |        |                             |             |  |  |  |  |  |  |
| Planning Schedule |                                                                  | ℅ Work package name              | ID $-$ | Description -               | Schedule ID |  |  |  |  |  |  |
|                   |                                                                  | ∧ ▷ North                        |        | North                       |             |  |  |  |  |  |  |
|                   |                                                                  | 🎚 🗸 🔋 <u>CWP- North Area Ste</u> | 90982  | Work package for the struct |             |  |  |  |  |  |  |
|                   |                                                                  | ✓ □ South                        |        | South                       |             |  |  |  |  |  |  |
|                   |                                                                  | 🗀 Unassociated packages          |        |                             |             |  |  |  |  |  |  |
|                   |                                                                  |                                  |        |                             |             |  |  |  |  |  |  |
|                   |                                                                  |                                  |        |                             |             |  |  |  |  |  |  |

4. Open your Installation Work Package (IWP) by clicking on its hyperlink ID.

| Work Packages                | Work | cpackaging > North > CWP-      | North Area Steel Erection. |                               |                              |
|------------------------------|------|--------------------------------|----------------------------|-------------------------------|------------------------------|
| Work Publicageo              |      |                                |                            | WORK PACKAGES                 | CONSTRUCTION<br>PACKAGE OVER |
| CWP- North Area Ste<br>90982 | +    | 🗹 🛞 🕞                          |                            |                               |                              |
| Work package for the         |      | Work package name              | U T                        | Description -                 | Schedule ID                  |
|                              |      | IWP- Steel Erection - Module 0 | 90984                      | Steel erection of Module 001. |                              |
| 0%                           |      |                                | _                          |                               |                              |

5. From the IWP page, click on the **Workspace** tab.

| Work Packanes                                           | Work | packagin | g > North > CWP-      | North Area St | eel Erection > IWP- Steel I | Erection - Module 0 |           | _                     |
|---------------------------------------------------------|------|----------|-----------------------|---------------|-----------------------------|---------------------|-----------|-----------------------|
| from a donageo                                          | +    |          |                       |               |                             | OVERVIEW            | WORKSPACE | CONSTRAINT MANAGEMENT |
| IWP- Steel Erection                                     |      |          |                       |               |                             |                     |           |                       |
| Steel erection of Module 001.                           | Comp | onents   |                       |               |                             |                     | <         | • • >                 |
|                                                         |      |          | Component ID          | -             | Description                 | 🚊 Qua               | antity 📃  | Mot                   |
| Manage workspace                                        | Ŧ    | 1        | Module 01 - A6 Connec | tion to Fou   | Module 1 - A6 Connection to | Foundation 1        | E         | a                     |
| Equipment                                               | Ŧ    | 1        | Module 01 - A7 Connec | tion to Fou   | Module 1 - A7 Connection to | Foundation 1        | 1         | a                     |
| Budget                                                  | Ŧ    | 1        | Module 03 - A6 Connec | tion to Fou   | Module 3 - A6 Connection to | Foundation 1        | 1         | ia                    |
| <ul> <li>Components</li> <li>Lessons learned</li> </ul> | Ŧ    | 1        | Module 03 - A7 Connec | tion to Fou   | Module 3 - A7 Connection to | Foundation 1        | 1         | ā                     |
| Quality forms Work sequence                             | Ŧ    | 1        | Module 05 - A6 Connec | tion to Fou   | Module 5 - A6 Connection to | Foundation 1        |           | ā                     |
| Tools     Temporary structures     Labor                |      |          |                       |               |                             |                     |           |                       |

6. Click on the **Daily Plan** icon.

| Work Packages                                                 | Work     | packaging | g > North > CWP- North Are      | ea Ste | eel Erection > IWP- Steel Erection - Module 0 |
|---------------------------------------------------------------|----------|-----------|---------------------------------|--------|-----------------------------------------------|
| Work Publicageo                                               | <u>+</u> |           |                                 |        | OVERVIEW                                      |
| IWP- Steel Erection<br>90984<br>Steel erection of Module 001. | Comp     | onents    |                                 |        |                                               |
| Management                                                    |          |           | Component ID                    |        | Description                                   |
| Manage workspace                                              | Ŧ        | 1         | Module 01 - A6 Connection to Fo | )u     | Module 1 - A6 Connection to Foundation        |
| <ul> <li>Equipment</li> <li>Materials</li> </ul>              | Ŧ        | 1         | Module 01 - A7 Connection to Fo | u      | Module 1 - A7 Connection to Foundation        |
| <ul> <li>✓ Budget</li> <li>✓ Components</li> </ul>            | Ŧ        | 1         | Module 03 - A6 Connection to Fo | )u     | Module 3 - A6 Connection to Foundation        |

• This opens the Daily Plan Wizard slide-out panel

7. With the Daily Plan Wizard open, select the components, resources, etc. that you want to copy by clicking on the calendar icon from your data blocks.

|                                  | Ê        |          |                          |                               | OVERVIEW   | WORKSPA         | CONSTRAINT M        | IANAGEMENT     | DOCUMENTS    |                       |           |                                         |    |
|----------------------------------|----------|----------|--------------------------|-------------------------------|------------|-----------------|---------------------|----------------|--------------|-----------------------|-----------|-----------------------------------------|----|
| /P- Steel Erection               | Com      | onents   |                          |                               |            | <pre>&gt;</pre> | 2 Planning complete |                | Add compone  | nts by WBS            | :         | Module 03 - A6 Connection to            | Э  |
| el erection of Module 001.       |          |          | Component ID -           | Description                   | - Quantity | 👻 UoM           | \Xi WBS †           | ··· Percent co | Estimated h  | Discipline/Commodity- |           | Module 01 - A7 Connection to            | Э  |
| age workspace                    | *        | <u>1</u> | Module 01 - A6 Connectio | Module 1 - A6 Connection to F | oundat 1   |                 |                     | 0              | 0            | Metals                | Θ *       | Module 05 - A6 Connection to            | 9  |
| Equipment                        | #        | 61       | Module 01 - A7 Connectio | Module 1 - A7 Connection to F | oundat 1   |                 |                     | 0              | 0            | Metals                |           | Labor                                   |    |
| Materials                        |          | 61       | Module 03 - A6 Connectio | Module 3 - A6 Connection to F | oundat 1   |                 |                     | 0              | 0            | Metals                | Θ         |                                         |    |
| Components                       | I        | 69       |                          |                               |            | Ea              |                     |                |              |                       |           |                                         |    |
| Lessons learned<br>Quality forms | I        | 69       |                          |                               |            |                 |                     | 0              |              |                       |           |                                         |    |
| Work sequence                    |          |          |                          |                               |            |                 |                     |                |              |                       |           | Equipment                               |    |
| SALE HOLING COLUMN               | 11/ 1    |          |                          |                               | _          |                 |                     |                | 0            |                       |           | Torque Inspection<br>New quality item 3 |    |
|                                  | Work     | sequend  | 20<br>Description        | Attachmente                   | Held point | <.>             | Planning complete   | Sabadula atart | (+) Add worl | : step                | :         |                                         |    |
|                                  | I        |          | Off load steel           | (i)                           | nou point  | Mail Hours      |                     | 03/23/2020     | 03/23        | 2020                  | × ^       | Safety                                  |    |
|                                  | *        | 2        | Install steel            | Ē                             |            |                 |                     | 03/23/2020     | 03/27        | 2020                  | $\otimes$ | Watch for falling objects               |    |
|                                  |          | 3        | Bolt and torque          |                               | Yes        |                 |                     | 03/26/2020     | 03/27        | 2020                  | $\otimes$ |                                         |    |
|                                  | <b>.</b> | 4        | Quality inspection       | •                             |            |                 |                     |                |              |                       | $\otimes$ |                                         |    |
|                                  | Ŧ        |          | Turnover                 | (Fil                          |            |                 |                     |                |              |                       | $\otimes$ | Environmental                           |    |
|                                  | Ŧ        | 5        |                          |                               |            |                 |                     |                |              |                       |           |                                         |    |
|                                  | Ŧ        | 5        |                          |                               |            |                 |                     |                |              |                       |           | Clear                                   | Ne |

- · Your selections are shown in the Wizard
- NOTE Not all data blocks can be copied. If no calendar icon is shown, that data block is not available to be populated in daily planning. Activity components can only be used if they can be claimed in Plan Quantity tracking. Labor and equipment can only be used if they are active in the project date range.
- 8. When finished, click **Next** on the Daily Plan Wizard.

| Quality                   |         |
|---------------------------|---------|
| Torque Inspection         | Θ       |
| New quality item 3        | Θ       |
| Safety                    |         |
| Watch for falling objects | Θ       |
| Environmental             |         |
| Clear                     | Next    |
|                           | INEIGHT |

9. Enter your new daily plan details.

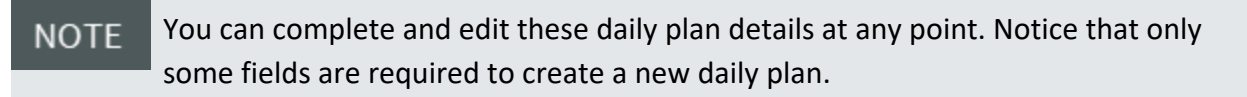
|                        |   | <b>O</b>                                    |               |
|------------------------|---|---------------------------------------------|---------------|
| * Plan date            |   | * Plan name                                 |               |
|                        |   |                                             |               |
| Shift                  |   | Work plan/package ID - Name                 | Planner notes |
| First Shift            | • | 90984 - IWP- Steel Erection - Module<br>001 |               |
| Location               |   |                                             |               |
|                        |   |                                             |               |
| Approvers (1 Required) |   | Hint type "133" or "Site"                   |               |
| No approvers added     |   |                                             |               |
| + Add approver         |   |                                             |               |
| Executors (0 Required) |   |                                             |               |
| No executors added     |   |                                             |               |
| + Add executor         |   |                                             |               |
|                        |   |                                             |               |

- 10. Click Next.
- 11. Confirm that all your selected components and resources are correct for your new daily plan. Then, click **Next**.

| U         | Plan details 2 Confirm resource  | 3 Tool box talks                 |            |
|-----------|----------------------------------|----------------------------------|------------|
| Comp      | ponent                           |                                  |            |
|           | Component ID                     | Description                      | Total MHRs |
| $\otimes$ | Module 03 - A6 Connection to Fou | Module 3 - A6 Connection to Foun | 0          |
| $\otimes$ | Module 01 - A7 Connection to Fou | Module 1 - A7 Connection to Foun | 0          |
| Empl      | oyee                             |                                  |            |
|           | Employee ID                      | Name                             | Trade      |
|           |                                  | No employee topics added         |            |
|           |                                  |                                  |            |
| Equip     | ment                             |                                  |            |
|           | Equipment ID                     | Description                      | Category   |
|           |                                  | No equipment topics added        |            |
|           |                                  |                                  |            |
|           |                                  |                                  |            |

12. Verify that everything is correct for the Tool box talks section. Then, click Create plan.

| Safet     | Safety concern            | Mitigation                  |  |
|-----------|---------------------------|-----------------------------|--|
| $\otimes$ | Watch for falling objects | magaton                     |  |
| J         | 5 ,                       |                             |  |
| Juali     | N.                        |                             |  |
| Juan      | Quality concern           | Mitigation                  |  |
| $\otimes$ | Torque Inspection         |                             |  |
| $\otimes$ | New quality item 3        |                             |  |
| Invir     | onmental                  |                             |  |
|           | Environmental concern     | Mitigation                  |  |
|           |                           | No environment topics added |  |
|           |                           | No environment topics added |  |

 Once created, you can edit your new daily plan by navigating to Progress > Daily Planning page > My Daily Plans Tab

## 3.5 INSTALLATION WORK PACKAGE DETAILS

Installation work packages include the details of a group of activities. The details in the work package include installation sequence, components, labor, equipment, safety and quality concerns, and other aspects of the work package. When ready to share, you can attach external files and send to print as a PDF. Or, if you are integrated with InEight Document, you can easily send packages and documents.

You can also create a daily plan in InEight Progress from a work package. For more information, see Daily Plan from Work Package.

### 3.5.1 WORK PACKAGE OVERVIEW TAB

When you open an installation work package from the Work plans page, the Overview tab is like the construction work package Overview tab, but you can define settings specific to the installation work package. For example:

- The engineer may be different for this particular package and might report to a different engineer than assigned at the CWP level
- The IWP's start and end dates might also be a smaller time period than the CWP's schedule start and finish dates
- TIP You can also edit IWP fields from the grid view of the parent construction work package. From the Work packages tab of a construction work package, you can click in fields in the grid, and then type or select values instead of opening each installation work package to change values.

#### INSTALLATION WORK PACKAGE OVERVIEW

- 1. On the Work plans/packages page, select the **hyperlink ID** of your installation work package.
- 2. In the Overview tab of your installation work package, enter a description in the Description field.
- 3. From the drop-down list in the Discipline field, select a discipline.
- 4. For Type of work, input short description.
- 5. From the drop-down list in the Risk field, select a risk level.
- 6. Select a Start and End date.
- 7. Select a Planner.
- 8. Select a Superintendent.
- 9. Select an Engineer.
- 10. Select an Executor.

| work Packages                                                  |                                           | eer Erection - Module OUT                                |                                                                                                |                                                           |  |
|----------------------------------------------------------------|-------------------------------------------|----------------------------------------------------------|------------------------------------------------------------------------------------------------|-----------------------------------------------------------|--|
|                                                                |                                           | OVERVIEW                                                 | VORKSPACE CONSTRAINT MANAGEMENT DOCUMENT                                                       | 'S                                                        |  |
| :<br>Steel Erection - Module 001                               |                                           |                                                          |                                                                                                |                                                           |  |
| e:<br>iption:<br>erection of Module 001                        | Overview                                  |                                                          |                                                                                                |                                                           |  |
| Complete                                                       | IWP ID                                    | IWP name                                                 | CWP                                                                                            | CWA                                                       |  |
| comprete                                                       | 8                                         | IWP-Steel Erection - Module 001                          | CWP-North Area Steel Erection                                                                  | ▼ North-North                                             |  |
|                                                                | Description                               |                                                          |                                                                                                |                                                           |  |
| 0%                                                             | Steel erection of Module 001              |                                                          |                                                                                                |                                                           |  |
| Complete                                                       |                                           |                                                          |                                                                                                |                                                           |  |
|                                                                | Scope of work                             |                                                          |                                                                                                |                                                           |  |
| 0%                                                             | Scope of work                             | Discipline                                               | Type of work                                                                                   | Risk<br>Medican                                           |  |
| 0%                                                             | Scope of work                             | Discipline<br>Metals                                     | Type of work.                                                                                  | Risk<br>Medium                                            |  |
| 0%                                                             | Scope of work Location Schedule ID        | Discipline<br>Metals<br>Schedule name                    | Type of work<br>Stel Erection<br>Scheduled start date                                          | Risk<br>Medium<br>Scheduled end date                      |  |
| 0%<br>e (D:<br>the August 3. 2020)<br>: August 3. 2020         | Scope of work Location Schedule ID        | Discipline<br>Metals<br>Schedule name                    | Type of work<br>Stel Erection<br>Scheduled start date<br>Mon, 3 Aug 2020                       | Flick<br>Medium<br>Scheduled end date                     |  |
| 0%<br>le 10.<br>de August 3. 2020<br>e: August 7. 2020<br>Drah | Scope of work Location Schedule ID        | Discipline<br>Metals<br>Schedule name                    | Type of work           Stell Exection           Scheduled start date           Mon, 3 Aug 2020 | Filsk<br>Medium<br>Schedvaled end date<br>Fil. 7 Aug 2020 |  |
| 0%                                                             | Scope of work Location Schedule ID Status | Discipline<br>Metals<br>Schedule name<br>Last updated by | Type of work<br>Stel Erection<br>Scheduled start date<br>Mon, 3 Aug 2020<br>Last updated on    | Risk<br>Medium<br>Scheduled end date                      |  |

# 3.5.2 INSTALLATION WORK PACKAGE WORKSPACE TAB

The Workspace tab is where the majority of your planning is accomplished. Here you can enter the planned labor, materials, equipment, components, among other aspects of the plan. You enter these details using data blocks. Some data blocks are open entry fields, such as safety, environmental, and work sequence. However, other data blocks use validated fields based off previously entered information. These include Budget, Component, and Equipment data blocks.

NOTE The Labor data block is an open entry field, unless you enter an actual labor resource.

TIP You can track materials assigned as constraints in work packages by integrating with Intelliwave. See Enable external material tracking integrations for more information.

#### INSTALLATION WORK PACKAGE WORKSPACE

- 1. On the Work Packages tab of the Work plans/packages page, select the **hyperlink ID** of your installation work package.
- 2. From the Installation work package page, select the **Workspace** tab.

| Work packaging > North > CWP- North Area Steel Erection > IWP- Steel Erection - Module 0 |           |                       |           |
|------------------------------------------------------------------------------------------|-----------|-----------------------|-----------|
| CVERVIEW OVERVIEW                                                                        | WORKSPACE | CONSTRAINT MANAGEMENT | DOCUMENTS |
|                                                                                          |           |                       |           |

3. Select the **View menu** and change your view to your previously created viewset (see *General Navigation*).

|                 | View: Work Packaging         | v |
|-----------------|------------------------------|---|
| + Add equipment | Add equipment from resources | : |
| Permit expires  | Quantity                     | - |
|                 |                              | • |

4. In the **Work sequence** data block, add work sequence steps by clicking on the **Resource** button and enter details for your project.

| Ŧ    |                    |                    | 0\          | VERVIEW    | WORKSPACE | CONSTRAINT MANA | SEMENT DOCUME   | (TS            |                | View: Work Packaging |
|------|--------------------|--------------------|-------------|------------|-----------|-----------------|-----------------|----------------|----------------|----------------------|
| Vork | sequence           |                    |             |            |           | <• >            | Planning comple | te             | Add work step  | i                    |
|      | Work step number † | Description        | Attachments | Hold point |           | Man hours       |                 | Schedule start | Schedule finis | h                    |
| Ŧ    | ii 1               | Off load steel     | •           |            |           |                 |                 |                |                | $\otimes$            |
| Ŧ    | ji 2               | Install steel      | •           |            |           |                 |                 |                |                | $\otimes$            |
| Ŧ    | ∦ 3                | Bolt and torque    | •           |            |           |                 |                 |                |                | $\otimes$            |
| Ŧ    | ≣ 4                | Quality inspection | •           |            |           |                 |                 |                |                | $\otimes$            |
| I.   | <u>∏</u> 5         | Turnover           | •           |            |           |                 |                 |                |                | $\otimes$            |

| Work sequence      |                    |               |            |  |
|--------------------|--------------------|---------------|------------|--|
| Work step number † | Description        | Attachments   | Hold point |  |
| 1                  | Off load steep     | <u>+0</u>     |            |  |
| 2                  | Install steel      | <b>+</b> 0    |            |  |
| 3                  | Bolt and torque    | <b>(+0</b> )  | None       |  |
| 4                  | Quality inspection | <u>+0</u>     | None       |  |
| 5                  | Turnover           | [ <b>+</b> 0. | No         |  |

5. In the Labor data block, add labor by clicking **Add labor from resources** and enter details for your project.

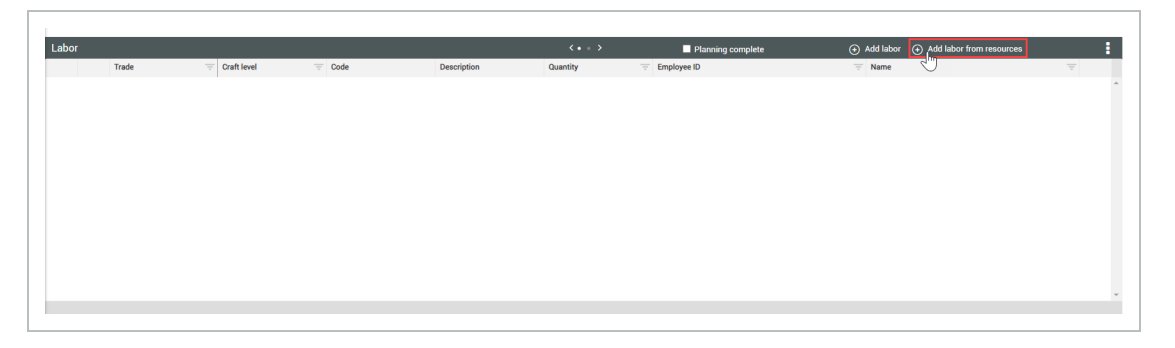

6. In the new dialog box's Project Resources tab, search for employee names and click the **Add** icon and enter details for your project.

| Add l  | abor from project reso      | urces      |                                    |   |              |   |   |                       |   |
|--------|-----------------------------|------------|------------------------------------|---|--------------|---|---|-----------------------|---|
|        |                             | PROJECT RE | SOURCES ESTIMATE/CONTROL RESOURCES |   |              |   |   |                       |   |
| Availa | able employees in project : |            |                                    |   |              |   |   |                       |   |
|        | Employee ID                 | 7          | Name                               | 1 | Trade        | - | F | Craft level           | Ŧ |
| €      | 00020111                    |            | Jack Spooner                       |   | Pipe Workers |   |   | Pipefitter Journeyman | - |

- TIP You can search based off any of the fields associated to the employee (e.g., Employee ID, Trade).
- NOTE You can add multiple employees at a time in this dialog box. Only employees who can be added to daily plans will show up in the drop-down selection See your Account Administrator if you do not see an employee.
- NOTE You can also add generic labor from assigned WBSs in the Estimate/Control Resources tab. You must first add a component associated with the appropriate WBS to the IWP.
- 7. In the Equipment data block, add equipment by selecting **Add equipment from resources** and enter details for your project.

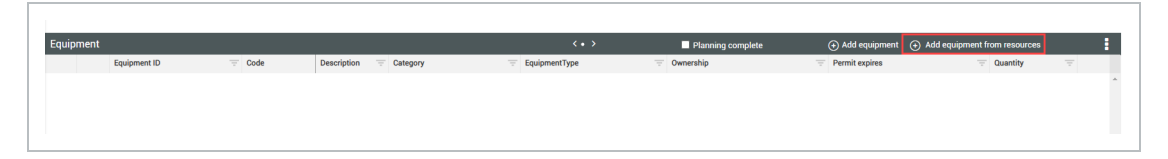

- NOTE You can also add generic equipment from assigned WBSs in the Estimate/Control Resources tab. You must first add a component associated with the appropriate WBS to the IWP.
- 8. In the Activity Components data block, add equipment by clicking **Add Activity components by WBS** and then entering details for your project.

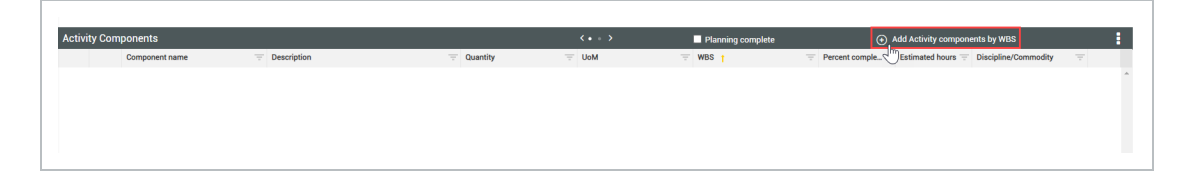

- NOTE A component can only be present in one package at a time. It cannot be in both the CWP and its child IWP due to percent complete tracking purposes.
- NOTE If the work package is assigned to a work area, the activity component's location is updated to the work area in Quantity tracking and can no longer be changed in that module.
- 9. In the Safety data block, add steps by clicking **Add safety step** and enter details for your project.

| Safety |  |              |  |             |   | • >        | 🕂 Add safety step |                       |   |           |   |
|--------|--|--------------|--|-------------|---|------------|-------------------|-----------------------|---|-----------|---|
| Step   |  | Description  |  | Safety risk | 7 | Mitigation |                   | Required safety items | 1 |           |   |
| 1      |  | Crush Points |  |             |   |            |                   |                       |   | $\otimes$ | 2 |

10. On the Breadcrumbs bar, select **Work packaging** to go back to the Work plans/packages page and view your completed work plan and work package.

## 3.5.3 INSTALLATION WORK PACKAGE CONSTRAINT MANAGEMENT TAB

In the Constraint Management tab, you can review items pinned in the Workspace tab or manually add new constraints. For more information, see <u>Constraint Management</u>.

NOTE

# 3.5.4 INSTALLATION WORK PACKAGE DOCUMENTS TAB

Add, edit, and share IWP documents from the Documents tab. As documents are updated, get the latest information by looking for the revision number, modifier, and date of modification.

You can add attachments to the Lesson learned, Quality forms, Temporary structures, and Work sequence data blocks from the Workspace tab. These additions show in the Documents tab.

| , | (1050 | 91)           |            |            | 1 <b>-</b> | Work packaging 👻 |                  |           |                |             |           |        |   |              | ? 4             | 8 | C |
|---|-------|---------------|------------|------------|------------|------------------|------------------|-----------|----------------|-------------|-----------|--------|---|--------------|-----------------|---|---|
|   | Wo    | ork packaging | <b>,</b> , | North > IV | VP-tes     | t                |                  |           |                |             |           |        |   |              |                 |   |   |
|   | Ð     |               | $\otimes$  |            |            |                  | OVERVIEW         | WORKSPACE | CONSTRAINT MAN | AGEMENT     | DOCUM     | ENTS   |   |              |                 |   |   |
|   |       | Title         |            | Revision # |            | Link (URL)       | Document Number  | Comments  | Ŧ              | Work sequer | nce † 🛛 🗄 | Source | Ŧ | Modified by  | <br>Modified on |   | 7 |
|   | •     | Drawing1      |            | 1          |            | Drawing1         | IWP_Drawing2.png | Updated   |                |             |           |        |   | Vicky Pierce | 06/08/2020      |   | ^ |
|   |       |               |            |            |            |                  |                  |           |                |             |           |        |   |              |                 |   |   |
|   |       |               |            |            |            |                  |                  |           |                |             |           |        |   |              |                 |   |   |
|   |       |               |            |            |            |                  |                  |           |                |             |           |        |   |              |                 |   |   |

The document number is randomly generated to integrate with Document. Any changes made to the title updates the revision.

#### 3.5.4.1 GENERATE PACKAGE

When you click the Generate package icon, it sends a request to Document that enables the Generate report button and disables the Generate package button.

| Work Packages                    | Work p > GEN > Demo |                     |                |                    |          | 🔚 Generate package 🔒 Generate r                               |
|----------------------------------|---------------------|---------------------|----------------|--------------------|----------|---------------------------------------------------------------|
|                                  |                     | OVERVIEW            | WORKSPACE CONS | ITRAINT MANAGEMENT | OCUMENTS |                                                               |
| Friday<br>#<br>j<br>ption.       | Overview 🔉          |                     |                |                    |          |                                                               |
| Complete                         | TWP ID              | IWP name            | CW             | IP.                |          | CWA                                                           |
|                                  | 65251               | Demo Friday         | N              | one                | •        | GEN - General - General - General - General-General this is 💌 |
|                                  | Description         |                     |                |                    |          |                                                               |
| 0%                               |                     |                     |                |                    |          |                                                               |
| Complete                         | Scope of work       |                     |                |                    |          |                                                               |
|                                  |                     |                     |                |                    |          |                                                               |
|                                  |                     |                     |                |                    |          |                                                               |
| 0%                               | Location            | Discipline          | Tys            | pe of work         |          | Risk                                                          |
|                                  |                     |                     |                |                    |          |                                                               |
|                                  | Schedule ID         | Schedule name       | Sci            | heduled start date |          | Scheduled end date                                            |
| ile ID.<br>ate:                  |                     |                     |                |                    | 6        | 6                                                             |
| e.                               | Status              | Planning start date | Pla            | anning end date    |          | Last updated by                                               |
| Draft                            | Draft               | •                   | 62             |                    | 6        | Luke Mallatt                                                  |
| Draft<br>tendent                 |                     |                     |                |                    |          |                                                               |
| Draft<br>endent<br>pineer.<br>r. | Last undated on     |                     |                |                    |          |                                                               |

In Document, the package will show after you click the Refresh icon.

| =         | Ġ New ∨ D            | ocument / Package / Drafts | ~                |                                 | Plan Test Project   PLANTEST $arsistarrow$ |   |                                    |                |    |       |       |            | \$ ®              | 00    |
|-----------|----------------------|----------------------------|------------------|---------------------------------|--------------------------------------------|---|------------------------------------|----------------|----|-------|-------|------------|-------------------|-------|
| T Filte   | er/Sort              |                            |                  |                                 |                                            |   |                                    |                |    |       | View: | Unsaved (S | System)           |       |
| Actions   | • 3• 4               |                            |                  |                                 |                                            | С | $\overline{\pm}$ Clear all filters | Manage columns | 10 | Show: | All   | •          | Search all Drafts | Q     |
| D B       | Туре                 | Package ID                 | Title            | Phase/Reason for Issue          |                                            |   |                                    |                |    |       |       |            |                   |       |
| _         | •                    | =                          | 6 = ×            | 7                               | _                                          |   |                                    |                |    |       |       |            |                   |       |
|           | Standard             | DEMOFRIDAY-65251           | DemoFriday-65251 | Issued For Constuction (reason) |                                            |   |                                    |                |    |       |       |            |                   |       |
|           |                      | 6                          |                  |                                 | _                                          |   |                                    |                |    |       |       |            |                   |       |
|           |                      |                            |                  |                                 |                                            |   |                                    |                |    |       |       |            |                   |       |
|           |                      |                            |                  |                                 |                                            |   |                                    |                |    |       |       |            |                   |       |
|           |                      |                            |                  |                                 |                                            |   |                                    |                |    |       |       |            |                   |       |
|           |                      |                            |                  |                                 |                                            |   |                                    |                |    |       |       |            |                   |       |
|           |                      |                            |                  |                                 |                                            |   |                                    |                |    |       |       |            |                   |       |
|           |                      |                            |                  |                                 |                                            |   |                                    |                |    |       |       |            |                   |       |
|           |                      |                            |                  |                                 |                                            |   |                                    |                |    |       |       |            |                   |       |
|           |                      |                            |                  |                                 |                                            |   |                                    |                |    |       |       |            |                   |       |
|           |                      |                            |                  |                                 |                                            |   |                                    |                |    |       |       |            |                   |       |
|           |                      |                            |                  |                                 |                                            |   |                                    |                |    |       |       |            |                   |       |
|           |                      |                            |                  |                                 |                                            |   |                                    |                |    |       |       |            |                   |       |
|           |                      |                            |                  |                                 |                                            |   |                                    |                |    |       |       |            |                   |       |
|           |                      |                            |                  |                                 |                                            |   |                                    |                |    |       |       |            |                   |       |
|           |                      |                            |                  |                                 |                                            |   |                                    |                |    |       |       |            |                   |       |
|           |                      |                            |                  |                                 |                                            |   |                                    |                |    |       |       |            |                   |       |
|           |                      |                            |                  |                                 |                                            |   |                                    |                |    |       |       |            |                   |       |
|           |                      |                            |                  |                                 |                                            |   |                                    |                |    |       |       |            |                   |       |
|           |                      |                            |                  |                                 |                                            |   |                                    |                |    |       |       |            |                   |       |
|           |                      |                            |                  |                                 |                                            |   |                                    |                |    |       |       |            |                   |       |
|           |                      |                            |                  |                                 |                                            |   |                                    |                |    |       |       |            |                   |       |
| Items-1   | Selected items: 0    |                            |                  |                                 |                                            |   |                                    |                |    |       |       |            |                   |       |
| © 2022 In | Eight Inc.   Terms & | Conditions   y 22.08.04.01 |                  |                                 |                                            |   |                                    |                |    |       |       |            | INE               | EIGHT |
|           |                      |                            |                  |                                 |                                            |   |                                    |                |    |       |       |            |                   |       |

NOTE You must click Generate package for the package to show in Document . When you delete the package in Document, the Generate package button is enabled in Plan.

#### 3.5.4.2 LINKED DOCUMENT PACKAGE

If a work package is integrated with an InEight Document package, a link is now provided to the Document package.

On the Documents tab of a work package, a link to the associated Document package is shown at the top of the page. Click the link to open Document to the associated package.

| = A 1044971 Samaan J     | Calar AZENBU / Dian / Wark anakaning         |                                     |                           |               |                   |                  |                    |                        |                     |     |             |
|--------------------------|----------------------------------------------|-------------------------------------|---------------------------|---------------|-------------------|------------------|--------------------|------------------------|---------------------|-----|-------------|
|                          | Work p > GEN > Luke C > Luke s               |                                     |                           |               |                   |                  |                    |                        |                     |     |             |
| Work Packages            |                                              | OVERV                               | IEW                       | WORKSPACE     | CONSTRA           | INT MANAGEME     | NT DO              | CUMENTS                |                     |     |             |
| Name:<br>Luke sample IWP |                                              |                                     |                           |               |                   |                  |                    |                        |                     |     |             |
| Number:<br>65118         | Linked Document package: LukesampleIWP-65118 |                                     |                           |               |                   |                  |                    |                        |                     |     |             |
| Description:             | Title 🔤 Revision # 👘 Link (URL)              | Document Numb                       | ber                       | Comments      |                   | - Work a         | equence †          | - Source               |                     |     |             |
| Mhr % Complete           |                                              |                                     |                           |               |                   |                  |                    |                        |                     |     |             |
|                          |                                              | O A https://us.teambinder.com       | /DocumentSuite/0949       | 6191-9aa9-461 | 0-853f-d3b733343a | 182/Packages/Sta | indard/Sent/2729   | 99/Edit                |                     |     | ☆ =         |
|                          |                                              | ۲                                   |                           |               |                   |                  |                    |                        |                     |     |             |
|                          |                                              |                                     |                           | DETAILS       | DOCUMENTS         | RECIPIENTS       | LINKS              | TRANSMITTAL<br>HISTORY | PACKAGE<br>SECURITY |     |             |
|                          |                                              | Actions 🔻 🕀 🔻 New 👻                 | Generate addendum         | Close out     |                   | 0                | }                  |                        |                     |     | Cancel Save |
|                          |                                              | Package ID                          |                           |               |                   |                  | * Package title    |                        |                     |     | î           |
|                          |                                              | ONEMORECHANCE-64186                 |                           |               |                   |                  | Onemorechance      | e-64186                |                     |     |             |
|                          |                                              | Trade<br>Select one                 |                           |               |                   |                  | * Reason for Issue | e                      |                     |     |             |
|                          |                                              | outer one                           |                           |               |                   |                  | Issued For Cons    | stuction (reason)      |                     |     |             |
|                          |                                              | Approximate value                   |                           |               |                   |                  | Preferred format   |                        |                     |     |             |
|                          |                                              |                                     |                           |               |                   |                  |                    |                        |                     |     |             |
|                          |                                              | Long title                          |                           |               |                   |                  | Details            |                        |                     |     |             |
|                          |                                              |                                     |                           |               |                   |                  |                    |                        |                     |     |             |
|                          |                                              | Hard copies of documents av         | ailable from              |               |                   | 112              |                    |                        |                     |     |             |
|                          |                                              | Company                             |                           |               |                   |                  | Contact            |                        |                     |     |             |
|                          |                                              | Select one                          |                           |               |                   | *                | Select one         |                        |                     |     |             |
|                          |                                              |                                     | Schedule                  |               |                   |                  | Forecast           |                        |                     |     |             |
|                          |                                              | Design release                      |                           |               |                   | E C              |                    |                        |                     | e c |             |
|                          |                                              | Tender release                      |                           |               |                   | II C             |                    |                        |                     | G   |             |
|                          |                                              | Tender close                        |                           |               |                   |                  |                    |                        |                     | e o | ~           |
|                          |                                              | © 2022 InEight Inc.   Terms & Condi | tions   <u>v 22.06.04</u> |               |                   |                  |                    |                        |                     |     | INEIGHT     |

#### 3.5.4.3 DEFINE REVISION FOR IWP REPORT

The Revision option in the Work package report lets you select the revision. This automatically updates to the next revision if the one selected is not available. You can also manage revisions in InEight Document. The Revisions shown in the drop-down list are the ones available from the project.

|            | de For Document                                                                         |                                                           |                                      |  |
|------------|-----------------------------------------------------------------------------------------|-----------------------------------------------------------|--------------------------------------|--|
| evision    | Status                                                                                  | Discipline                                                | Туре                                 |  |
| Revision A | <ul> <li>Issued for Information</li> </ul>                                              | <ul> <li>Administration</li> </ul>                        | <ul> <li>Work Package</li> </ul>     |  |
|            |                                                                                         |                                                           |                                      |  |
| Revision A | A                                                                                       |                                                           |                                      |  |
| evision B  |                                                                                         |                                                           |                                      |  |
| evision C  |                                                                                         |                                                           |                                      |  |
| evision F  |                                                                                         |                                                           |                                      |  |
| evision 1  | package (IWP)                                                                           |                                                           | Project: Samson Solar 975MW (104487) |  |
| evision 2  | *                                                                                       |                                                           |                                      |  |
|            | Budget<br>WBS cription Quantity UeM CT                                                  | -Mikey/Unit CE-Unit/Mikes CE-Mitrs CE-Unit cost CE-Budget |                                      |  |
|            | Goals                                                                                   |                                                           |                                      |  |
|            | Activity Components                                                                     |                                                           |                                      |  |
|            | Labor                                                                                   |                                                           |                                      |  |
|            |                                                                                         |                                                           |                                      |  |
|            | Safety                                                                                  |                                                           |                                      |  |
|            | Safety<br>Quality                                                                       |                                                           |                                      |  |
|            | Safety<br>Quality<br>Environmental                                                      |                                                           |                                      |  |
|            | Safety<br>Quality<br>Environmental<br>Quality Forms<br>Constraint Management            |                                                           |                                      |  |
|            | Safety<br>Quality<br>Environmental<br>Quality Forms<br>Cousting Management<br>Equipment |                                                           |                                      |  |

## 3.6 WORK PACKAGE IMPORT AND EXPORT

## 3.6.1 IMPORT TEMPLATE

Creating and copying work packages can be time consuming. You can use an Excel import template to upload multiple work packages with their overview information already populated.

#### CREATE WORK PACKAGES FROM EXCEL IMPORT

1. On the Work plans/packages page, click on the **Export** icon, and select to export **With Data** and open the export file.

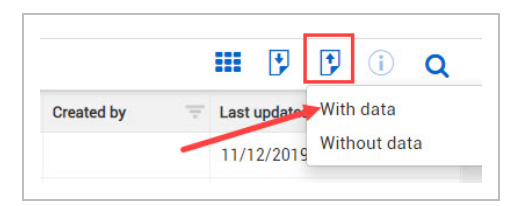

TIP Excel templates without data are used for creating new components from scratch, usually during project setup. Excel templates with data are typically used to update existing work plans/packages.

- 2. Open the export file.
  - This opens up the Excel template to use for the import. It also contains the data from the current work packages on the Work plans page
  - You may need to select Enable editing at the top of the spreadsheet prior to entering data

| A                                | B                                             | C                                                  | D       | E       | F            | G                |  |
|----------------------------------|-----------------------------------------------|----------------------------------------------------|---------|---------|--------------|------------------|--|
| English                          | User Selected Language                        |                                                    |         |         |              |                  |  |
| REQUIRED                         | Field is required for import                  |                                                    |         |         |              |                  |  |
| OPTIONAL                         | Field is optional for import                  |                                                    |         |         |              |                  |  |
| VALIDATED                        | Field must match master data available in app | lication                                           |         |         |              |                  |  |
| IGNORED                          | Field not to be populated                     |                                                    |         |         |              |                  |  |
| Name                             | Package Type                                  | Description                                        | ID      | CWP ID  | Schedule ID  | Scheduled start  |  |
| Alphanumeric                     | CWP/IWP/EWP                                   | Alphanumeric                                       | Numeric | Numeric | Alphanumeric | Date: MM/DD/YYYY |  |
| 50                               | 3                                             | 1000                                               | 200     | 100     | 20           | 10               |  |
| IWP- Steel Erection - Module 001 | IWP                                           | Steel erection of Module 001                       | 35734   | 35732   |              |                  |  |
| CWP- South Area Steel Work plan  | CWP                                           | Work Package for the structural steel of the North | 35733   |         |              | 11/4/2019        |  |
| CWP- North Area Steel Work plan  | CWP                                           | Work Package for the structural steel of the North | 35732   |         |              | 11/4/2019        |  |

3. Input information into your template to be uploaded. At the bottom of the list, add information for the following categories:

- Name
- Package Type
- Description
- Assign the proper CWP to your work package in the CWP ID field

| English                                     | User Selected Language                          |                                                    |         |         |
|---------------------------------------------|-------------------------------------------------|----------------------------------------------------|---------|---------|
| REQUIRED                                    | Field is required for import                    |                                                    |         |         |
| OPTIONAL                                    | Field is optional for import                    |                                                    |         |         |
| VALIDATED                                   | Field must match master data available in appli | ication                                            |         |         |
| IGNORED                                     | Field not to be populated                       |                                                    |         |         |
| Name                                        | Package Type                                    | Description                                        | ID      | CWP ID  |
| Alphanumeric                                | CWP/IWP/EWP                                     | Alphanumeric                                       | Numeric | Numeric |
| 50                                          | 3                                               | 1000                                               | 200     | 100     |
| IWP- Steel Erection - Module 001            | IWP                                             | Steel erection of Module 001                       | 35734   | 35732   |
| CWP- South Area Steel Work plan             | CWP                                             | Work Package for the structural steel of the North | 35733   |         |
| CWP- North Area Steel Work plan             | CWP                                             | Work Package for the structural steel of the North | 35732   |         |
| IWP- Steel Erection Upper Deck - Module 001 | IWP                                             | Upper rack steel erection                          |         | 35733   |

NOTE

Drop-down lists show for fields that are validated in the import templates for line items.

4. Delete all the work packages that came with the template.

| English                                     | User Select  | ted La | nguage                                 |             |         |                                               |
|---------------------------------------------|--------------|--------|----------------------------------------|-------------|---------|-----------------------------------------------|
| REQUIRED                                    | Field is req | uired  | for import                             |             |         |                                               |
| OPTIONAL                                    | Field is opt | ional  | for import                             |             |         |                                               |
| VALIDATED                                   | Field must   | matcl  | h master data availa                   | ble in appl | ication | 1                                             |
| IGNORED                                     | Field not to | be p   | opulated                               |             |         |                                               |
| Name                                        | Package Ty   | pe     | e de la                                |             | Descr   | iption                                        |
| Alphanumeric                                | CWP/IWP/     | Calib  | ori - 11 - A A                         | \$ - %      | , 🖽     | numeric                                       |
| 50                                          | 3            | R      | $T = \Delta - \Delta - \Box$           | · ←0 .00    | ~       |                                               |
| IWP- Steel Erection - Module 001            | IWP          | Ľ      | <sup>⊥</sup> = <u>∨</u> , <u>⊥</u> . ⊥ | 0, 00 →0    | ×       | erection of Module 001                        |
| CWP- South Area Steel Work plan             | CWP          |        |                                        |             | Work    | Package for the structural steel of the North |
| CWP- North Area Steel Work plan             | CWP          | X      | Cut                                    |             | Work    | Package for the structural steel of the North |
| IWP- Steel Erection Upper Deck - Module 001 | IWP          | []     | Copy                                   |             | Uppe    | r rack steel erection                         |
|                                             |              | 帘      | Paste Options:                         |             |         |                                               |
|                                             |              |        | Ê Ê                                    |             |         |                                               |
|                                             |              |        | Paste Special                          |             |         |                                               |
|                                             |              |        | Insert                                 |             |         |                                               |
|                                             |              |        | <u>D</u> elete                         |             |         |                                               |
|                                             |              |        | Clear Contents                         |             |         |                                               |

- NOTE When you import a template to Work packing with a blank value in a field, the previous value is not deleted. If want to delete a value when importing, you must type null in the field.
- 5. Save this Excel file to your desktop.
- 6. In InEight Plan, on the Work plans/packaging page, click the **Import icon**.

|                    |                 | Q    |
|--------------------|-----------------|------|
| Created by         | Last updated on | = [] |
|                    | 11/12/2019      | -    |
| bridgette quintero | 11/13/2019      |      |
| bridgette quintero | 11/14/2019      |      |
|                    | 11/12/2019      |      |

- An Import data from template window appears
- 7. Click **Browse** to find your saved template.

| Import dat           | ta from ten           | nplate                                          |        |       |
|----------------------|-----------------------|-------------------------------------------------|--------|-------|
| The data will be imp | orted into work plans |                                                 |        |       |
|                      |                       | Drag and drop the file here or browse<br>Browse | •      |       |
| 🔲 Email me upon      | completion            |                                                 | Cancel | nport |

- 8. Click Import.
  - The import file is added to the import queue
  - To see all your import files and their statuses, click View file import queue

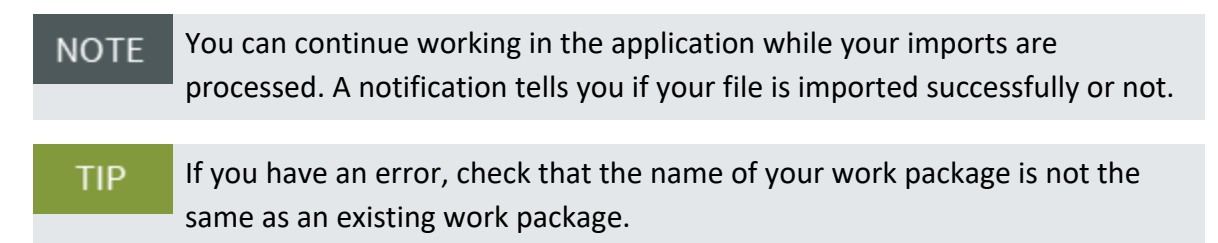

9. Click Close.

| Import data from template                                           |
|---------------------------------------------------------------------|
|                                                                     |
|                                                                     |
| File successfully added to import queue.                            |
| You will be alerted once the file has completed the import process. |
|                                                                     |
|                                                                     |
| O View file import queue                                            |
| Close                                                               |

## 3.6.2 EXPORT TO ANOTHER PROJECT

The following Step by Step shows you how to export some or all of a work package to another project.

## 3.6 STEP BY STEP 1 – EXPORT WORK PACKAGE TO ANOTHER PROJECT

- 1. Select a work package.
- 2. Click the Export icon, and then select To other project from the drop-down list.
  - The Export work packages dialog box opens
- 3. Select a destination project, and then click **Next**.

NOTE You must have permission to create work packages in the destination project to export to that project.

4. Select the pages and individual data blocks you want to export.

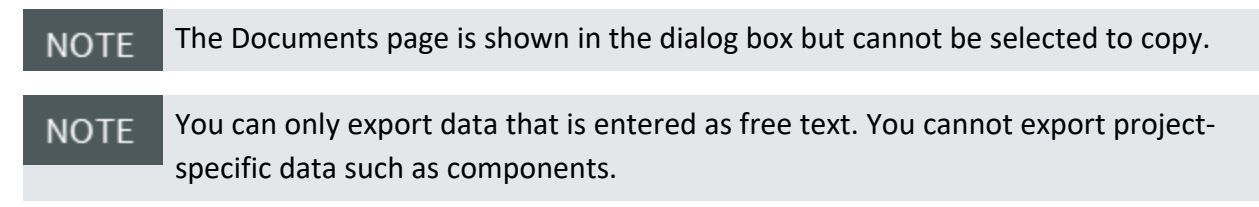

5. Click Export.

## 3.6.3 IMPORT FROM ANOTHER PROJECT

The following Step by Step shows you how to import some or all of a work package from another project.

## 3.6 STEP BY STEP 2 – IMPORT WORK PACKAGE FROM ANOTHER PROJECT

1. Select a work package.

NOTE You must have permission to create work packages in the destination project to import into that project.

- 2. Click the Import icon, and then select From other project from the drop-down list.
  - The Import work packages dialog box shows
- 3. Select an origin project, and then click Next.
- 4. Select origin work packages, and then click **Next**.

NOTE You can import from multiple work packages at the same time.

5. Select the pages and individual data blocks you want to import.

NOTE The Documents page is shown in the dialog box but cannot be selected to copy.

NOTE You can only import data that is entered as free text. You cannot import projectspecific data such as components.

6. Click Import.

## **3.7 CONSTRAINT MANAGEMENT**

This topic describes the Constraint Management tab of an installation work package (IWP).

## 3.7.1 SUMMARY

You can define constraints on a work package's completion in several ways and manage all of them on the Constraint Management tab. Constraints can be added manually or by pinning items from the IWP

#### Workspace tab.

| Wor | ¢p              |           |                     |            |                      |            |                 |       | 🖨 Print Report                 |
|-----|-----------------|-----------|---------------------|------------|----------------------|------------|-----------------|-------|--------------------------------|
|     |                 |           | OVERVIEW            | WORKSPACE  | ONSTRAINT MANAGEMENT | DOCUMENTS  |                 |       |                                |
|     |                 |           |                     |            |                      |            |                 |       |                                |
| ۲   |                 |           |                     |            |                      |            |                 | 🗆 PI  | anning complete                |
|     | Item number 👘 😇 | Name / ID | Description 🔫       | Category   | · Responsibility ·   | Due date 📃 | Expected date 👘 | Notes | Status 👻                       |
|     | 001             | 1005      | Erect Steel - Light | Components |                      | 10/15/2021 | 10/15/2021      | +     | ⊘ <sub>Open</sub> <sup>↑</sup> |
|     |                 |           |                     |            |                      |            |                 |       |                                |

Constraints are organized into categories, most of which correspond to the data blocks of the Workspace tab:

- Equipment
- Materials
- Budget
- Components (activities)
- Lessons Learned
- Quality Forms
- Work Sequence
- Tools
- Temporary Structures
- Labor
- Quality
- Safety
- Environmental
- Contract Components
- Work packages

Each constraint can be assigned to a responsible party and given due dates, expected dates, and notes. Constraints have a status of either Open or Closed and can be changed to show whether they are resolved or not.

## 3.7.2 CONSIDERATIONS

• Some constraints, such as work packages, can have their status automatically updated. When a work package tagged as a constraint has a status of Construction complete, its related constraint's status changes to *Closed*.

- You can track materials assigned as constraints in work packages by integrating with Intelliwave. See <u>Enable external material tracking integrations</u> for more information.
- If you pin a material component as a constraint, associated notes on the Constraint management tab can contain notes sent from Intelliwave.
- Each note is limited to 500 characters and does not support any special formatting.

## 3.7.3 ADD A CONSTRAINT

You can add constraints manually in the Constraint Management tab or by pinning them in the Workspace tab.

#### 3.7 STEP BY STEP 1 – MANUALLY ADD A CONSTRAINT

- 1. Open an IWP.
- 2. Click **Constraint Management** at the top of the page.
- 3. Click the **Add** icon in the upper left of the table. A new constraint is added with the Item number column automatically filled in.

|   |                 |              |                        | OVERVIEW |             | WORKSPACE CC | INSTRAINT MANA | GEMENT | DOCUMENTS |               |         |                   |   |
|---|-----------------|--------------|------------------------|----------|-------------|--------------|----------------|--------|-----------|---------------|---------|-------------------|---|
| ۲ | 8               |              |                        |          |             |              |                |        |           |               |         | Planning complete |   |
|   | Item number † 😇 | Category -   | Name / ID              | 7        | Description | 3            | Responsibility | 7      | Due date  | Expected date | T Notes | Status            |   |
|   | 001             | Work package | 123                    | ×        |             |              |                |        |           |               | ۲       | $\odot$           | ^ |
|   |                 |              | 47771 - IWP-RAC-02-123 | ^        |             |              |                |        |           |               |         |                   |   |
|   |                 |              | 47923 - IWP-RAC-03-123 |          |             |              |                |        |           |               |         |                   |   |
|   |                 |              | 48123 - IWP-UGE-03-24  | ~        |             |              |                |        |           |               |         |                   |   |
|   |                 |              | 48123 - IWP-UGE-03-24  | v        |             |              |                |        |           |               |         |                   |   |

- 4. Click in the blank field under the Category column, and then select a category from the dropdown list.
- 5. Type a name under the Name / ID column.

**NOTE** If you select Work package as the category, the Name / ID field searches for work packages with matching names or IDs in your project.

6. Enter additional information in the remaining fields, as necessary.

#### 3.7 STEP BY STEP 2 – PIN A CONSTRAINT FROM WORKSPACE

- 1. Open an IWP.
- 2. Click **Workspace** at the top of the page.
- 3. Select the check box next to the data block that you want to open.
- 4. Click the **Send as Constraint** icon on the left side of the data block for the record you want to pin as a constraint. The record is added to Constraint Management as a constraint.

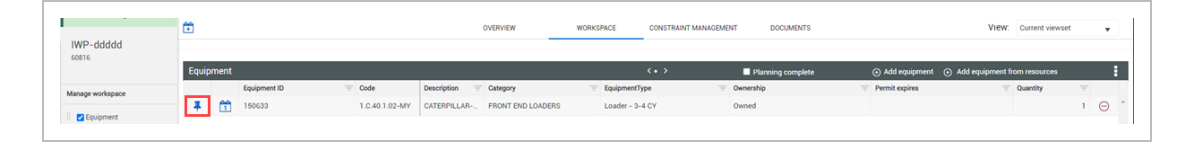

5. Open the **Constraint Management** tab, and then fill out additional fields for the new constraint, as necessary.

#### EXERCISE 3.1 – ENTER WORK PACKAGE DETAILS

Now that you have learned to create work packages and fill out all details, create your own construction work package (CWP) and installation work package (IWP) using the method you prefer. Make sure to fill out all details for your installation work package.

- 1. Include at least one safety item.
- 2. Include at least two components.
- 3. Include at least two labor resources.
- 4. Include at least two pieces of equipment.

Congratulations, you have completed this exercise!